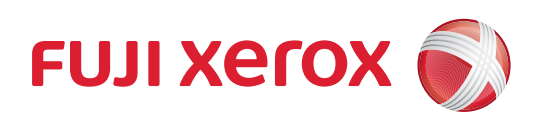

# Versant 3100 Press Optional Units Manual

2nd High Capacity Feeder C1-DS Interface Decurler Module Inserter High Capacity Stacker Crease/Two-sided Trimmer Folder Unit Finisher SquareFold Trimmer Finishing Transport

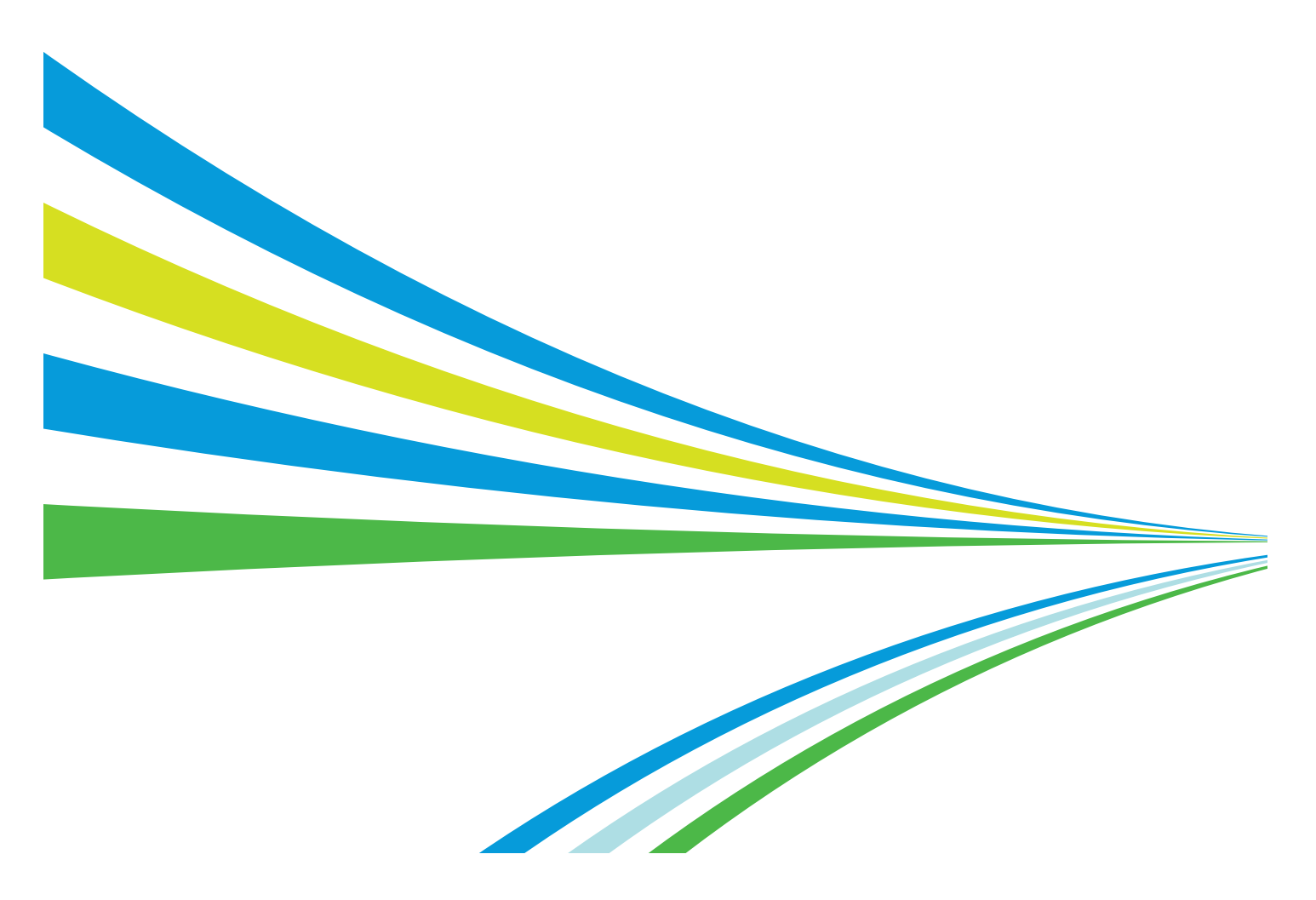

In this manual, safety instructions are preceded by the symbol  $\triangle$ . Always read and follow the instructions before performing the required procedures.

It may be a legal offence to print currency notes, certificates of stocks and securities, or any other documents of similar nature, regardless of whether they will be used.

If a malfunction occurs with the machine's hard disk or other storage media, any received or stored data including registered configurations may be lost. Fuji Xerox is not responsible for any direct or indirect damages arising from or caused by such data loss.

Fuji Xerox is not responsible for any breakdown of machines due to infection of computer virus or computer hacking.

#### Important

- 1. This manual is copyrighted with all rights reserved. Under the copyright laws, this manual may not be copied or modified in whole or part, without the written consent of the publisher.
- 2. Parts of this manual are subject to change without prior notice.
- 3. We welcome any comments on ambiguities, errors, omissions, or missing pages.
- 4. Never attempt any procedure on the machine that is not specifically described in this manual. Unauthorized operation can cause faults or accidents. Fuji Xerox is not liable for any problems resulting from unauthorized operation of the equipment.

An export of this product is strictly controlled in accordance with Laws concerning Foreign Exchange and Foreign Trade of Japan and/or the export control regulations of the United States.

Xerox, Xerox and Design, Fuji Xerox and Design, Versant as well as CentreWare are registered trademarks or trademarks of Xerox Corporation in Japan and/or other countries.

Other company names or product names are registered trademarks or trademarks of each company.

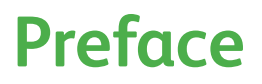

Thank you for selecting the Versant 3100 Press.

The Versant 3100 Press is a color printing system that quickly processes data from client computers and delivers high-quality outputs. The Versant 3100 Press consists of the printer unit and a variety of optional units as well as a Print Server.

The Versant 3100 Press offer high-speed color printing: up to 100 sheets/minute (A4) (the actual speed depends on the size, type, and weight of paper).

This manual is intended to provide first-time users of the Versant 3100 Press with necessary information such as operating procedures and precautions on using the optional units.

Before using the Versant 3100 Press, please read this manual thoroughly to obtain the best performance of the Versant 3100 Press.

After reading this manual, please keep it in a safe place for further reference. It will be useful in case you forget how to perform operations or if a problem occurs with the printer.

For information on functions and operations of the Print Server, refer to customer documentation supplied with Print Servers.

Fuji Xerox Co.,Ltd.

# **Table of Contents**

| Preface           | 3 |
|-------------------|---|
| Table of Contents | 4 |
| Types of Manuals  | 6 |
| Using This Manual | 7 |

# Chapter 1 2nd High Capacity Feeder C1-DS......10

| 1.1            | Mach  | ine Components                         | . 10 |
|----------------|-------|----------------------------------------|------|
| 1.2 Paper Jams |       | Jams                                   | .12  |
|                | 1.2.1 | Paper Jams in Tray                     | 12   |
|                | 1.2.2 | Paper Jams inside the Right Side Cover | 14   |
|                | 1.2.3 | Paper Jams in the Paper Feeding Unit   | 17   |

# 

| 2.1 | Machine Components | 18 |
|-----|--------------------|----|
| 2.2 | Curl Correction    | 19 |
| 2.3 | Paper Jams         | 21 |

#### 

| Chapter 4 | Hig | h Capacity Stacker    | 30 |
|-----------|-----|-----------------------|----|
|           | 4.1 | Machine Component     | 30 |
|           | 4.2 | Output Paper          | 32 |
|           |     | 4.2.1 Output Trays    | 32 |
|           |     | 4.2.2 Control Buttons | 32 |
|           | 4.3 | Paper Jams            | 33 |

| Chapter 5 | Crease/Two-sided | Trimmer | 40 |
|-----------|------------------|---------|----|
|-----------|------------------|---------|----|

| 5.1 | Machine Components      | 40 |
|-----|-------------------------|----|
| 5.2 | Trimmer Waste Container | 43 |
| 5.3 | Paper Jams              | 44 |

| Chapter 6 | Fol | der Unit           | .53 |
|-----------|-----|--------------------|-----|
|           | 6.1 | Machine Components | 53  |
|           | 6.2 | Output Paper       | 54  |
|           | 6.3 | Paper Jams         | 55  |

| Chapter 7 | Fin | isher                                      | 59 |
|-----------|-----|--------------------------------------------|----|
|           | 7.1 | Machine Components                         | 60 |
|           | 7.2 | Output Paper                               | 64 |
|           |     | 7.2.1 Output Trays                         |    |
|           |     | 7.2.2 Control Buttons                      |    |
|           | 7.3 | Staple Cartridge                           |    |
|           |     | 7.3.1 Replacing the Cartridge              | 67 |
|           |     | 7.3.2 Staple Faults                        |    |
|           |     | 7.3.3 Re-inserting the Staple Cartridge    | 72 |
|           | 7.4 | Waste Container                            | 74 |
|           |     | 7.4.1 Staple Waste Container               | 74 |
|           |     | 7.4.2 Hole Punch Waste Container           |    |
|           | 7.5 | Paper Jams                                 | 77 |
|           |     | 7.5.1 Paper Jams in the Finisher           | 77 |
|           |     | 7.5.2 Paper Jams in the Saddle Stitch Unit | 81 |
|           |     | 7.5.3 Paper Jams in the Paper Feeding Unit | 84 |

| Chapter 8 |  | Sq  | uareFold Trimmer   | 85 |
|-----------|--|-----|--------------------|----|
|           |  | 8.1 | Machine Components | 85 |
|           |  | 82  | Output Paper       | 87 |

| ð.2 | Output Paper                                     |  |  |  |
|-----|--------------------------------------------------|--|--|--|
|     | 8.2.1 Output Trays                               |  |  |  |
|     | 8.2.2 Spine-flattener Strength Adjustment Button |  |  |  |
| 8.3 | Trimmer Waste Container                          |  |  |  |
| 8.4 | 4 Paper Jams                                     |  |  |  |

| Chapter 9 | Fin | g Transport92      |    |
|-----------|-----|--------------------|----|
|           | 9.1 | Machine Components | 92 |
|           | 9.2 | Paper Jams         | 93 |
| Index     |     |                    | 96 |

# **Types of Manuals**

#### The Versant 3100 Press comes bundled with the following manuals:

- For information on functions and operations of the Print Server, refer to customer documentation supplied with Print Servers.
  - Some of them come with manuals. The manuals for optional components describe all the necessary steps for using the optional components and installing the software.
  - For details on the functions of your 3rd Vendor Finisher or GBC<sup>®</sup> AdvancedPunch<sup>™</sup> Pro, refer to the manual supplied with the device.

### **PDF Manual**

The Manuals are stored as PDF files on the *Versant 3100 Press Instruction Manuals CD*. Double-click "index.html" and select the language of the manual you wish to display.

#### • Versant 3100 Press Optional Units Manual (this manual)

Describes how to replace consumables and how to clear paper jams in the optional units (High Capacity Stacker, Finisher, and others).

#### • Versant 3100 Press Printer Unit Manual

Describes how to load paper, how to replace consumables, how to clear paper jams, and the daily maintenance procedures for the printer unit. (These descriptions are also applied to the printer unit equipped with Offset Catch Tray.)

#### • Versant 3100 Press User Interface Manual

Describes the operations of the user interface (UI) for operating the printer. The user interface allows you to confirm status of the printer, and to set the printer behavior.

#### • Versant 3100 Press Paper Jams: Quick Access Guide

Illustrates possible paper jam areas, allowing you to quickly identify a paper jam location.

### **HTML Manual**

#### Stock Library Manager Manual

Describes Stock Library Manager with which you can change the paper settings. The manual can be viewed from the [Help] menu of Stock Library Manager.

#### • CentreWare Internet Services Help

The help describes CentreWare Internet Services where you can change various settings of the printer using a client computer.

Click [Help] in the upper right corner of CentreWare Internet Service window to display the help.

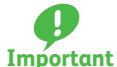

To display the online help for CentreWare Internet Services, users need to have the environment to connect to the Internet. The communication fee shall be borne by you.

### **Paper Manual**

#### Versant 3100 Press Safety Notes

Provides information for using the printer safely. Read this manual before using the printer.

# **Using This Manual**

This manual is intended to provide first-time users of the Versant 3100 Press with necessary information such as operating procedures and precautions on using the optional units.

### **Organization of This Manual**

This manual identifies components as well as covers procedures to clear paper jams for each of the optional units.

### • Chapter 1 2nd High Capacity Feeder C1-DS

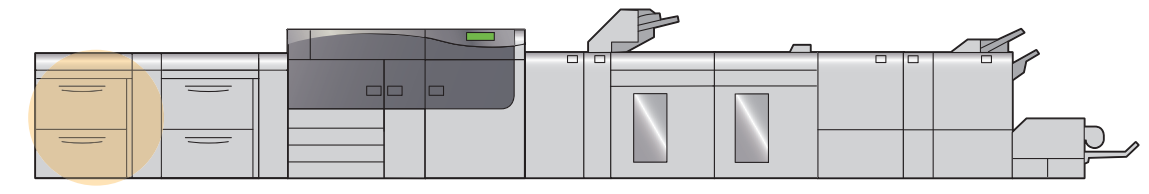

### • Chapter 2 Interface Decurler Module

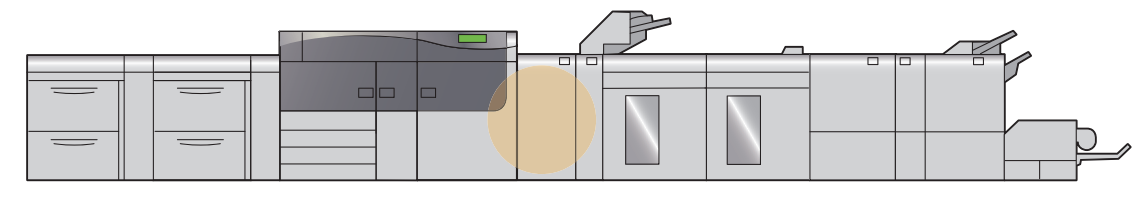

### • Chapter 3 Inserter

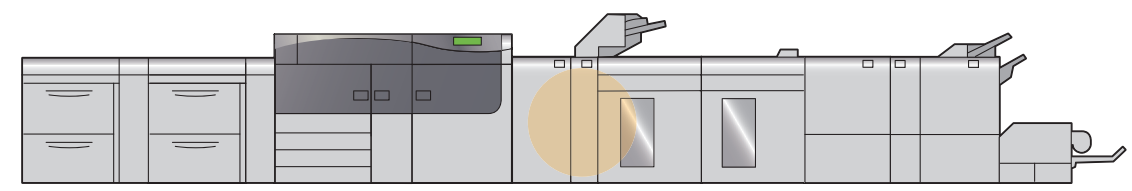

### • Chapter 4 High Capacity Stacker

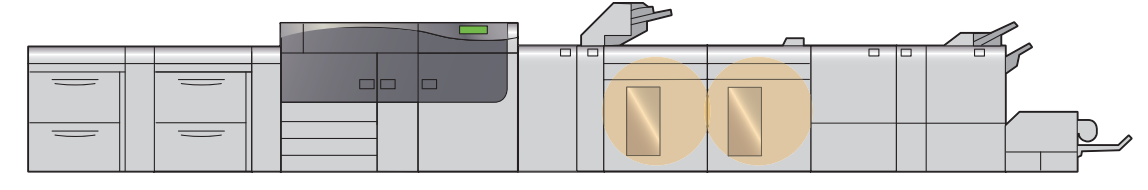

### Chapter 5 Crease/Two-sided Trimmer

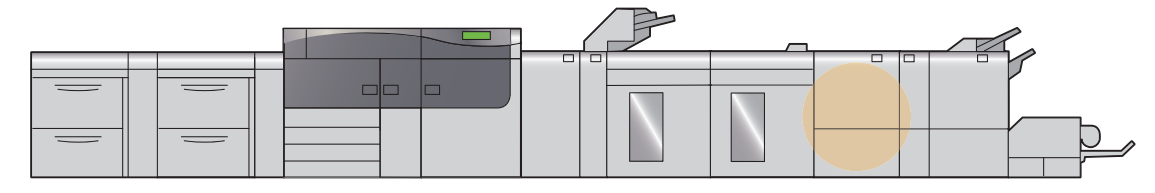

### • Chapter 6 Folder Unit

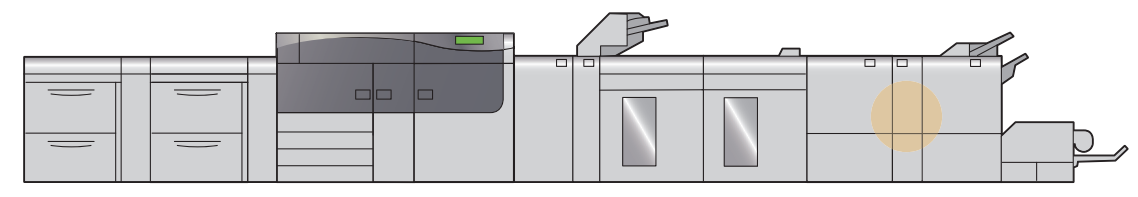

### • Chapter 7 Finisher

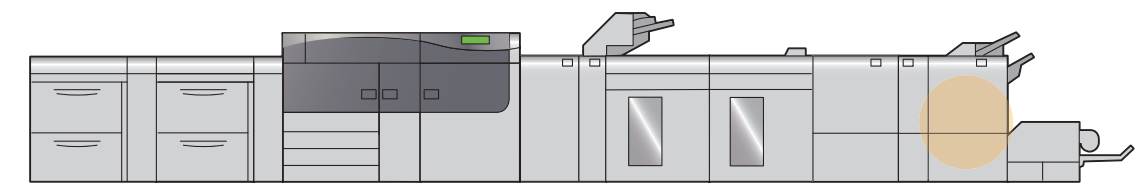

# • Chapter 8 SquareFold Trimmer

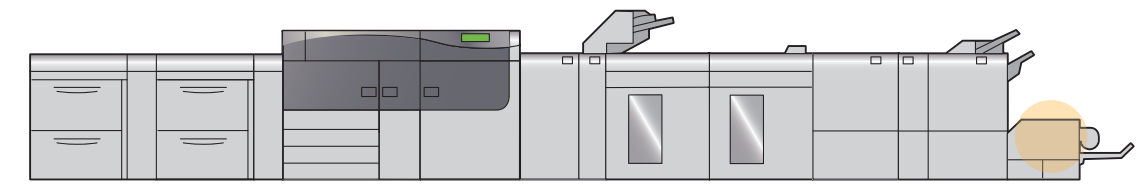

# • Chapter 9 Finishing Transport

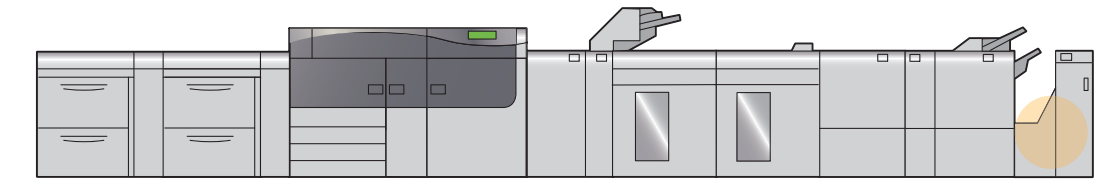

### **Conventions**

This manual uses the following symbols:

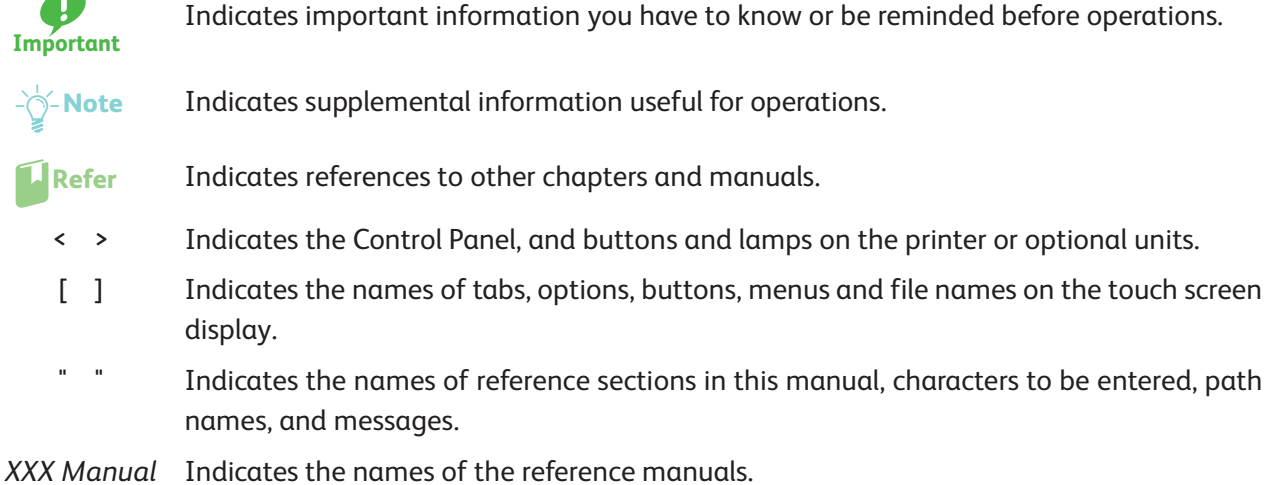

Paper There are two paper orientations: Long Edge Feed (LEF) and Short Edge Feed (SEF).

Orientation The figures below describe front, rear, top, and bottom edges of the paper for LEF and SEF.

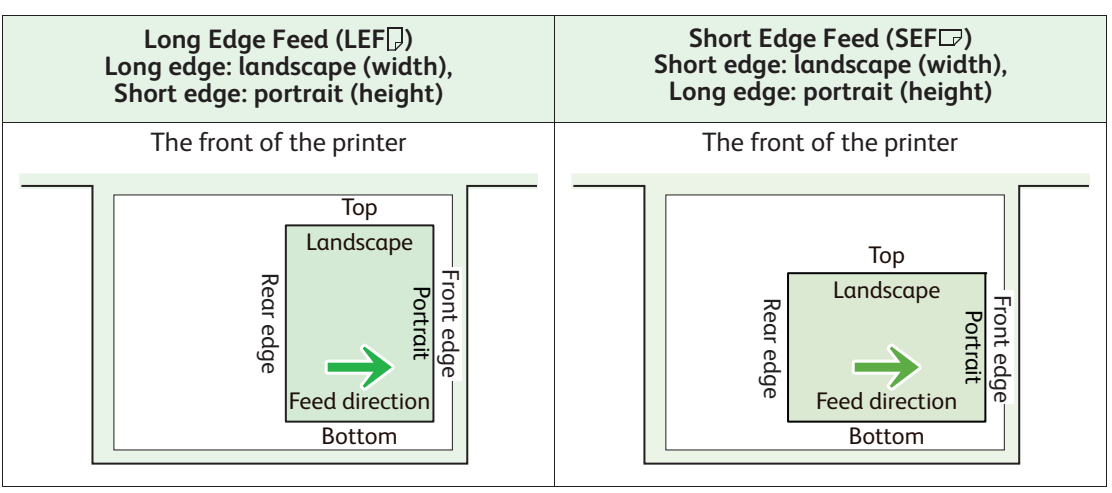

- Note The feed direction shown above works in an opposite manner for Printer Unit Trays and Inserter Tray.

## **Illustrations in This Manual**

All illustrations contained in this manual are of the product equipped with all optional units.

# Chapter 1 2nd High Capacity Feeder C1-DS

| 1.1 | Mach  | nine Components                        | 10 |
|-----|-------|----------------------------------------|----|
| 1.2 | Pape  | r Jams                                 | 12 |
|     | 1.2.1 | Paper Jams in Tray                     | 12 |
|     | 1.2.2 | Paper Jams inside the Right Side Cover |    |
|     | 1.2.3 | Paper Jams in the Paper Feeding Unit   | 17 |
|     |       |                                        |    |

**For detailed information on how to load paper, refer to "2.3 Loading Paper" in the** *Printer Unit Manual*, and how to clean the printer, refer to "4.3 Cleaning the Printer" in the *Printer Unit Manual*.

# **1.1 Machine Components**

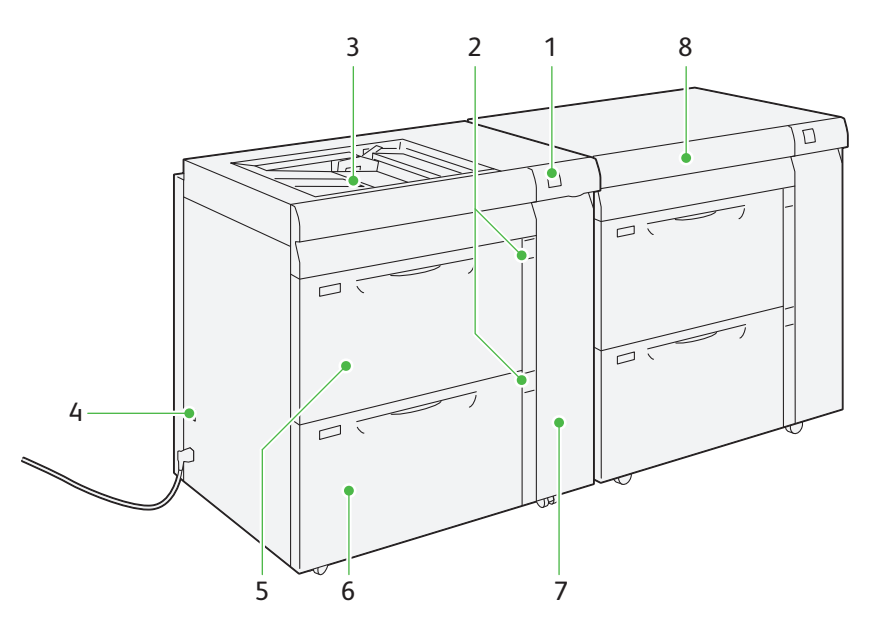

| No, | Component                           |         | Description                                                                                                    |  |  |
|-----|-------------------------------------|---------|----------------------------------------------------------------------------------------------------|--|--|
| 1   | Error lamp                          |         | Illuminates when a paper jam occurs.                                                                                                    |  |  |
| 2   | Paper level indicator lamp          |         | The top active indicator lamp lights when the corresponding Tray is active.<br>The four center lamps (1=25%) indicate the amount of remaining paper.<br>When all of the four lamps turn off, Tray becomes empty and paper empty<br>indicator lamp lights. |  |  |
| 3   | Bypass Tray (Tray 5)                |         | Load paper here.<br>Images are printed on the face side of the loaded paper.                                                                                                    |  |  |
| 4   | Circuit breaker swite               | ch      | Automatically shuts off electricity in the event of fault current or a short circuit.                                                                                                    |  |  |
| 5   | High Capacity                       | Tray 8  | Load paper here.                                                                                                    |  |  |
| 6   | Trays Tray 9                        |         | Images are printed on the face side of the loaded paper.                                                                                                    |  |  |
| 7   | Right side cover                    |         | Open this cover to clear paper jams.                                                                                                    |  |  |
| 8   | Top cover of High C<br>Feeder C3-DS | apacity | Open this cover to clear paper jams.                                                                                                    |  |  |

### **Circuit Breaker Switch**

The switch is normally in the upper position.

If the machine will be moved or unused for an extended period of time, turn off the switch by pressing it to the lower position.

- **Note** When fault current is detected, the circuit breaker is automatically turned off to discontinue the electrical flow. Do not touch the breakers under normal condition. For information on fault current, refer to the *Safety Notes*.

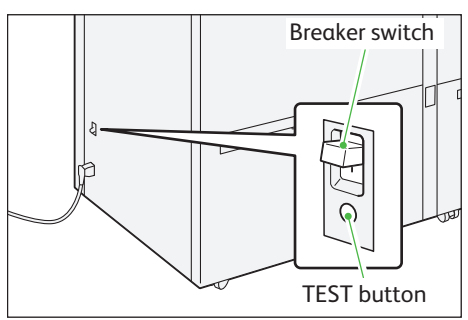

### Specifications

| Component Description                                                                                                    |                                       |                                    |                                                  |                                  |                              |
|----------------------------------------------------------------------------------------------------|---------------------------------------|------------------------------------|--------------------------------------------------|----------------------------------|------------------------------|
| Paper size                                                                                                    | Paper size                            | Standard size                      |                                                  | Maximum                          | A3, 13 x 19"                 |
| Paper weight                                                                                                    |                                       |                                    |                                                  | Minimum                          | Post Card (100 x 148 mm)     |
|                                                                                                    |                                       | Custom size                        | Bypass Tray                                      | Height                           | 98.0 - 330.2 mm              |
|                                                                                                    |                                       |                                    |                                                  | Width                            | 148.0 - 660.4 mm             |
|                                                                                                    |                                       |                                    | High Capacity Tray                               | Height                           | 98.0 - 330.2 mm              |
|                                                                                                    |                                       |                                    |                                                  | Width                            | 148.0 - 488.0 mm             |
|                                                                                                    | Paper weigh                           | it                                 | Bypass Tray                                      |                                  | 52 - 300 g/m <sup>2</sup>    |
|                                                                                                    |                                       |                                    | High Capacity Tray                               |                                  | 52 - 350 g/m <sup>2</sup>    |
| There is a certain limitation on how lo   For detailed information about the sup   the Printer Unit Manual.                                                                                                    |                                       | ition on how lon<br>about the supp | g paper can be fed and<br>orted paper size and v | d delivered.<br>veight, refer te | o "2.1.2 Supported Paper" in |
| Tray capacity 2,000 sheets x 2 Trays (Mo   - -   - -   - The values and the values are shown in the values and the values are shown in the values are shown in the values are shown in the values are shown in the values are shown in the values are shown in the values are shown in the values are shown in the values are shown in the values are shown in the value of the value of the value o |                                       | s x 2 Trays (Ma)<br>The values are | kimum capacity: 4,000<br>based on Colotech+90    | ) sheets), Byp<br>).             | ass Tray: 250 sheets         |
| Power supply                                                                                                    | Power suppl                           | у                                  | 100 - 120 V AC ±10                               | %, 5 A, 50 Hz                    | or 60 Hz                     |
| Power consumption                                                                                                    | Peak                                  |                                    | 500 W                                            |                                  |                              |
|                                                                                                    | Power supply                          |                                    | 200 - 240 V AC ±10 %, 3 A, 50 Hz or 60 Hz        |                                  |                              |
|                                                                                                    | Peak                                  |                                    | 660 W                                            |                                  |                              |
| Dimension                                                                                                    | Width 988 x Depth 762 x Height 992 mm |                                    |                                                  |                                  |                              |
| Weight                                                                                                    | 222 kg (Wh                            | en it is installed.                | )                                                |                                  |                              |

# 1.2 Paper Jams

If there is a paper jam, the printing will be canceled.

The Error Message area of the touch screen will show the affected area in red, along with the message. Also, the error lamp on the top of the machine will illuminate.

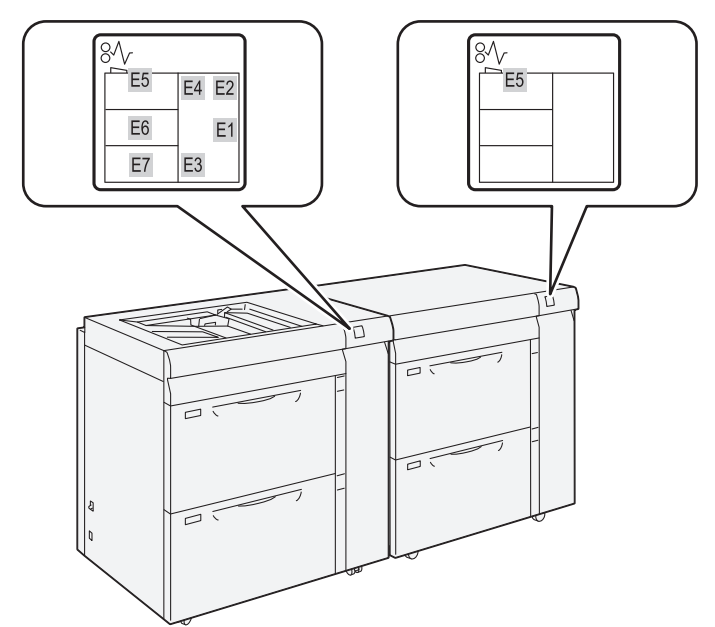

If there is a paper jam in the following area, tap the [Faults] and the [Faults] screen will appear, explaining how to remove jammed papers.

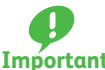

- Remove the paper only after you are sure the printer is no longer moving.
- **Important** After removing jammed papers, be sure to close the cover. Leaving the cover open will not be able to continue to print jobs.

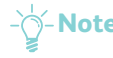

- **Note** Leave the power on and proceed to remove jammed papers.
  - If there is still paper remaining, the paper jam message will continue to display. Make sure that there is no jammed paper left and also no jams in other places.

**Refer** For detailed information on how to regard the messages, refer to "1.2.1 Services Home" in the *User Interface Manual*.

### 1.2.1 Paper Jams in Tray

Follow the steps below to clear paper jams in Tray.

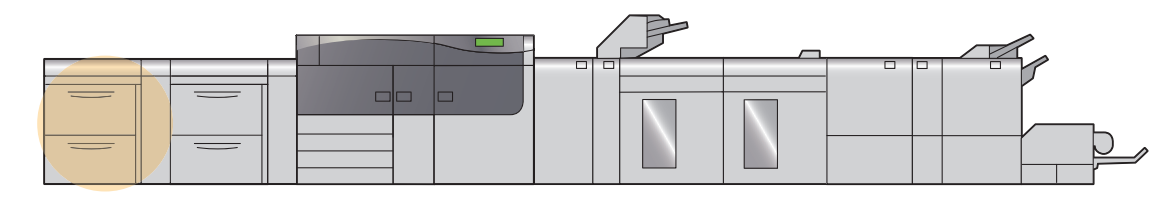

**CAUTION** 

When pulling out the Tray, do it gently. If pulled out with too much force, the Tray can hit and injure your knees.

### 1. Remove jammed papers.

- • When Lamp E6 is Lit......p.13

Note Solutions differ depending on where the paper jam occurs. Confirm the jammed area in the Error Message area.

The code (E) on the upper-left part of the message indicates which error lamp on the top of the machine is illuminating.

### When Lamp E5 is Lit

(1) Open the cover on the top of the Bypass Tray, and remove jammed papers and all papers loaded in the Bypass Tray.

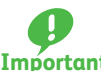

When two or more sheets of paper are loaded, Important remove all the sheets from the Tray.

- (2) Close the cover.
- (3) Fan the paper you removed and make sure all four corners are aligned correctly. Then reload the paper.

If you have difficulty in removing jammed papers, open the cover on the right side to remove the paper inside.

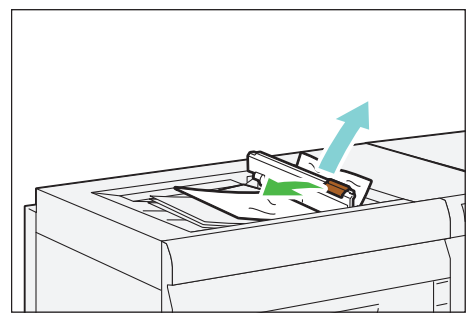

**Refer** For detailed information on paper jams inside the right side cover, refer to "1.2.2 Paper Jams inside the Right Side Cover" (p.14).

#### When Lamp E6 is Lit

(1) Pull out the Tray 8 toward you until it stops.

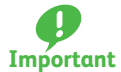

Before pulling out the Tray, make sure no paper is jammed inside the right side cover.

(2) Remove jammed papers.

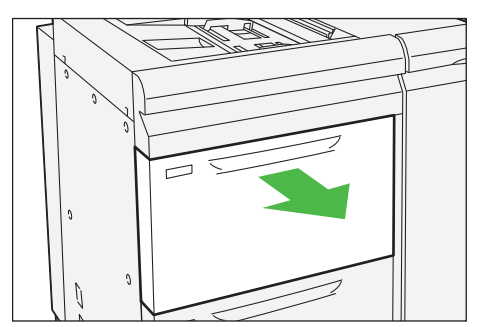

..........

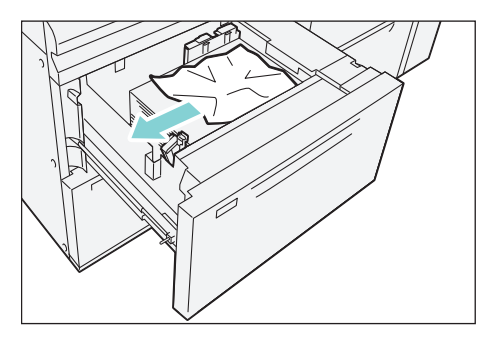

(3) Make sure the long-side and short-side paper guides are positioned to just touch the paper, and then push the Tray into the machine.

### When Lamp E7 is Lit

(1) Pull out the Tray 9 toward you until it stops.

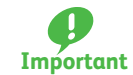

. . . . . .

Before pulling out the Tray, make sure no paper is jammed inside the right side cover.

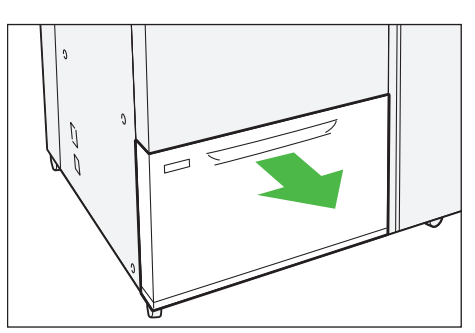

(2) Remove jammed papers.

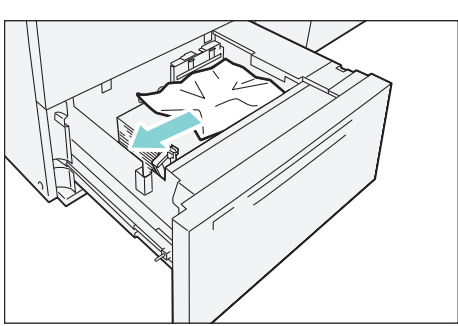

(3) Make sure the long-side and short-side paper guides are positioned to just touch the paper, and then push the Tray into the machine.

1.2.2 Paper Jams inside the Right Side Cover

Follow the steps below to clear paper jams inside the cover of the 2nd High Capacity Feeder C1-DS.

......

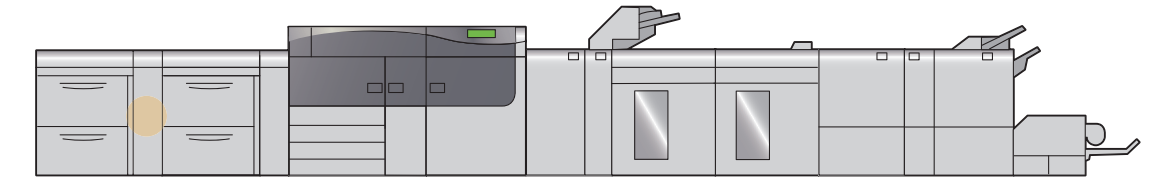

1. Open the right side cover of the 2nd High Capacity Feeder C1-DS.

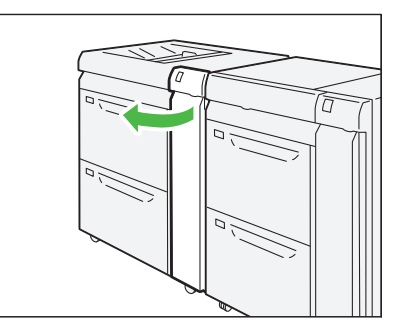

### 2. Remove jammed papers.

Note Solutions differ depending on where the paper jam occurs. Confirm the jammed area in the Error Message area.

The code (E) on the upper-left part of the message indicates which error lamp on the top of the machine is illuminating.

## When Lamp E1 is Lit

(1) Open lever "1a" to the right (1) and turn knob "1c" counterclockwise (2). Remove jammed papers (3).

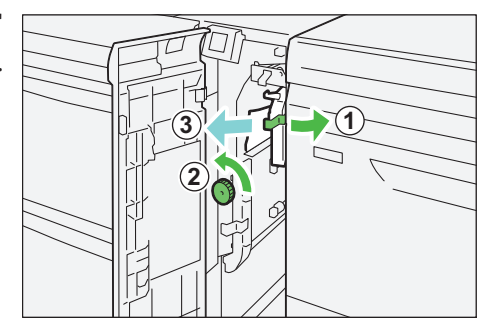

(2) Return lever "1a" to its original position.

When Lamp E2 is Lit

- (1) Open lever "1d" to downward (1) and turn knob "1c" counterclockwise (2). Remove jammed papers (3).
- (2) Return lever "1d" to its original position.

 (3) Open lever "1a" (1) and lever "1b" (2) to the right. Remove jammed papers (3).

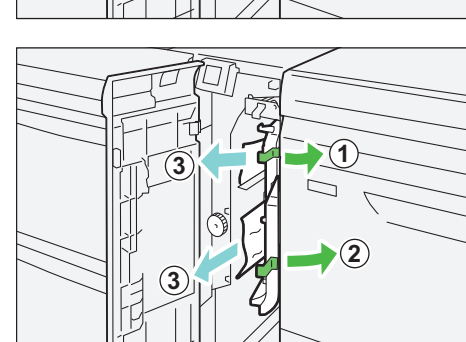

(4) Return levers "1a" and "1b" to their original positions.

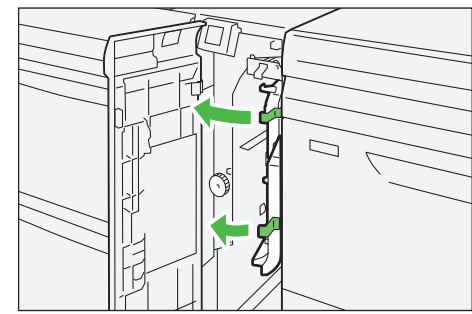

### When Lamp E3 is Lit

. . . . . . .

(1) Open lever "1b" to the right (1) and turn knob "1c" counterclockwise (2). Remove jammed papers (3).

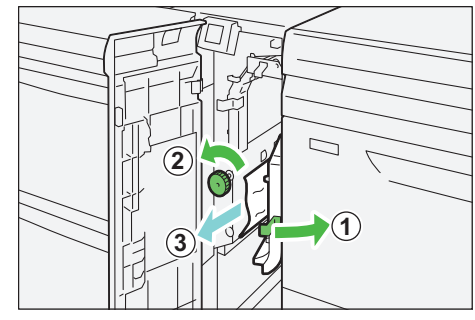

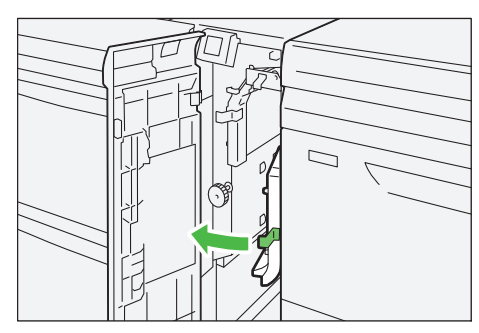

(2) Return lever "1b" to its original position.

When Lamp E4 is Lit

 Open lever "1d" downward (1) and turn knob "1c" counterclockwise (2). Remove jammed papers (3).

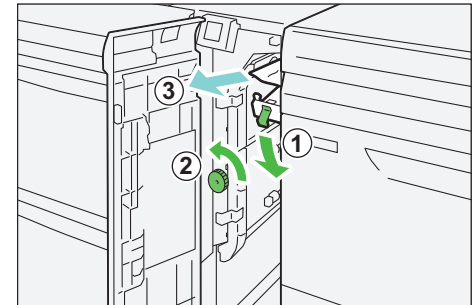

(2) If you have difficulty in removing jammed papers, loaded in the Bypass Tray, open the top cover and remove them.

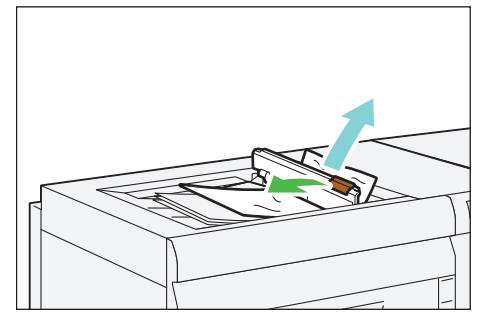

(3) Return lever "1d" to its original position.

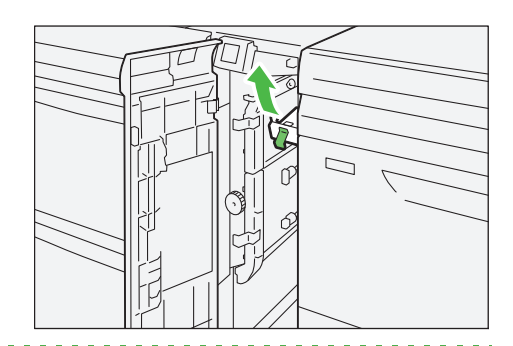

### 3. Close the cover.

### 1.2.3 Paper Jams in the Paper Feeding Unit

Follow the steps below to clear paper jams in the paper feeding unit.

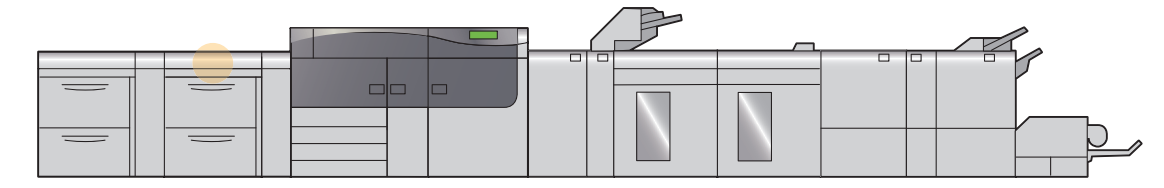

-<sup>1</sup>/- **Note** The "E5" error lamp of the High Capacity Feeder C3-DS will illuminate.

1. Pull out the top cover of the High Capacity Feeder C3-DS toward you until it stops.

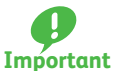

Before pulling out the Tray, make sure no paper is jammed inside the right side cover.

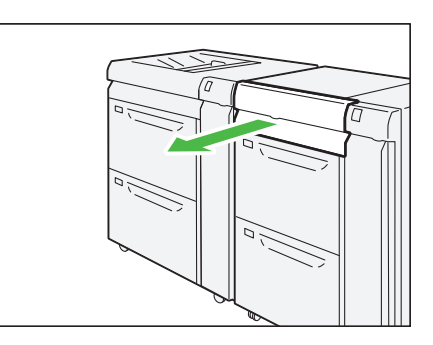

(2)

Open lever "2a" to the right (1) and lever "2b" upward (2). Remove jammed papers (3).

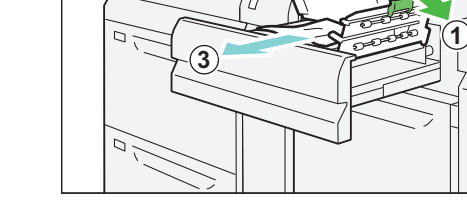

3. Return levers "2a" (1) and lever "2b" (2) to their original positions.

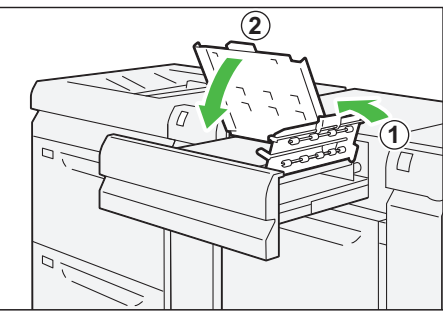

**4**. Close the cover.

# Chapter 2 Interface Decurler Module

| 2.1 | Machine Components | 18 |
|-----|--------------------|----|
| 2.2 | Curl Correction    | 19 |
| 2.3 | Paper Jams         | 21 |

# 2.1 Machine Components

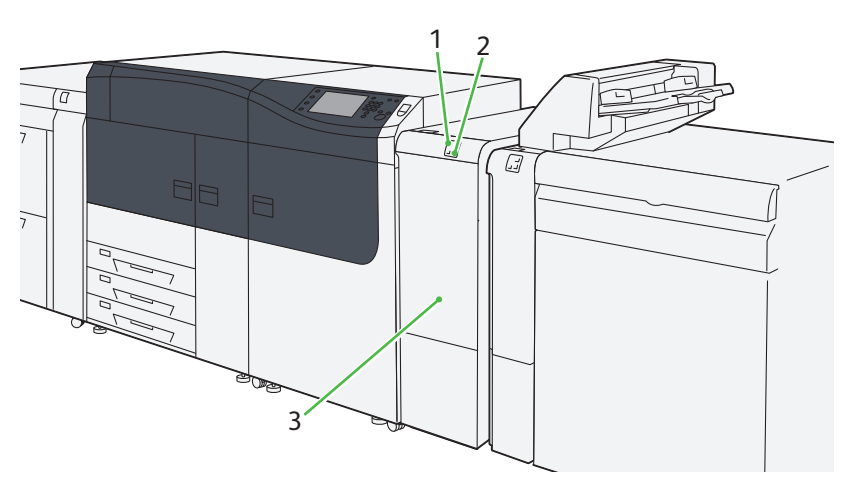

| No. | Component     | Description                                                                                                    |
|-----|---------------|----------------------------------------------------------------------------------------------------|
| 1   | Error lamp    | Illuminates when a paper jam occurs.<br>If the lamp is blinking, you must first clear the paper jam.           |
| 2   | Decurl button | Press this button to correct the curl.<br>This function is to correct the curl while sheets are being printed. |
| 3   | Cover         | Open this cover to clear paper jams.                                                                           |

-Note The Interface Decurler Module is required when connecting a paper discharge unit to the printer unit.

### **Specifications**

| Item              | Specification                         |                    |       |                       |
|-------------------|---------------------------------------|--------------------|-------|-----------------------|
| Power supply      | Power supply                          | 100 - 240 V AC±10% | 100 V | 2.5 A, 50 Hz or 60 Hz |
| Power consumption |                                       |                    | 240 V | 1 A, 50 Hz or 60 Hz   |
|                   | Peak                                  |                    | 250 W |                       |
| Dimensions        | Width 340 x Depth 725 x Height 992 mm |                    | •     |                       |
| Weight            | 40 kg                                 |                    |       |                       |

# 2.2 Curl Correction

#### By pressing decurl buttons, you can correct the paper curl caused by heat and pressure.

As far as the printer is powered on, the decurl buttons function regardless of whether the printer is running or idle.

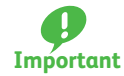

• This curl correction function is intended to be used during printing. Fine adjustment according to the characteristics of each paper can be made by using Stock Library.

For detailed information on how to regard the Stock Library, refer to "Stock Library" in the *Stock Library Manager Manual*.

• Since paper curl can easily cause stapling problems, make sure you always check the curl direction of output paper to properly correct paper curl.

-ðð-Not

**Note** If you correct curl while the printer is running, the new mode is applied to the sheet delivered immediately after the button is pressed.

### **1.** Check the curl direction of output paper.

2. Make sure a decurl button lamp is lit and press the button.

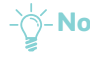

-Note When feeding paper in "AUTO" mode, the lamps illuminate briefly to indicate the direction and level of correction as paper curl is corrected. Use these lamps as a guide when correcting paper curl manually.

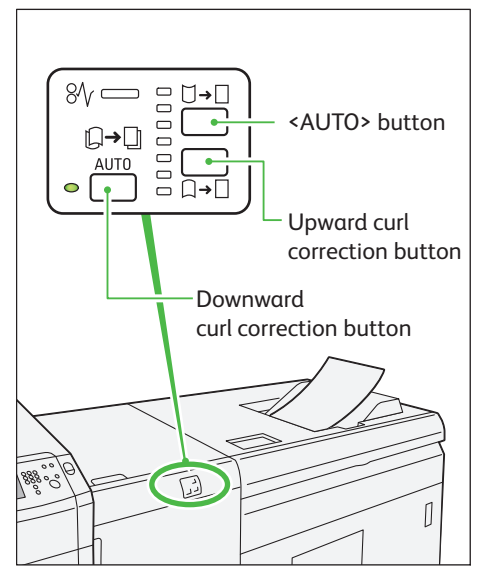

### Curl correction modes and functions of the decurl buttons

Press the <AUTO> button to switch to the "AUTO" mode.

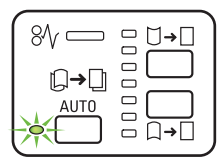

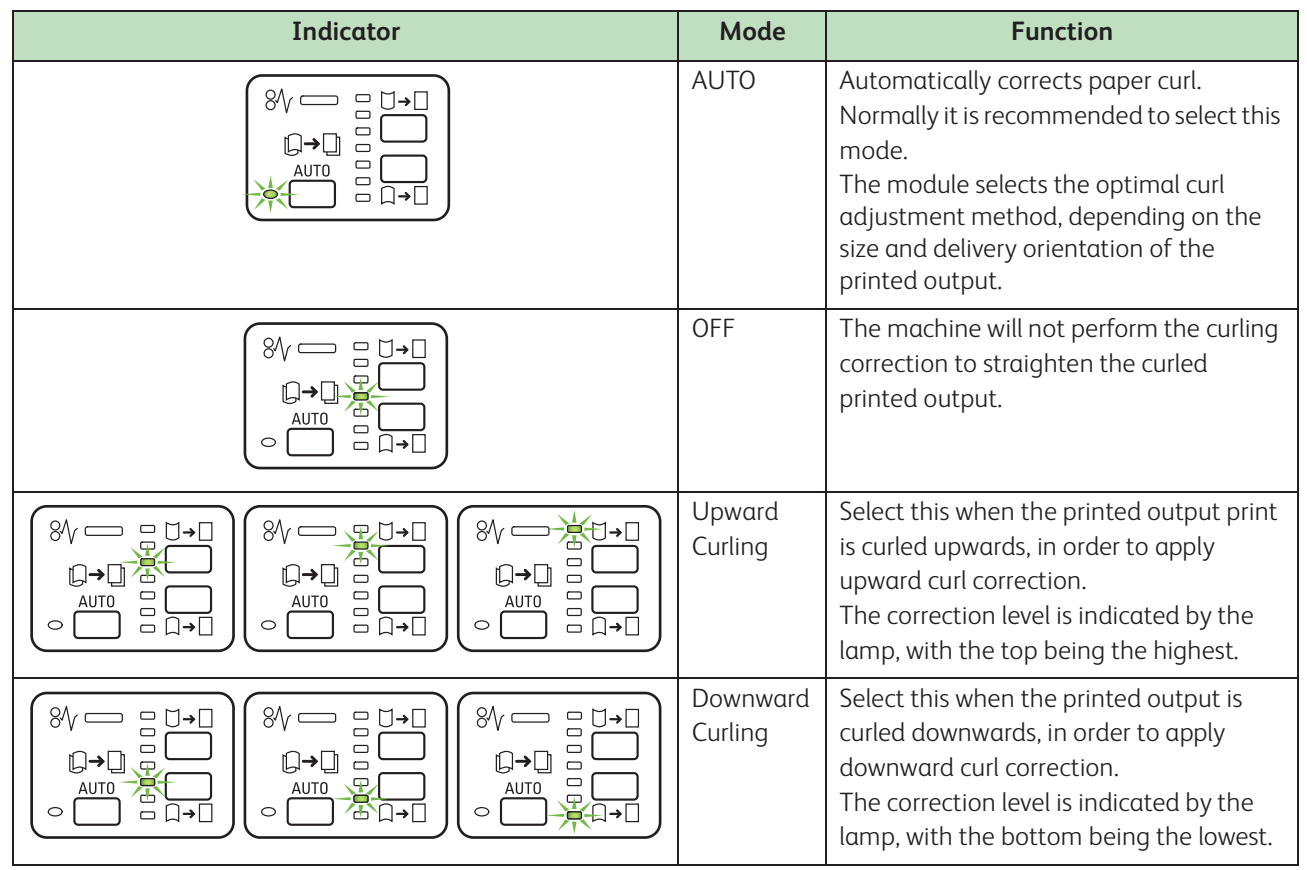

Pressing the upward curl correction button changes correction levels as follows.

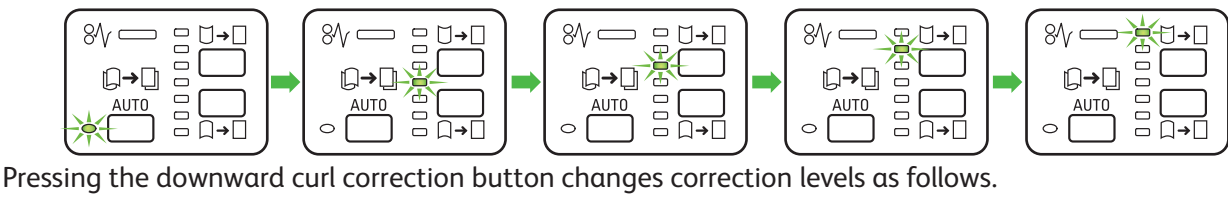

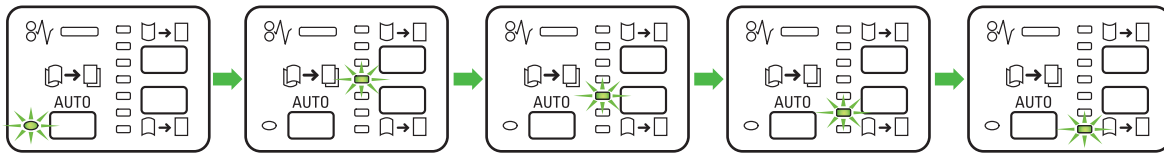

# 2.3 Paper Jams

If there is a paper jam, the printing will be canceled.

The Error Message area of the touch screen will show the affected area in red, along with the message.

Also, the error lamp on the top of the machine will illuminate.

If the lamp is blinking, you must first clear the paper jam.

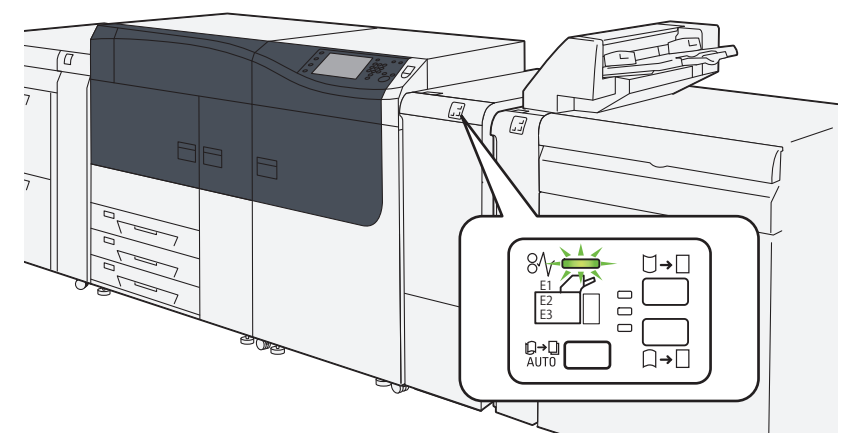

If there is a paper jam in the following area, tap the [Faults] and the [Faults] screen will appear, explaining how to remove jammed papers.

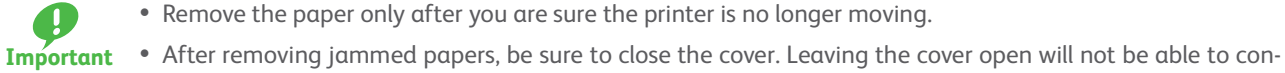

- Remove the paper only after you are sure the printer is no longer moving.
- tinue to print jobs.
- Note Leave the power on and proceed to remove jammed papers.
  - If there is still paper remaining, the paper jam message will continue to display. Make sure that there is no jammed paper left and also no jams in other places.

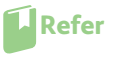

For detailed information on how to regard the messages, refer to "1.2.1 Services Home" in the User Interface Manual.

#### Follow the steps below to clear paper jams in the Interface Decurler Module.

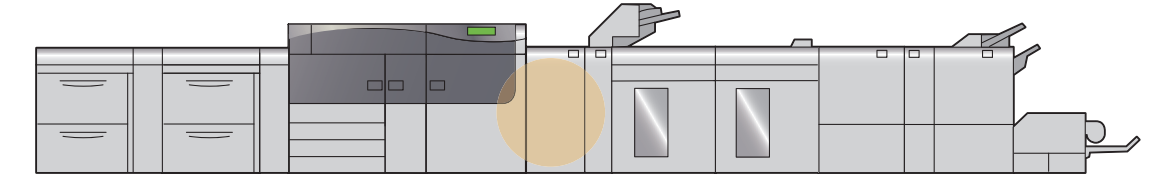

### **1.** Open the cover of the Interface Decurler Module.

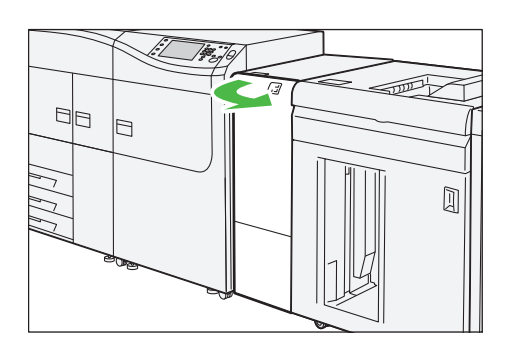

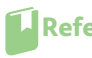

**Refer** If the jammed long paper is lying across more than one unit, refer to "3.3.4 Long Paper Jam" in the Printer Unit Manual.

- 2. Open lever "1a" downward (1) and turn knob "1b" counterclockwise (2). Remove jammed papers (3).
  - Make sure you turn the knob 10 times or more.

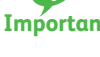

- Important When removing the jammed paper, carefully
  - remove it by gently pulling it out.

-Note The jammed paper may be hidden behind the upper covering.

**3.** Return lever "1a" to its original position.

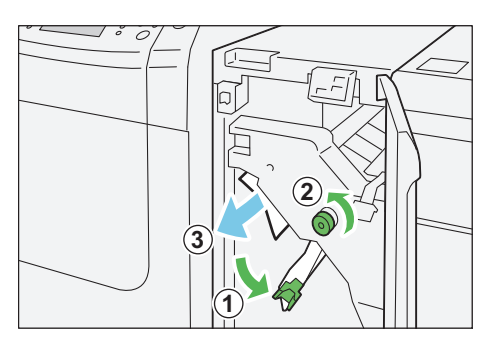

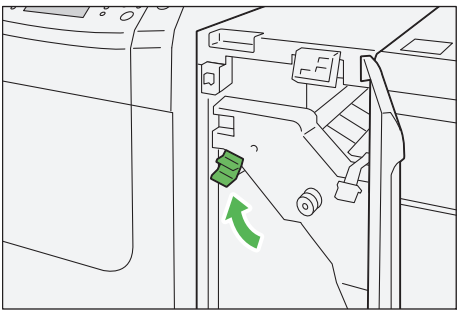

- 4. If you have difficulty in removing jammed papers, open lever "1c" upward (1) and remove jammed papers (2).
- 5. Return lever "1c" to its original position.

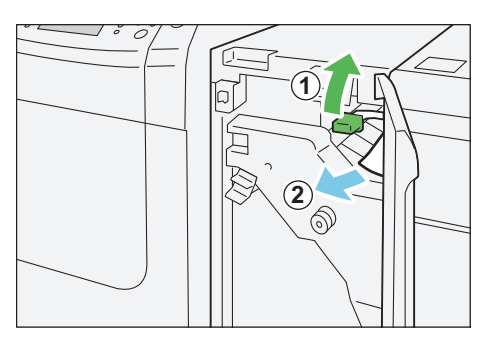

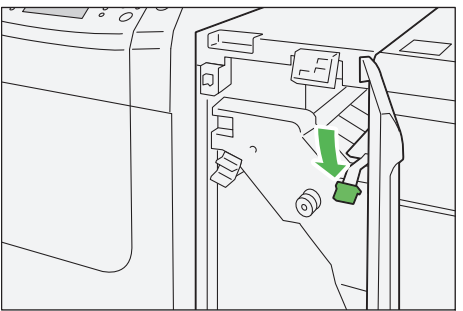

6. Close the cover.

# Chapter 3 Inserter

| 3.1 | Machine Components | 23 |
|-----|--------------------|----|
| 3.2 | Loading Paper      | 25 |
| 3.3 | Paper Jams         |    |

# 3.1 Machine Components

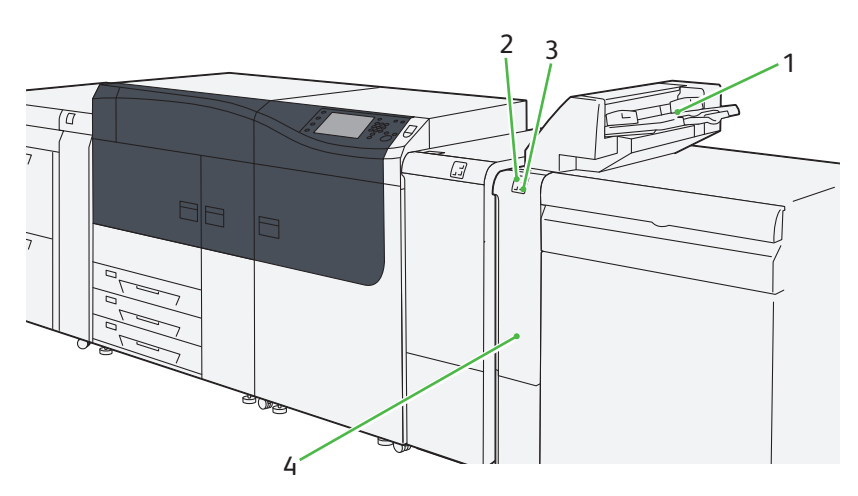

| No. | Component               | Description                                                                                                    |
|-----|-------------------------|----------------------------------------------------------------------------------------------------|
| 1   | Inserter Tray (Tray T1) | Load paper to be used for separators or covers sheets.                                                                                                    |
| 2   | Error lamp              | Illuminates when a paper jam occurs.<br>If the priority unit lamp is blinking, you must first clear the paper jam.                                                                                                    |
| 3   | Decurl button           | Use this button if paper curl still persists after setting the curl correction level to the highest (or the lowest) on the Interface Decurler Module. Steps to correct paper curl is the same as those for the Interface Decurler Module. This button, however, provides you with three correction levels only: OFF, upward and downward.<br>For information about the Curl Correction in the Interface Decurler Module, refer to "2.2 Curl Correction" (p.19). |
| 4   | Cover                   | Open this cover to clear paper jams.                                                                                                    |

- $\sqrt{-}$ Note The Inserter can be only attached to the Interface Decurler Module.

# **Specifications**

| Item          |                                                         |                                                                                        | Specification                                                                                                    |  |
|---------------|---------------------------------------------------------|----------------------------------------------------------------------------------------|----------------------------------------------------------------------------------------------------|--|
| Paper size    | Standard size                                           | Maximum                                                                                | A3, 13 x 19"                                                                                                    |  |
|               |                                                         | Minimum                                                                                | JIS B5                                                                                                    |  |
|               | Custom size                                             | Height                                                                                 | 182.0 - 330.2 mm                                                                                                    |  |
|               |                                                         | Width                                                                                  | 148.0 - 488.0 mm                                                                                                    |  |
| Paper weight  | 52 - 350 g/m <sup>2</sup>                               |                                                                                        |                                                                                                    |  |
|               | -ý-Note Make s<br>and Sa<br>positio<br>• Coat<br>• Blan | ure you use By<br>ddle Stitch / E<br>ns and wrinkle<br>ed Paper weig<br>k sheets (unpr | ypass Tray when using the combination of the following paper types<br>Bi-fold, because the combination can cause misalignment of folding<br>e:<br>Jhing 127 g/m <sup>2</sup> or lighter<br>inted paper) weighing 80 g/m <sup>2</sup> or lighter |  |
| Tray capacity | 250 sheets<br>                                          | lues are basec                                                                         | l on Colotech+90.                                                                                                    |  |
| Power supply  | Supplied from the Ir                                    | ie Interface Decurler Module                                                           |                                                                                                    |  |
| Dimensions    | Width 700 x Depth                                       | 725 x Height                                                                           | 1,228 mm (The width of the paper feeding unit is 165 mm.)                                                                                                    |  |
| Weight        | 45 kg                                                   |                                                                                        |                                                                                                    |  |

# 3.2 Loading Paper

Load paper to be used for separators or covers sheets (blank or printed sheets).

The Inserter Tray is used for feeding separator or cover sheets. These sheets are not printed by the machine.

Up to 250 sheets (Colotech+90) can be loaded.

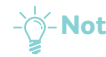

- If any paper remains in the Tray, remove the paper first, and put the paper and the new papertogether, and then load all of the paper into the Tray at once.
  - Saddle Stitch / Bi-fold can be performed only when using paper of the same size as main paper (paper sheets delivered from the printer unit).

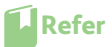

For detailed information about the supported paper size and weight, refer to "2.1.2 Supported Paper" in the *Printer Unit Manual*.

### 1. Load the paper, neatly aligning all edges.

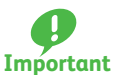

Do not load paper above the maximum fill line. It may cause paper jams or machine malfunctions.

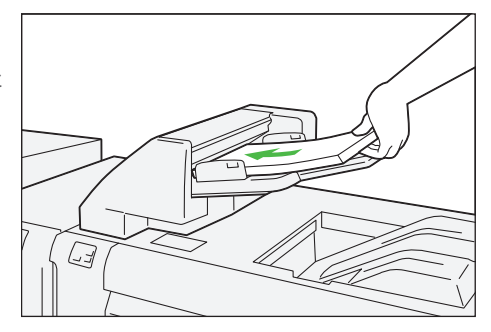

# 2. Hold the center of the paper guides and slide them to the desired paper size.

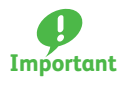

Slide the guides gently to just touch the edges of the paper. If the distance between the guides is too long or short relative to the paper, paper jams may occur.

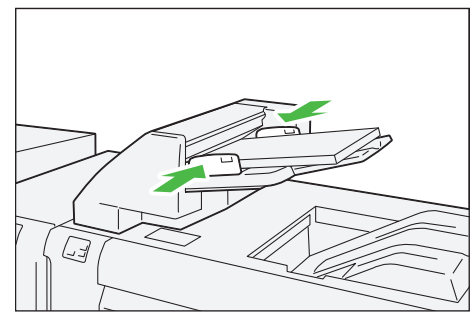

### **Special Media Setting**

### • Hole punched paper

Orientation: Place the holes of paper on the right side when you face the front side of the Inserter.

### • Precut tab

Orientation: Place the precut tab of paper on the left side when you face the front side of the Inserter.

### **Purge Function**

The printer stops printing when paper runs out. When this happens, sheets of paper being fed are delivered to the optional unit's output tray.

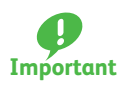

Do not reuse the sheets ejected by the Purge function, as this may cause paper jams.

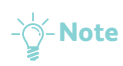

You can also set so that purging does not occur when paper runs out. For detailed information, refer to "4.1.8 Maintenance" in the *User Interface Manual*.

# 3.3 Paper Jams

If there is a paper jam, the printing will be canceled.

The Error Message area of the touch screen will show the affected area in red, along with the message. Also, the error lamp on the top of the machine will illuminate.

If the priority unit lamp is blinking, you must first clear the paper jam.

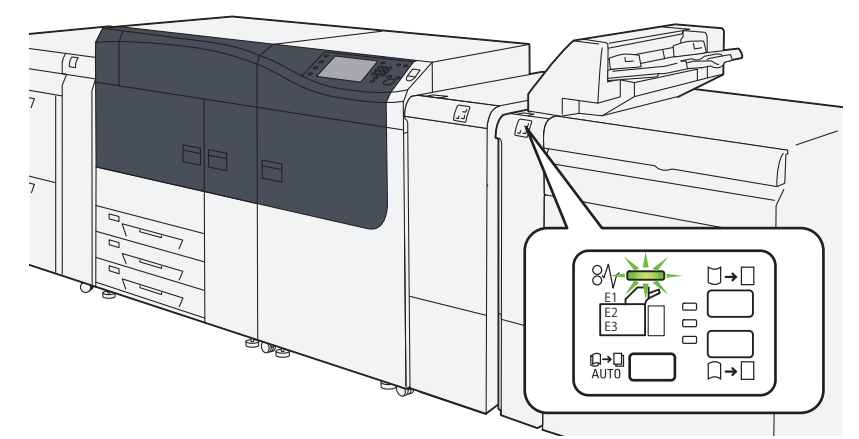

If there is a paper jam in the following area, tap the [Faults] and the [Faults] screen will appear, explaining how to remove jammed papers.

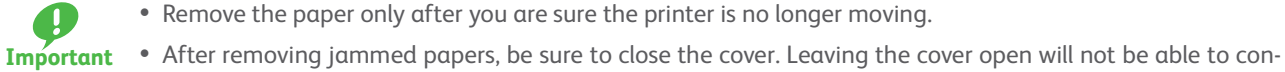

- Remove the paper only after you are sure the printer is no longer moving.
- - tinue to print jobs.
  - Note Leave the power on and proceed to remove jammed papers.
    - If there is still paper remaining, the paper jam message will continue to display. Make sure that there is no jammed paper left and also no jams in other places.

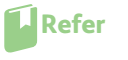

For detailed information on how to regard the messages, refer to "1.2.1 Services Home" in the User Interface Manual.

#### Follow the steps below to clear paper jams in the Inserter.

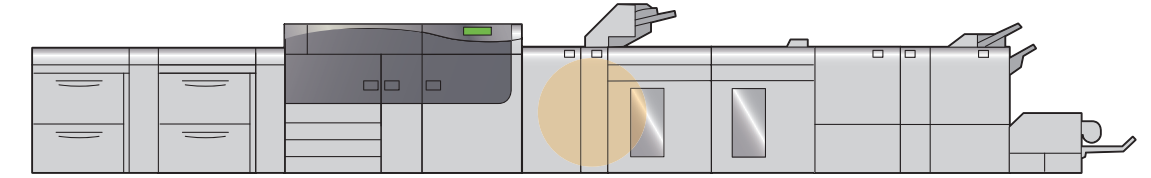

### **1.** Remove jammed papers.

- When Lamp E1 is Lit......p.27
- When Lamp E2 is Lit......p.27
- - Note Solutions differ depending on where the paper jam occurs. Confirm the jammed area in the Error Message area.

The code (E) on the upper-left part of the message indicates which error lamp on the top of the machine is illuminating.

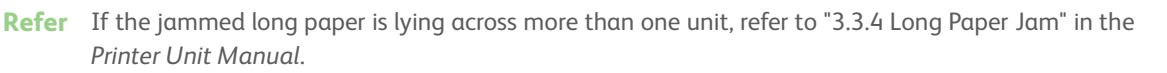

### When Lamp E1 is Lit

(1) Open the cover, and remove jammed papers and all paper loaded in the Tray.

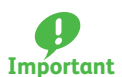

....

When two or more sheets of paper are loaded, remove all sheets.

- (2) Fan the paper you removed and make sure all four corners are aligned correctly. Then reload the paper.
- (3) Push the cover to close it.

When Lamp E2 is Lit

(1) Open the cover of the Inserter.

(2) Open lever "1a" upward (①) and turn knob "1b" counterclockwise (②). Remove jammed papers (③).

(3) Return lever "1a" to its original position.

(4) If you have difficulty in removing jammed papers, open lever "1c" to the right (①) and turn knob "1b" counterclockwise (②). Remove jammed papers (③).

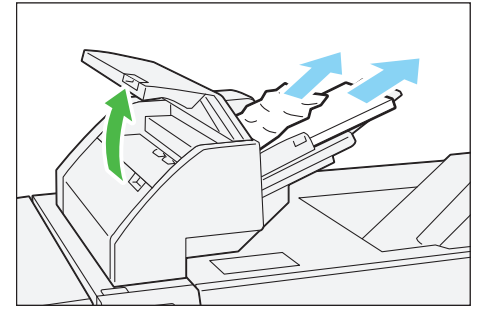

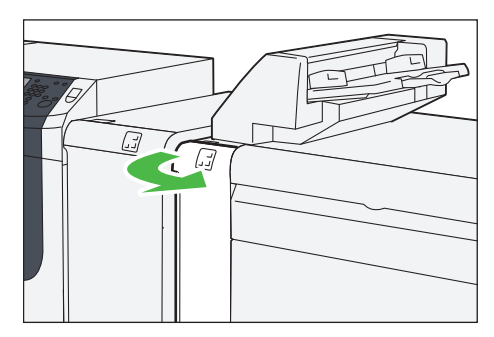

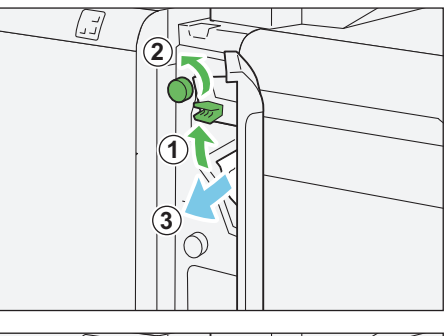

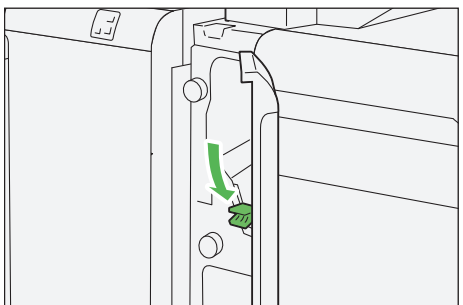

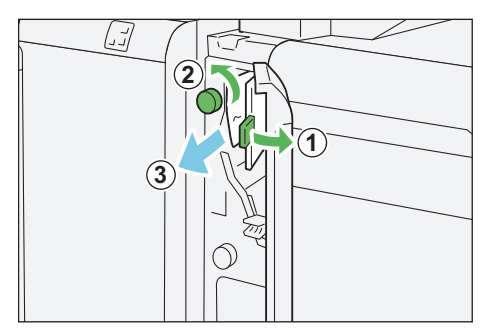

(5) Return lever "1c" to its original position.

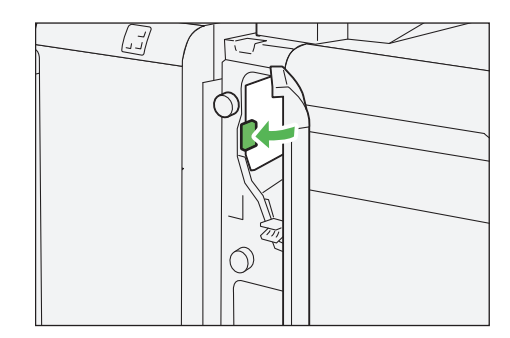

. . .

(6) Close the cover.

# When Lamp E3 is Lit

(1) Open the cover of the Inserter.

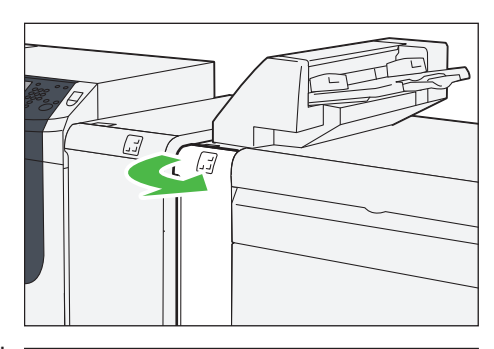

(2) Open lever "1d" downward (1) and turn knob "1e" counterclockwise (2). Remove jammed papers (3).

-Note The jammed paper may be hidden behind the upper covering.

(3) Return lever "1d" to its original position.

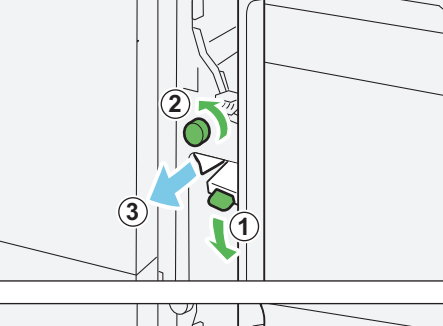

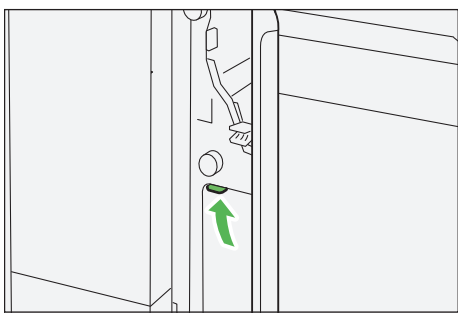

(4) If you have difficulty in removing jammed papers, open lever "1a" upward (1) and turn knob "1e" counterclockwise (2). Remove jammed papers (3).

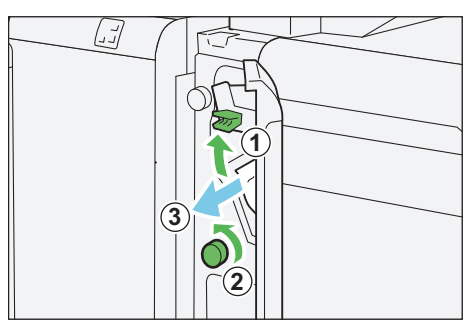

(5) Return lever "1a" to its original position.

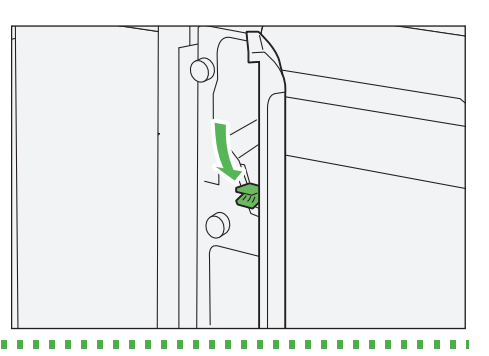

(6) Close the cover.

2. Check the curl direction of jammed paper, and correct paper curl.

. . . .

**Refer** For information about the Curl Correction, refer to "2.2 Curl Correction" (p.19).

# Chapter 4 High Capacity Stacker

| 4.1 | Mach  | hine Component  |  |
|-----|-------|-----------------|--|
| 4.2 | Outp  | but Paper       |  |
|     | 4.2.1 | Output Trays    |  |
|     | 4.2.2 | Control Buttons |  |
| 4.3 | Pape  | r Jams          |  |

# 4.1 Machine Component

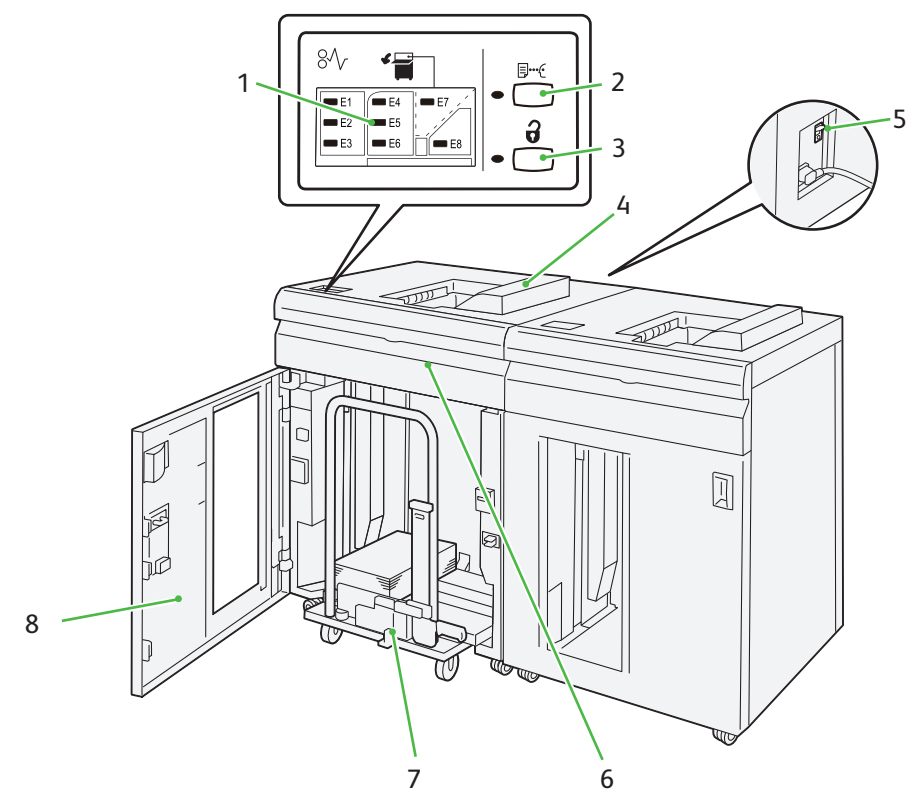

| No. | Component                             | Description                                                                           |
|-----|---------------------------------------|---------------------------------------------------------------------------------------|
| 1   | Error lamps                           | Illuminates when a paper jam occurs.                                                  |
| 2   | Sample button                         | Press this button to output a sample sheet to the output tray.                        |
| 3   | Paper eject button                    | Press this button to stop printing and remove paper.                                  |
| 4   | Output tray                           | Receives output sheets. Sample sheets are delivered here.                             |
| 5   | Circuit breaker switch<br>(back side) | Automatically shuts off electricity in the event of fault current or a short circuit. |
| 6   | Top cover                             | Open this cover to clear paper jams.                                                  |
| 7   | Stacker tray (stacker cart)           | Press the paper eject button to output sheets by moving paper onto the stacker cart.  |
| 8   | Lower cover                           | Open this cover to take out paper.                                                    |

- Note The installed first and second High Capacity Stackers are the same one.

### **Circuit Breaker Switch**

The switch is normally in the upper position.

If the machine will be moved or unused for an extended period of time, turn off the switch by pressing it to the lower position.

- **Note** When fault current is detected, the circuit breaker is automatically turned off to discontinue the electrical flow. Do not touch the breakers under normal condition. For information on fault current, refer to the *Safety Notes*.

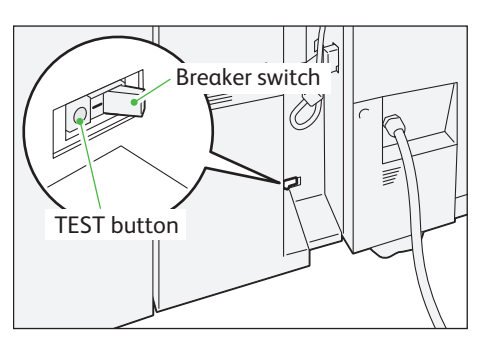

### Specifications

| Item              |                         | Specifi                   | ication |                         |
|-------------------|-------------------------|---------------------------|---------|-------------------------|
| Tray capacity     | Output tray             | 500 sheets                |         |                         |
|                   | Stacker tray            | 5,000 sheets              |         |                         |
|                   | based on a paper less t | han 80 g/m².              |         |                         |
| Paper size        | Output tray             | Standard size             | Maximum | A3, 13 x 19"            |
|                   |                         |                           | Minimum | Postcard (100 x 148 mm) |
|                   |                         | Custom size               | Height  | 98.0 - 330.2 mm         |
|                   |                         |                           | Width   | 148.0 - 660.4 mm        |
|                   | Stacker tray            | Standard size             | Maximum | A3, 13 x 19"            |
|                   |                         |                           | Minimum | JIS B5                  |
|                   |                         | Custom size               | Height  | 203.0 - 330.2 mm        |
|                   |                         |                           | Width   | 182.0 - 488.0 mm        |
| Paper weight      | Output Tray             | 52 - 350 g/m <sup>2</sup> | •       |                         |
|                   | Stacker tray            | 52 - 300 g/m <sup>2</sup> |         |                         |
| Power supply      | Power supply            | 100 - 240 V AC±10%        | 100 V   | 1.5 A, 50 Hz or 60 Hz   |
| Power consumption |                         |                           | 240 V   | 0.8 A, 50 Hz or 60 Hz   |
|                   | Peak                    | 150 W                     | 1       |                         |
| Dimensions        | Width 800 x Depth 7     | 25 x Height 1,042 mm      |         |                         |
| Weight            | 155 kg                  |                           |         |                         |

# 4.2 Output Paper

## 4.2.1 Output Trays

The High Capacity Stacker has two output trays: the stacker tray and the output tray.

Unnecessary sheets purged by Purge function are ejected to the output tray.

- Which output tray to be used is specified on your Print Server. For detailed information on how to regard the method of specification, refer to customer documentation supplied with Print Servers.
  - For detailed information about the Purge function, refer to "2.2 Output Paper" in the *Printer Unit Manual*.

## 4.2.2 Control Buttons

### **Sample Button**

Press this button to output a sample sheet to the output tray.

### **Paper Eject Button**

Press this button to stop printing and remove paper.

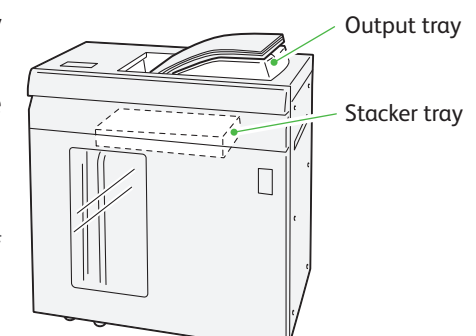

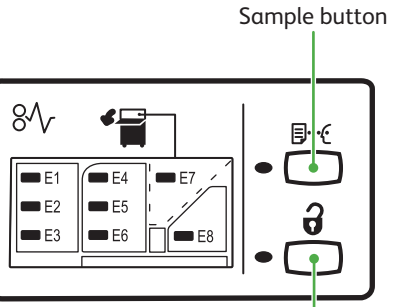

Paper eject button

# 4.3 Paper Jams

If there is a paper jam, the printing will be canceled.

The Error Message area of the touch screen will show the affected area in red, along with the message. Also, the error lamp on the top of the machine will illuminate.

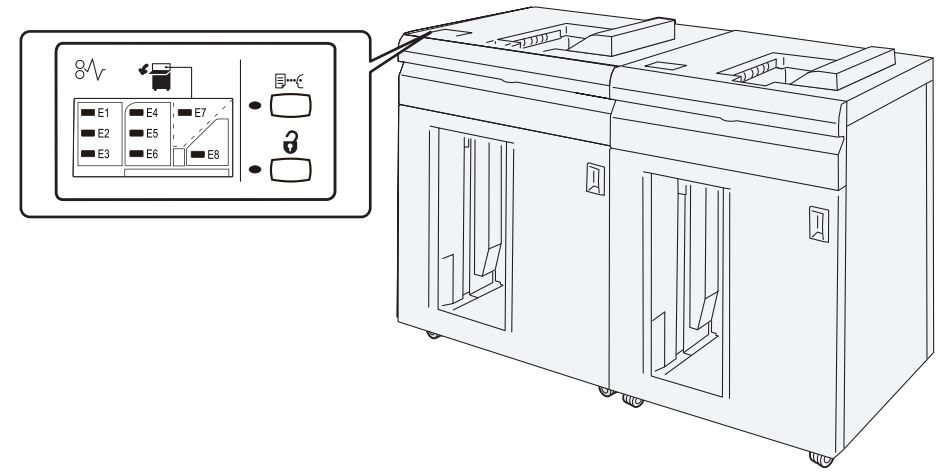

If there is a paper jam in the following area, tap the [Faults] and the [Faults] screen will appear, explaining how to remove jammed papers.

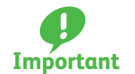

- Remove the paper only after you are sure the printer is no longer moving.
- After removing jammed papers, be sure to close the cover. Leaving the cover open will not be able to continue to print jobs.
- Vote
  - **Note** Leave the power on and proceed to remove jammed papers.
    - If there is still paper remaining, the paper jam message will continue to display. Make sure that there is no jammed paper left and also no jams in other places.

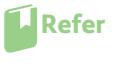

For detailed information on how to regard the messages, refer to "1.2.1 Services Home" in the User Interface Manual.

#### Follow the steps below to clear paper jams in the High Capacity Stacker.

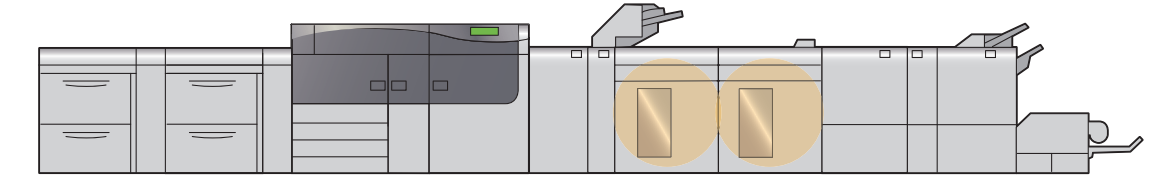

### 1. Remove jammed papers.

| When Lamp E1 is Lit   | p.34 |
|-----------------------|------|
| When Lamp E2 is Lit   | p.34 |
| When Lamp E3 is Lit   | p.35 |
| • When Lamp E4 is Lit | p.36 |
| • When Lamp E5 is Lit | p.37 |
| • When Lamp E6 is Lit | p.37 |
| • When Lamp E7 is Lit | p.38 |
| • When Lamp E8 is Lit | p.39 |

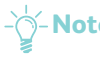

Note Solutions differ depending on where the paper jam occurs. Confirm the jammed area in the Error Message area.

The code (E) on the upper-left part of the message indicates which error lamp on the top of the machine is illuminating.

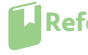

Refer If the jammed long paper is lying across more than one unit, refer to "3.3.4 Long Paper Jam" in the Printer Unit Manual.

### When Lamp E1 is Lit

(1) Open the top cover of the High Capacity Stacker.

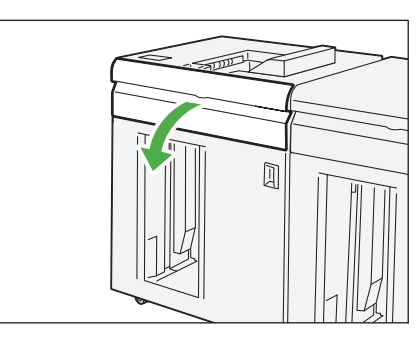

(2) Open lever "1b" upward (1) and remove jammed papers (2).

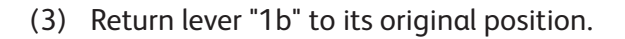

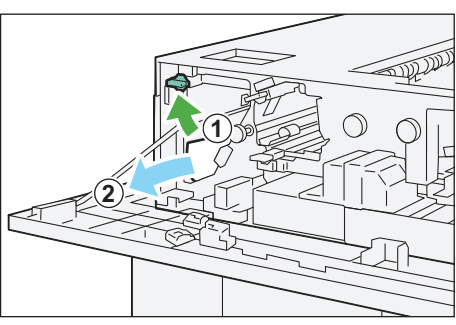

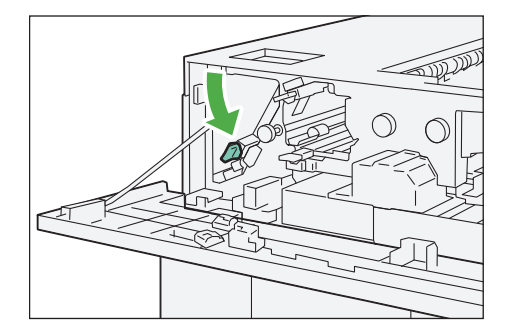

(4) Close the cover.

. . . . . . When Lamp E2 is Lit

(1) Open the top cover of the High Capacity Stacker.

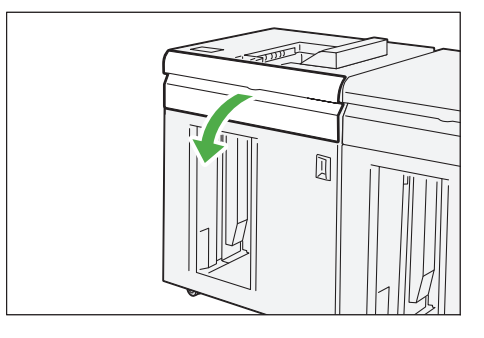

(2) Open lever "1b" upward (①) and turn knob "1a" counterclockwise (②). Remove jammed papers. (③)

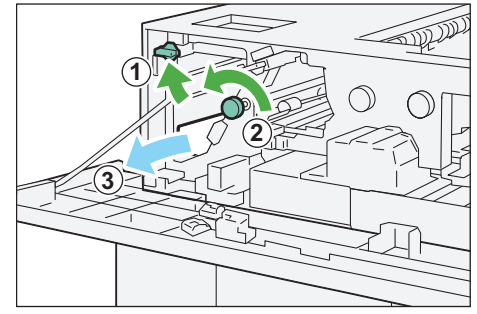

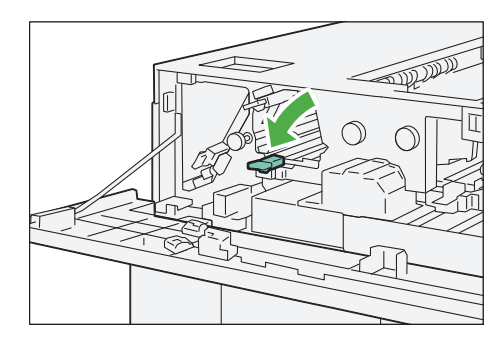

(3) Return lever "1b" to its original position.

(4) Close the cover.

## When Lamp E3 is Lit

(1) Open the top cover of the High Capacity Stacker.

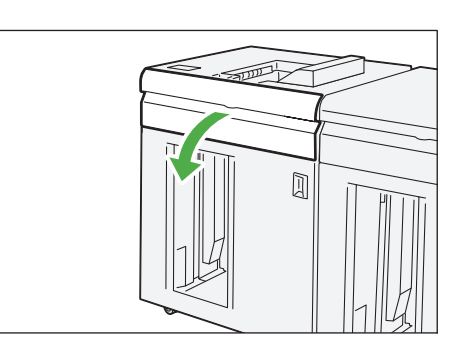

(2) Open lever "1b" upward (1) and turn knob "1a" counterclockwise (2). Remove jammed papers (3).

(3) Return lever "1b" to its original position.

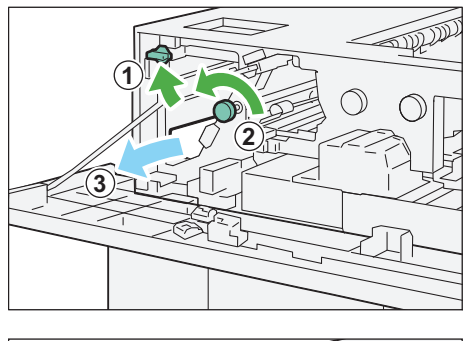

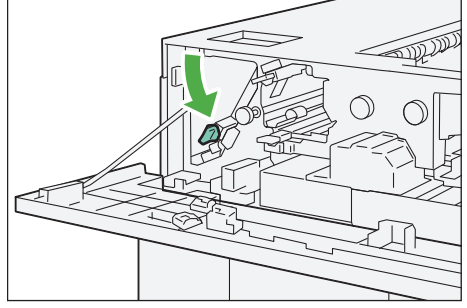

- (4) Open lever "2b" upward (1) and turn knob "2c" counterclockwise (2). Remove jammed papers (3).

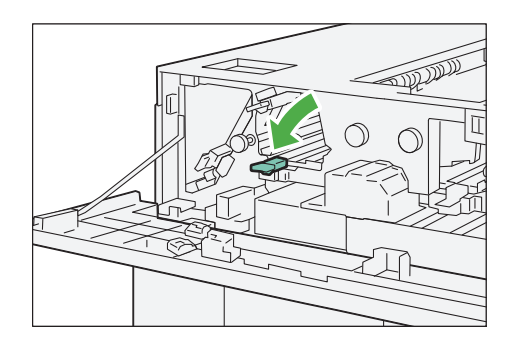

(5) Return lever "2b" to its original position.

(6) Close the cover.

1.0.0

## When Lamp E4 is Lit

(1) Open the top cover of the High Capacity Stacker.

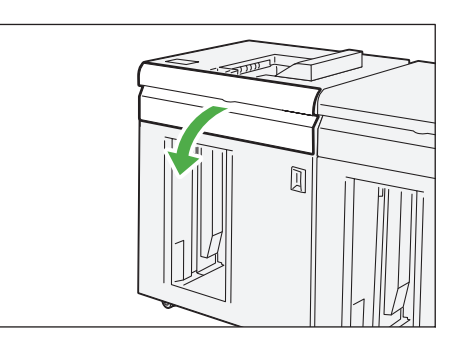

(2) Open lever "2a" downward (1) and remove jammed papers(2).

(3) Return lever "2a" to its original position.

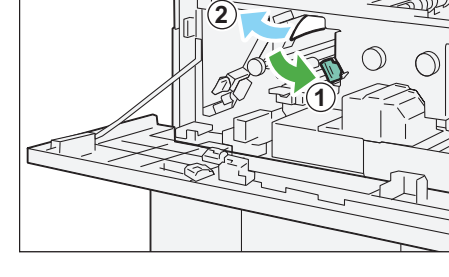

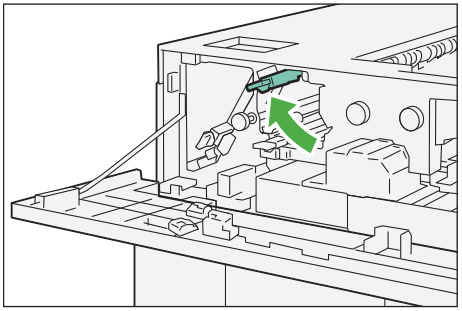

(4) Close the cover.
# When Lamp E5 is Lit

(1) Open the top cover of the High Capacity Stacker.

(2) Open lever "2b" upward (1) and turn knob "2c" counterclockwise (2). Remove jammed papers (3).

(3) Return lever "2b" to its original position.

(4) Close the cover.

#### When Lamp E6 is Lit

(1) Press the paper eject button.

(2) Make sure the lower cover is unlocked and then open it.

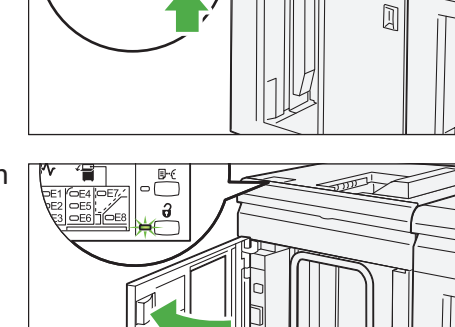

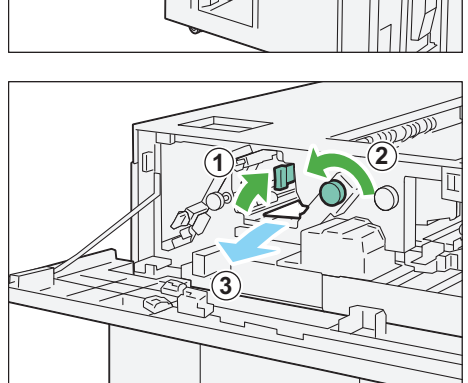

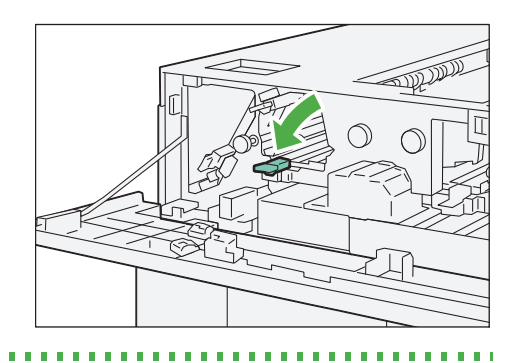

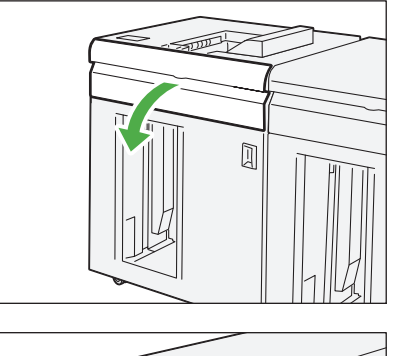

(3) Pull out the stacker cart slowly and remove jammed papers.

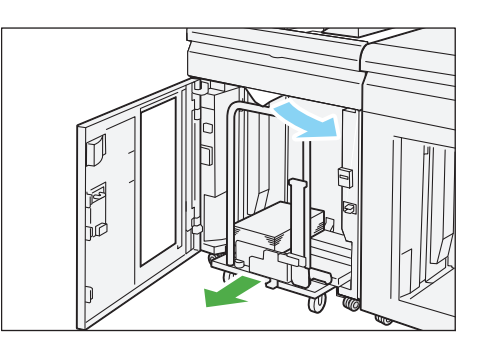

- (4) Push the stacker cart back into its original position.
- (5) Close the cover.

### When Lamp E7 is Lit

(1) Remove any paper coming out at the exit of the output tray.

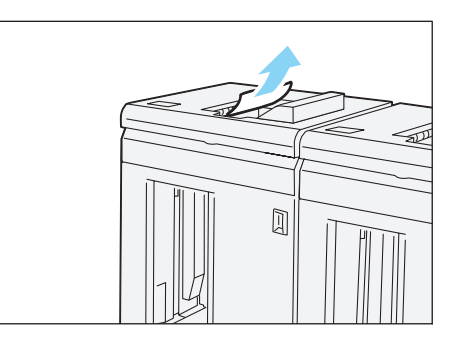

(2) Open the top cover of the High Capacity Stacker.

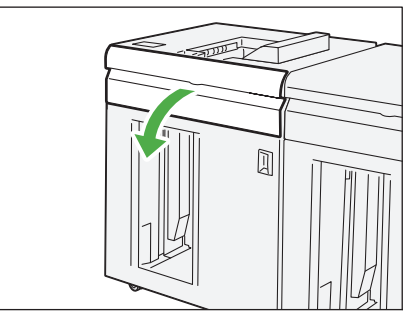

(3) Open lever "1b" upward (1) and remove jammed papers (2).

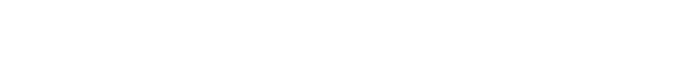

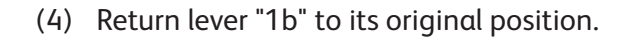

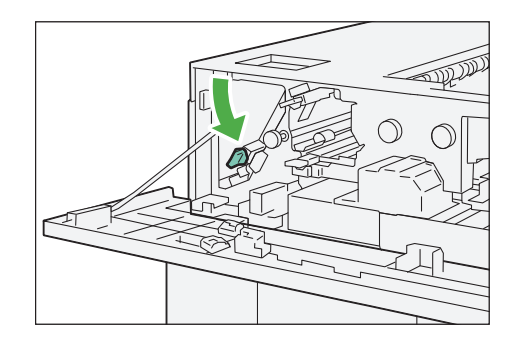

- (5) Open lever "2a" downward (1) and remove jammed papers (2).

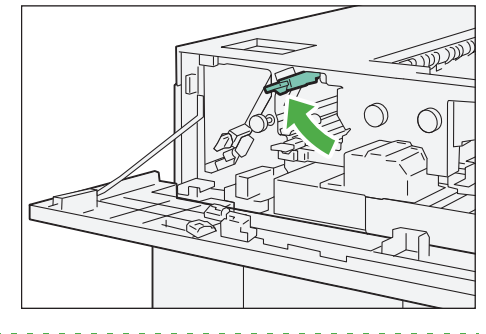

(6) Return lever "2a" to its original position.

(7) Close the cover.

### When Lamp E8 is Lit

(1) Open the top cover of the High Capacity Stacker.

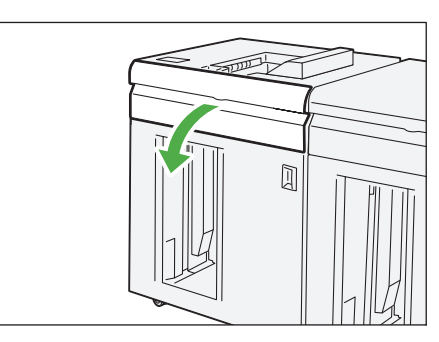

(2) Open lever "3b" upward (1) and turn knob "3a" clockwise (2). Remove jammed papers(3).

(3) Return lever "3b" to its original position.

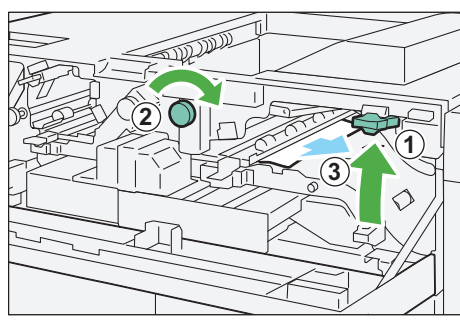

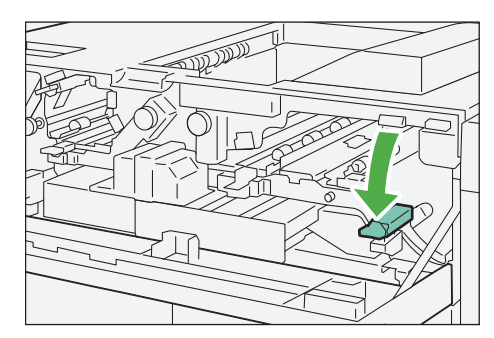

- (4) Close the cover.
- 2. Check the curl direction of jammed paper, and correct paper curl.

**Refer** For information about the Curl Correction, refer to "2.2 Curl Correction" (p.19).

# Chapter 5 Crease/Two-sided Trimmer

- - Note Only the GX Print Server model supports the crease feature.

| 5.1 | Machine Components      | 40 |
|-----|-------------------------|----|
| 5.2 | Trimmer Waste Container | 43 |
| 5.3 | Paper Jams              | 44 |

# 5.1 Machine Components

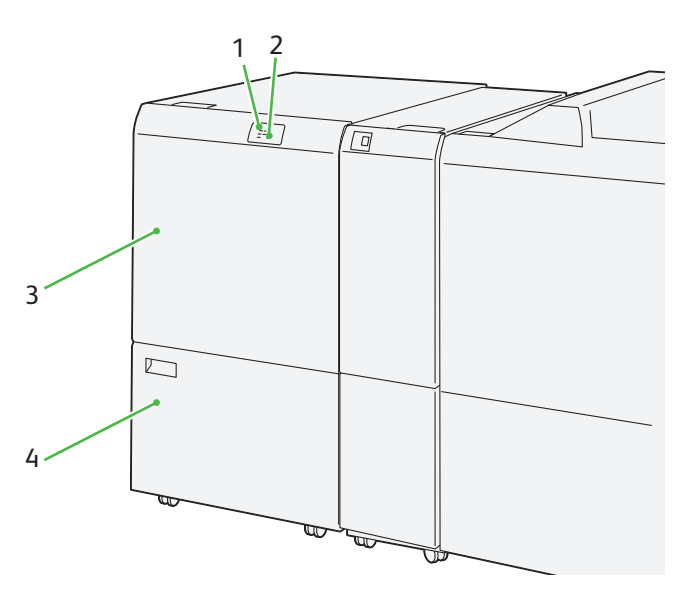

| No | Component       | Description                                                                                                    |
|----|-----------------|----------------------------------------------------------------------------------------------------|
| 1  | Error lamp      | Illuminates when a paper jam occurs.<br>If the priority unit lamp is blinking, you must first clear the paper jam.       |
| 2  | Waste full lamp | This lamp starts lighting when it is time to empty the waste container, and blink when the waste container becomes full. |
| 3  | Upper cover     | Open this cover to clear paper jams.                                                                                     |
| 4  | Lower cover     | Open this cover to dispose of the paper scraps.                                                                          |

# Specifications

| Item                  | Specification                                                                                                    |                                                                                                    |                             |                                                       |  |  |
|-----------------------|----------------------------------------------------------------------------------------------------|----------------------------------------------------------------------------------------------------|-----------------------------|-------------------------------------------------------|--|--|
| Two-sided Trim        | Paper size                                                                                                    | Standard size                                                                                                    | Maximum                     | A3, 13 x 19"                                          |  |  |
|                       |                                                                                                    |                                                                                                    | Minimum                     | A4, Letter (8.5 x 11")                                |  |  |
|                       |                                                                                                    | Custom size                                                                                                    | Height                      | 194.0 - 330.2 mm                                      |  |  |
|                       |                                                                                                    |                                                                                                    | Width                       | 210.0 - 488.0 mm                                      |  |  |
|                       |                                                                                                    |                                                                                                    |                             | (trim and crease: - 386.0 mm)                         |  |  |
|                       | Paper weight                                                                                                    | Uncoated                                                                                                    |                             | 52 - 350 g/m <sup>2</sup>                             |  |  |
|                       |                                                                                                    | Coated                                                                                                    |                             | 106 - 350 g/m²                                        |  |  |
|                       | Trimming sizel                                                                                                    | 6 - 25 mm                                                                                                    |                             |                                                       |  |  |
|                       |                                                                                                    | <b>Note</b> Setting a may caus                                                                                                    | head-to-toe<br>e damage of  | trimming area size of 7 mm or less the trimmed edges. |  |  |
| Crease (with Creaser) | Paper size                                                                                                    | Standard size                                                                                                    | Maximum                     | A3, 13 x 19"                                          |  |  |
|                       |                                                                                                    |                                                                                                    | Minimum                     | JIS B5                                                |  |  |
|                       |                                                                                                    | Custom size                                                                                                    | Height                      | 182.0 - 330.2 mm                                      |  |  |
|                       |                                                                                                    |                                                                                                    | Width                       | 210.0 - 488.0 mm                                      |  |  |
|                       |                                                                                                    |                                                                                                    |                             | (trim and crease: - 386.0 mm)                         |  |  |
|                       | Paper weight                                                                                                    | ht 60 - 350 g/m <sup>2</sup> (with Saddle Stitch / Bi-Fold)                                                                                                    |                             |                                                       |  |  |
|                       | - Note • 157 g/m <sup>2</sup> or heavier when not using Saddle Stitch / Bi-Fold. You may also apply crease to paper weighing 156 g/m <sup>2</sup> or lighter, but the crease quality (i.e., whether you can fold the output paper sheets easily by hand along the crease lines) cannot be guaranteed. |                                                                                                    |                             |                                                       |  |  |
|                       | • If wrin<br>Stitch /<br>For info<br><i>ager M</i>                                                                                                    | <ul> <li>If wrinkles occur around crease lines on output sheets when you are using Saddle<br/>Stitch / Bi-Fold, set [Crease Pressure] to a lower value in Stock Library Manager.<br/>For information on [Crease Pressure], refer to "Profiles" in the Stock Library Man-<br/>ager Manual.</li> </ul> |                             |                                                       |  |  |
|                       | Number of lines                                                                                                    | 1 - 5                                                                                                    |                             |                                                       |  |  |
|                       | -ý-Note When the larger, th                                                                                                    | e paper size is less than<br>e number of crease lines                                                                                                    | 279 mm lar<br>is limited to | idscape, or is 450 mm landscape or<br>up to three.    |  |  |
| Power supply          | Power supply                                                                                                    | 100 - 240 V AC±10%                                                                                                    | 100 V                       | 4 A, 50 Hz or 60 Hz                                   |  |  |
| Power consumption     |                                                                                                    |                                                                                                    | 240V                        | 2 A, 50 Hz or 60 Hz                                   |  |  |
|                       | Peak                                                                                                    | ł                                                                                                    | 100 V                       | 400 W                                                 |  |  |
|                       |                                                                                                    |                                                                                                    | 240V                        | 480W                                                  |  |  |
| Dimensions            | Width 605 x Depth 72                                                                                                    | 5 x Height 992 mm                                                                                                    | 1                           |                                                       |  |  |
| Weight                | with Creaser                                                                                                    | 128 kg                                                                                                    |                             |                                                       |  |  |
|                       | without Creaser                                                                                                    | 118 kg                                                                                                    |                             |                                                       |  |  |

#### **Trimmed and Creased Areas**

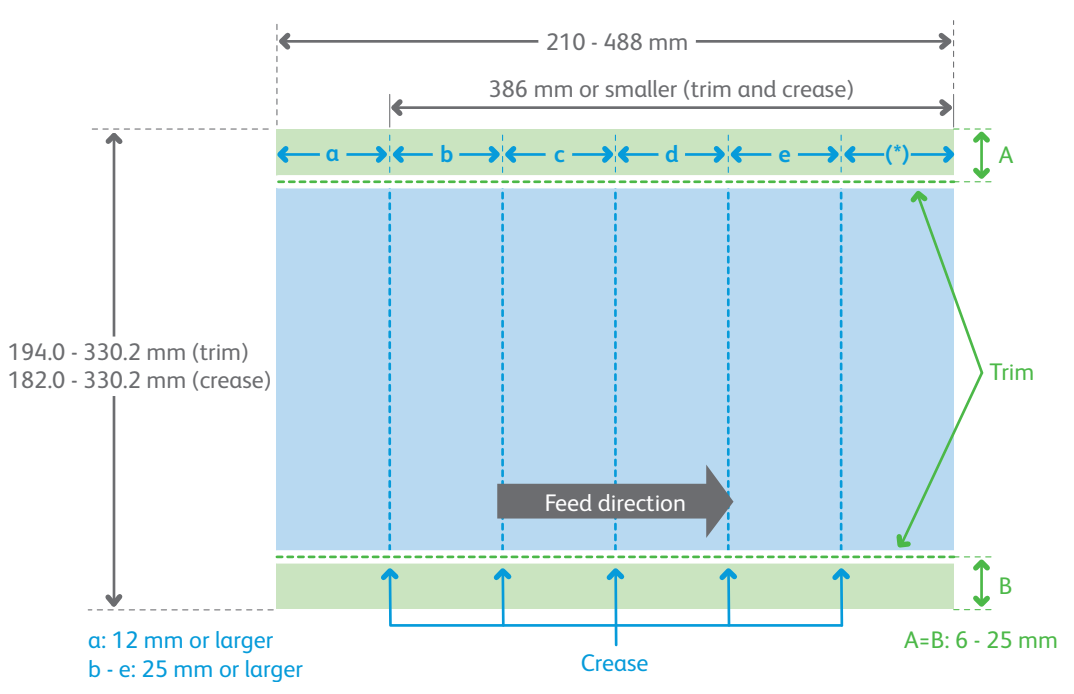

(\*) If this size, measured from the leading edge of paper sheet, is less than 45 mm, printing cannot occur. And, if this size, measured from the leading edge of paper sheet, is equal to 62 mm or less, paper feed performance cannot be guaranteed.

#### **Limitation on Color Density of Color Paper**

Darker color paper is not suitable for trim. (It can cause paper jam.)

 $-\dot{\bigcirc}$ -Note The same is also applied to paper sheet having no margin around its top edge.

We have evaluated the following paper types and verified that they work with trim:

• Xerox Symphony (Yellow, Blue, Pink, Green)

We have evaluated the following color densities:

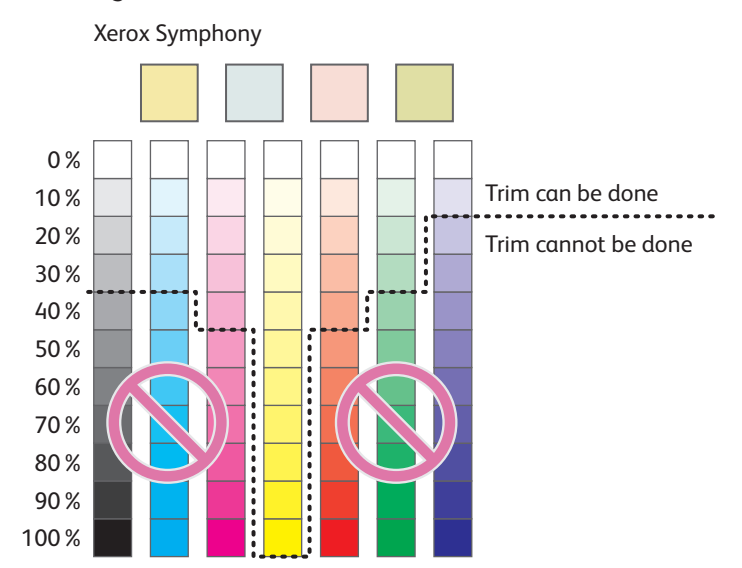

# 5.2 Trimmer Waste Container

When it is time to empty the Waste Container, the waste full lamp starts lighting. This indicates you need to empty the container. (You can do this while the printer is running.)

After that, the message appears on the Error Message area telling you that the Waste Container is full. At this point, the waste full lamp changes from lighting to blinking.

1. Open the lower cover of the Crease/Two-sided Trimmer.

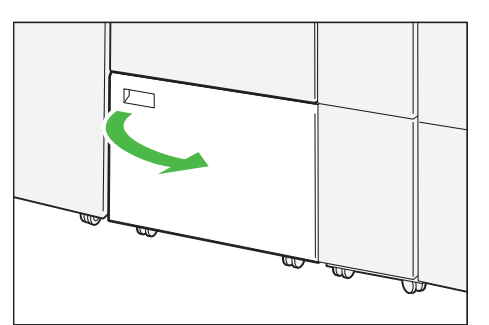

2. Pull out Waste Container.

# 3. Discard all waste.

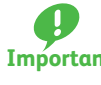

Be sure to dispose of it entirely. If some waste or Important scraps remain, the container will become full before the message appears again, causing machine malfunctions.

Make sure there is no waste left inside, especially, beneath the

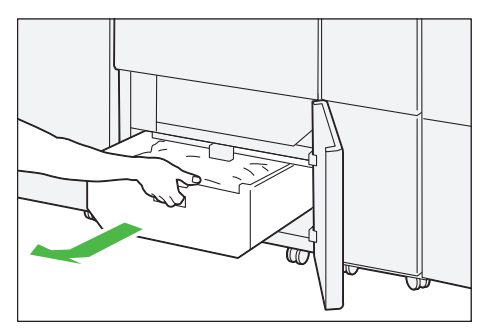

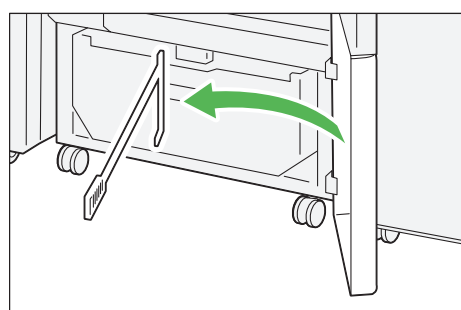

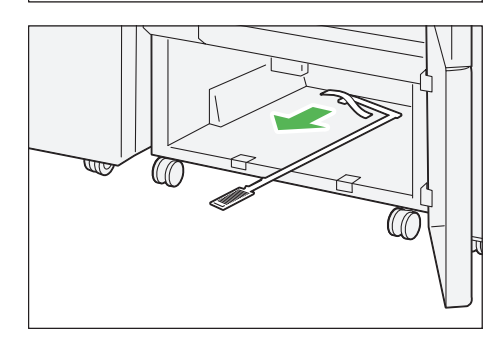

Use the poker to remove any waste left inside.

frame that is located behind the container.

- 4. Return the Waste Container to its original position.
- 5. Close the cover.

# 5.3 Paper Jams

If there is a paper jam, the printing will be canceled.

The Error Message area of the touch screen will show the affected area in red, along with the message. Also, the error lamp on the top of the machine will illuminate.

If the priority unit lamp is blinking, you must first clear the paper jam.

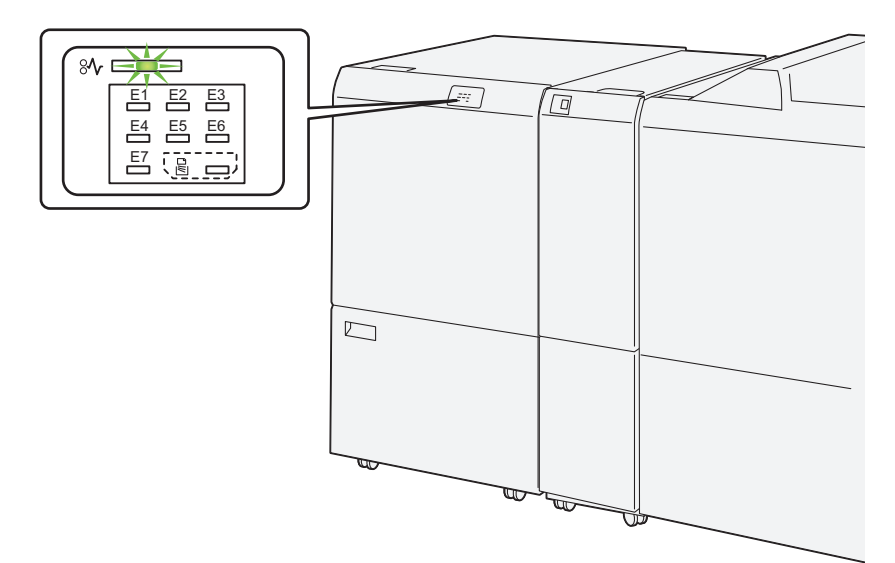

If there is a paper jam in the following area, tap the [Faults] and the [Faults] screen will appear, explaining how to remove jammed papers.

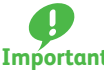

- Remove the paper only after you are sure the printer is no longer moving.
- **Important** After removing jammed papers, be sure to close the cover. Leaving the cover open will not be able to continue to print jobs.

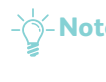

- - If there is still paper remaining, the paper jam message will continue to display. Make sure that there is no jammed paper left and also no jams in other places.

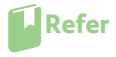

For detailed information on how to regard the messages, refer to "1.2.1 Services Home" in the User Interface Manual.

Follow the steps below to clear paper jams in the Crease/Two-sided Trimmer.

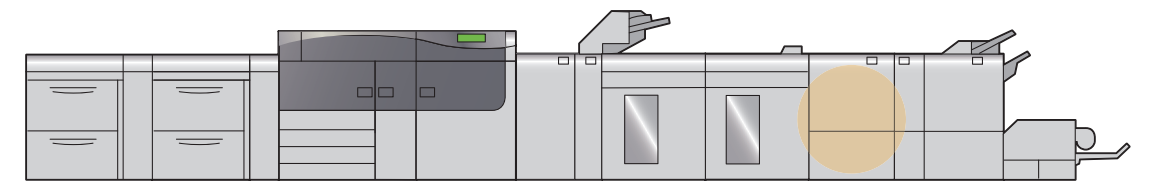

1. Open the upper cover of the Crease/Two-sided Trimmer.

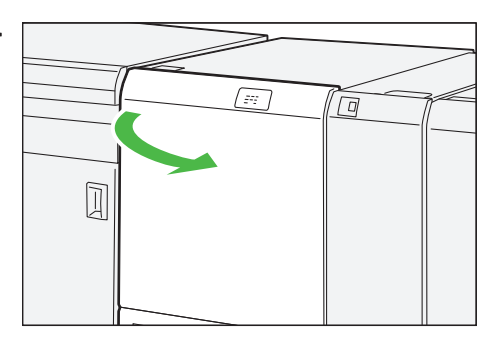

#### 2. Remove jammed papers.

| • When Lamp E1 is Lit         | p.45 |
|-------------------------------|------|
| When Lamp E2 is Lit           | p.46 |
| When Lamp E3 is Lit           | p.47 |
| When Lamp E4 is Lit           | p.48 |
| When Lamp E5 is Lit           | p.48 |
| When Lamp E6 is Lit           | p.49 |
| When Lamp E7 is Lit           | p.50 |
| When the Lamp Does Not Go Out | p.51 |

-Note Solutions differ depending on where the paper jam occurs. Confirm the jammed area in the Error Message area.

The code (E) on the upper-left part of the message indicates which error lamp on the top of the machine is illuminating.

**Refer** If the jammed long paper is lying across more than one unit, refer to "3.3.4 Long Paper Jam" in the *Printer Unit Manual.* 

#### When Lamp E1 is Lit

covering.

(1) Open lever "1a" downward (①), lever "1b" downward (②) and lever "1d" upward (③). Remove jammed papers (④).

Note The jammed paper may be hidden behind the upper

- (2) If you have difficulty in removing jammed papers, turn knob "1c" clockwise (①) and remove jammed papers (②).
- (3) Return levers "1a", lever "1b" and lever "1d" to their original positions.

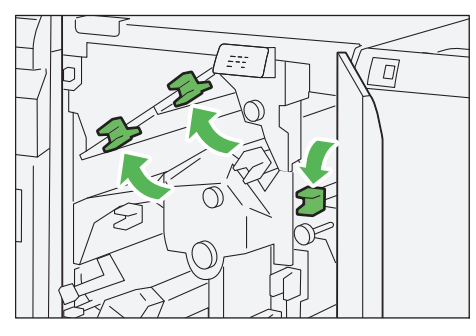

# When Lamp E2 is Lit

- (1) Turn knob "2" counterclockwise to align the mark on the knob with the unlock position (a mark resembling an open padlock).
- (2) Open lever "1a" downward (1) and lever "1b" downward (2).

(3) Turn knob "1c" clockwise (1) and remove jammed papers (2).

(4) Return levers "1a" and lever "1b" to their original positions.

(5) If you have difficulty in removing jammed papers, open lever "1d" upward (①) and lever "2a" to the left (②).

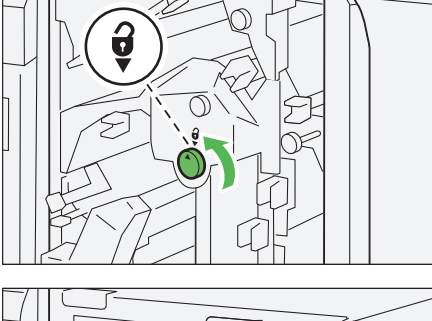

 $\Box$ 

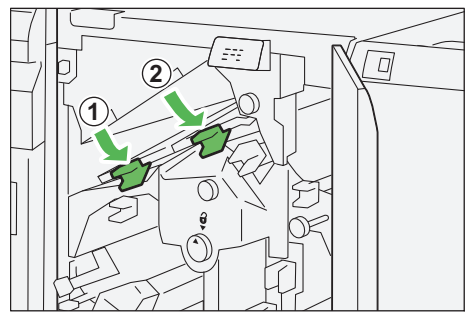

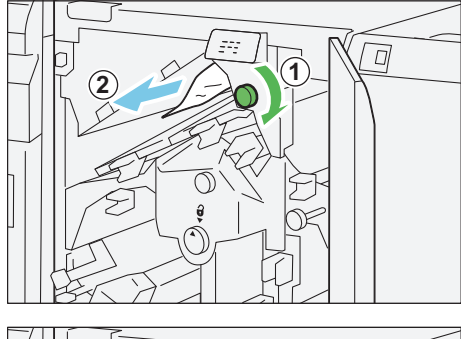

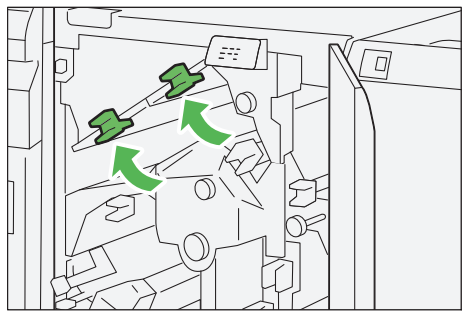

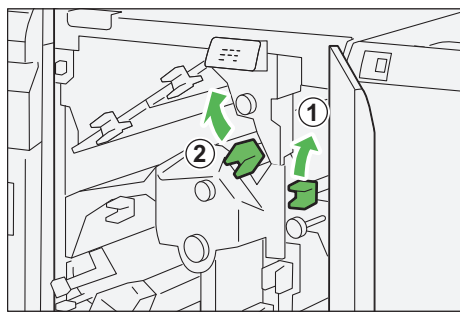

(6) Turn knob "2b" counterclockwise (1) and remove jammed papers (2).

(7) Return levers "1d" and lever "2a" to their original positions.

When Lamp E3 is Lit

......

(1) Turn knob "2" counterclockwise to align the mark on the knob with the unlock position (a mark resembling an open padlock).

(2) Open lever "2c" downward (1) and remove jammed papers (2).

**Note** The jammed paper may be hidden behind the upper covering.

(3) Return lever "2c" to its original position.

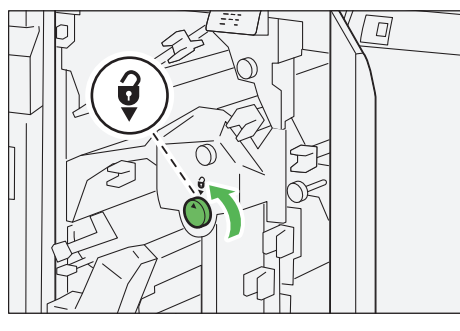

. . .

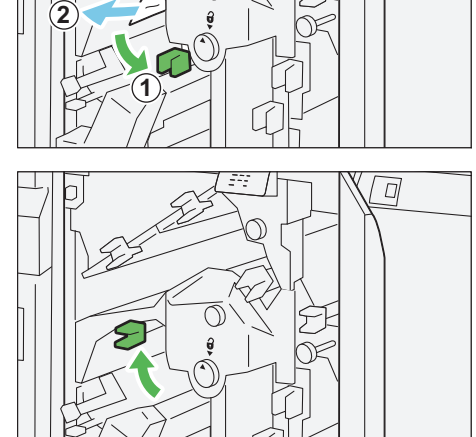

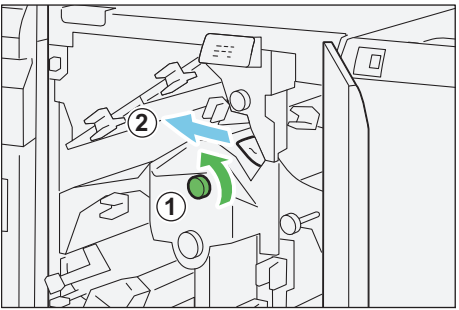

# When Lamp E4 is Lit

(1) Open lever "2c" downward (①), lever "2d" upward (②) and lever "2e" to the right (③).

(2) Turn knob "2f" clockwise (1) and remove jammed papers (2).

- State - Note Grasp the leading edge of the jammed sheet, and pull out the sheet to remove it.

If you have difficulty in removing the jammed paper sheet, grasp the top edge at the inner side (right side) of the sheet, and pull out the sheet to remove it.

(3) Return levers "2e" (1), lever "2d" (2) and lever "2c" (3) to their original positions.

### When Lamp E5 is Lit

(1) Open lever "3a" to the right (1), lever "3b" to the left (2).

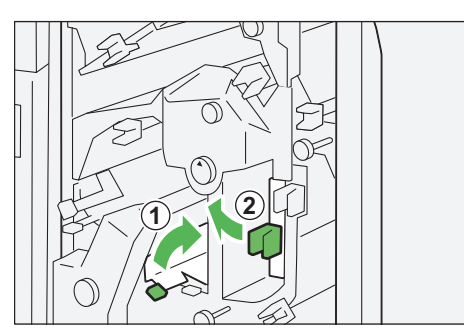

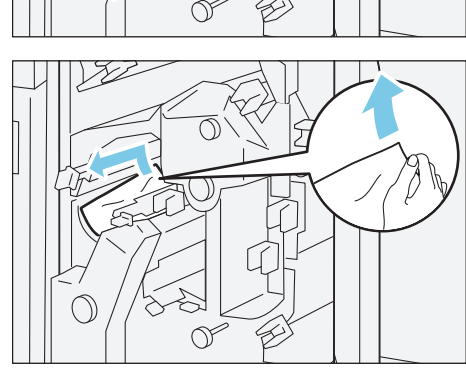

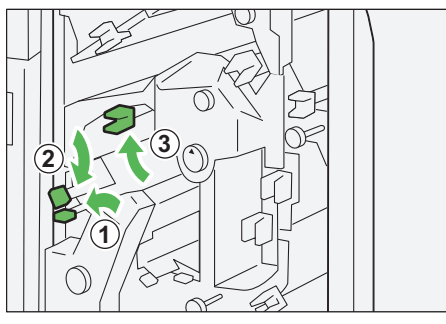

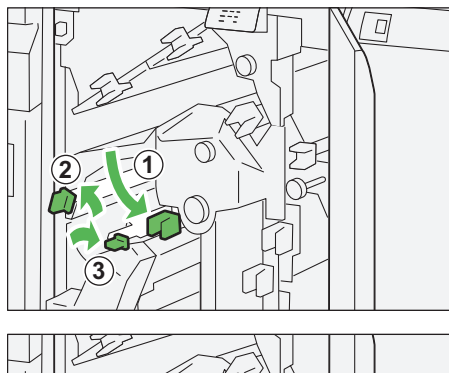

(2

(2) Turn knob "3c" clockwise (1) and remove jammed papers (2).

(3) Turn knob "2f" counterclockwise ((1)) and remove jammed papers (2).

(4) Return levers "3a" and lever "3b" to their original positions.

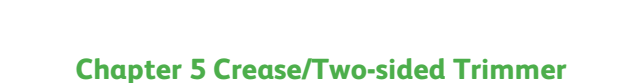

49

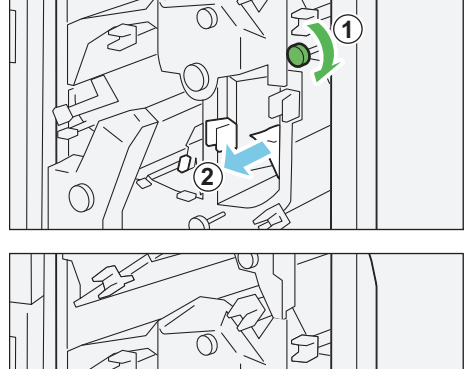

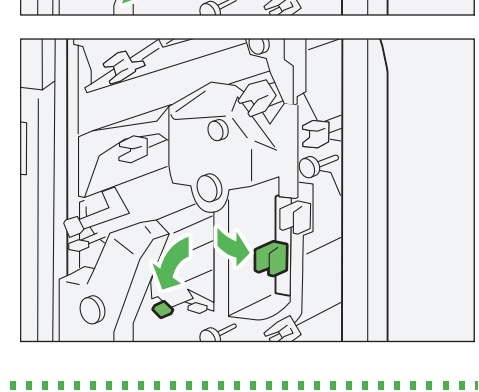

÷. 

.....

When Lamp E6 is Lit

- (1) Open lever "3a" to the right (1), lever "4b" downward (2) and lever "4c" to the right (3). Remove jammed papers (④).
- (2) Turn knob "4d" counterclockwise (1) and remove jammed papers ((2)).

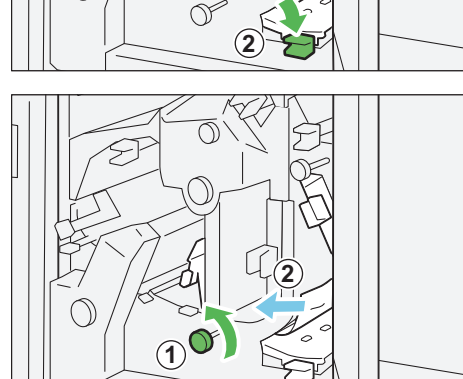

(3) Open lever "4a" to the right (1) and turn knob "2f" counterclockwise (2). Remove jammed papers (3).

 $-\overset{}{\bigcirc}-$  **Note** Hold lever "4a" while turning knob "2f".

(4) Turn knob "3c" clockwise ((1)) and remove jammed papers (2).

(5) Return levers "3a", lever "4b" and lever "4c" to their original positions.

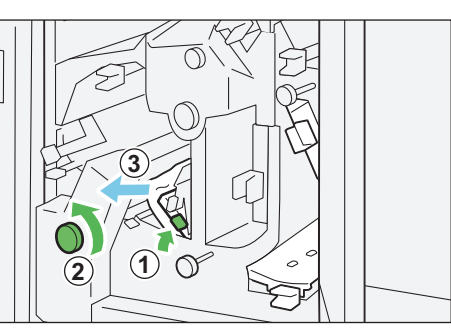

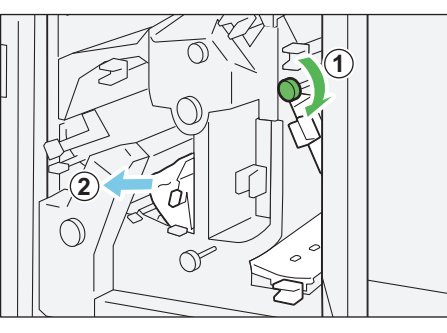

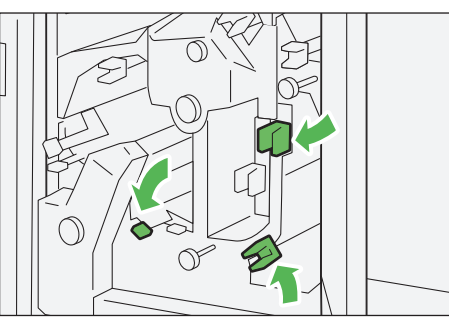

......

.......

#### When Lamp E7 is Lit

three times or more.

(1) Open lever "3a" to the right (1) and turn knob "2f" counterclockwise (2).

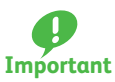

Make sure you turn the knob 5 times or more.

2

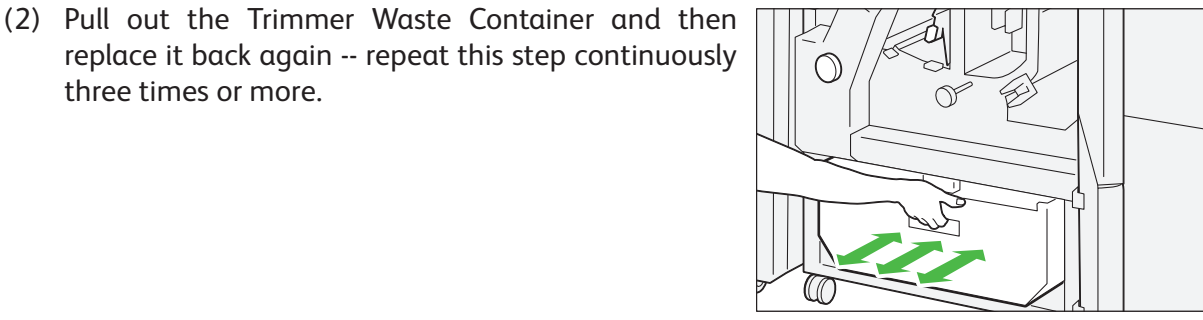

(3) Return lever "3a" to its original position.

51

- When the Lamp Does Not Go Out
- (1) Remove the supplied poker (stick) that is inside the cover.

(2) Open lever "3a" to the right (1) and open lever "3d" to the right (2).

(3) Use the poker to sweep waste around the Trimmer Unit into the Trimmer Waste Container.

- (4) If you have difficulty sweeping waste into the Trimmer Waste Container, you can use the poker to gather waste and then remove the waste by hand.
- (5) Return levers "3a" and lever "3d" to their original positions.

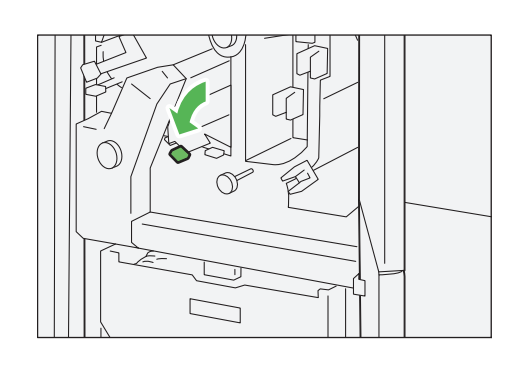

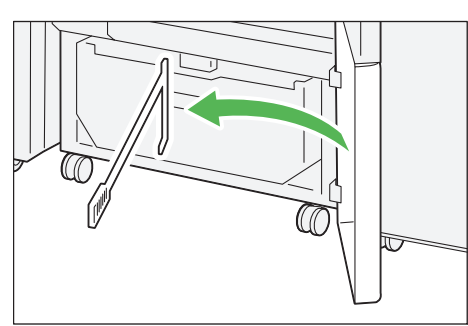

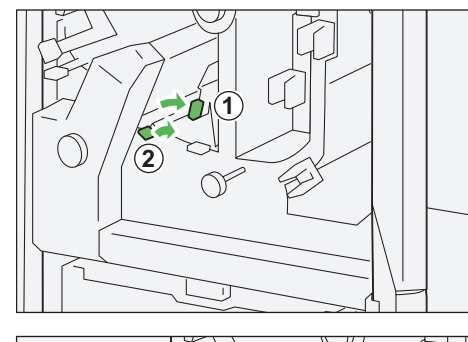

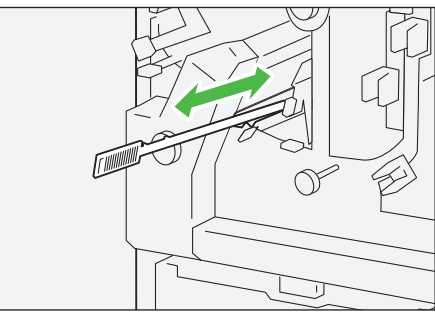

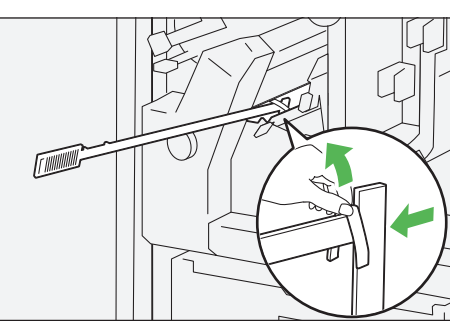

(6) Make sure there is no waste left inside, especially, beneath the frame that is located behind the container.

Use the poker to remove any waste left inside.

**Refer** For information about the container, refer to "5.2 Trimmer Waste Container" (p.43).

......

- 3. Close the cover.
- 4. Check the curl direction of jammed paper, and correct paper curl.

**Refer** For information about the Curl Correction, refer to "2.2 Curl Correction" (p.19).

# Chapter 6 Folder Unit

| 6.1 | Machine Components | 53 |
|-----|--------------------|----|
| 6.2 | Output Paper       | 54 |
| 6.3 | Paper Jams         | 55 |

# 6.1 Machine Components

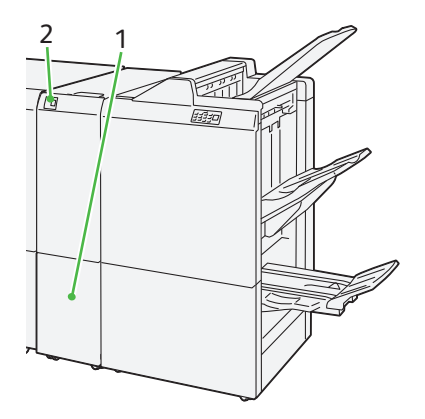

| No. | Component                   | Description                                         |
|-----|-----------------------------|-----------------------------------------------------|
| 1   | Tri-fold output tray        | Receives output sheets.                             |
| 2   | Tri-fold output tray button | Press this button to open the tri-fold output tray. |

**Refer** For detailed information about the Fold Adjustment, refer to "Profiles" in the *Stock Library Manager Manual*.

### Specifications

| Item              | Specification                         |                                            |                         |                       |  |  |  |
|-------------------|---------------------------------------|--------------------------------------------|-------------------------|-----------------------|--|--|--|
| Z-Fold Half Sheet | Paper size                            | er size A3, Tabloid (11 x 17"), 8K, JIS B4 |                         |                       |  |  |  |
|                   | Paper weight                          | 60 - 90 g/m² (Uncoated                     | d)                      |                       |  |  |  |
| Tri-fold          | Paper size                            | A4, Letter (8.5 x 11")                     |                         |                       |  |  |  |
|                   | Paper weight                          | 60 - 90 g/m² (Uncoated                     | 60 - 90 g/m² (Uncoated) |                       |  |  |  |
| Tray capacity     | 30 sheets<br>                         |                                            |                         |                       |  |  |  |
| Power supply      | Power supply                          | 100 - 240 V AC±10%                         | 100 V                   | 1 A, 50 Hz or 60 Hz   |  |  |  |
| Power consumption |                                       |                                            | 240V                    | 0.5 A, 50 Hz or 60 Hz |  |  |  |
|                   | Peak                                  |                                            | 100 V                   | 100 W                 |  |  |  |
|                   |                                       |                                            | 240 V                   | 120 W                 |  |  |  |
| Dimensions        | Width 235 x Depth 726 x Height 992 mm |                                            |                         |                       |  |  |  |
| Weight            | 55 kg                                 |                                            |                         |                       |  |  |  |

# 6.2 Output Paper

### **Tri-fold Output Tray**

C-Fold or Z-Fold jobs can be delivered to this tray only.

### **Tri-fold Output Tray Button**

When you press the button, the lamp begins to flash. When the tri-fold output tray is unlocked (the button lamp illuminates), pull out the trifold output tray.

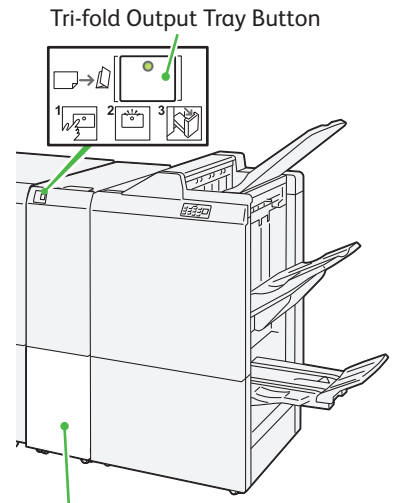

Tri-fold output tray

# 6.3 Paper Jams

If there is a paper jam, the printing will be canceled.

The Error Message area of the touch screen will show the affected area in red, along with the message. Also, the error lamp on the top of the Finisher will illuminate.

If the priority unit lamp is blinking, you must first clear the paper jam.

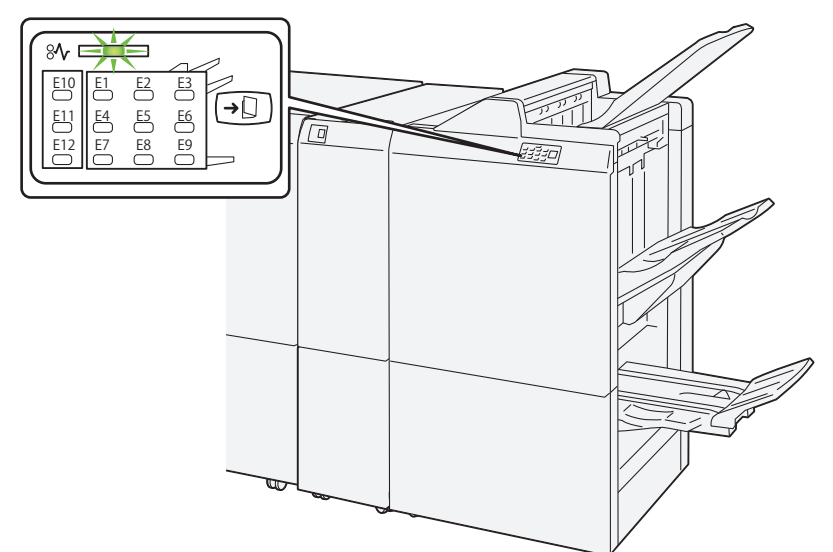

If there is a paper jam in the following area, tap the [Faults] and the [Faults] screen will appear, explaining how to remove jammed papers.

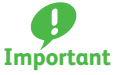

- Remove the paper only after you are sure the printer is no longer moving.
- t After removing jammed papers, be sure to close the cover. Leaving the cover open will not be able to continue to print jobs.

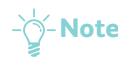

- **Note** Leave the power on and proceed to remove jammed papers.
  - If there is still paper remaining, the paper jam message will continue to display. Make sure that there is no jammed paper left and also no jams in other places.
- **Refer** For detailed information on how to regard the messages, refer to "1.2.1 Services Home" in the User Interface Manual.

#### Follow the steps below to clear paper jams in the Folder Unit.

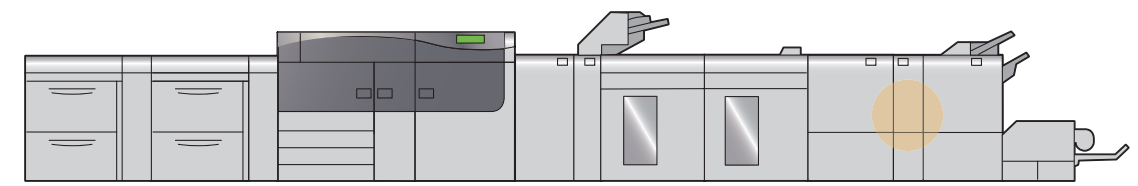

**1.** Open the cover of the Folder Unit.

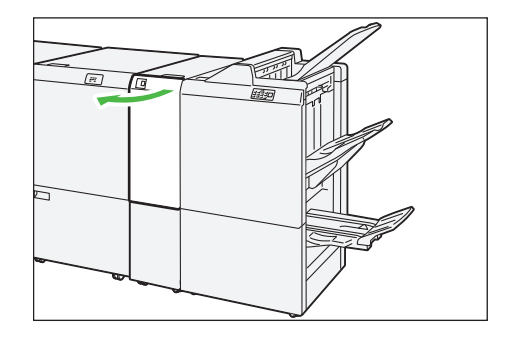

#### 2. Remove jammed papers.

• When Lamp E10 is Lit ......p.56 • When Lamp E11 is Lit ......p.56 

- Note Solutions differ depending on where the paper jam occurs. Confirm the jammed area in the Error Message area.

The code (E) on the upper-left part of the message indicates which error lamp on the top of the machine is illuminating.

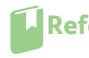

**Refer** If the jammed long paper is lying across more than one unit, refer to "3.3.4 Long Paper Jam" in the Printer Unit Manual.

Π

R

1

(3) ົງ

. . . . . . . . . . . .

### When Lamp E10 is Lit

(1) Open lever "2a" upward ((1)) and lever "2b" to the left (2). Remove jammed papers (3).

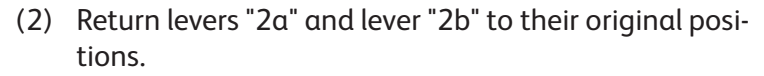

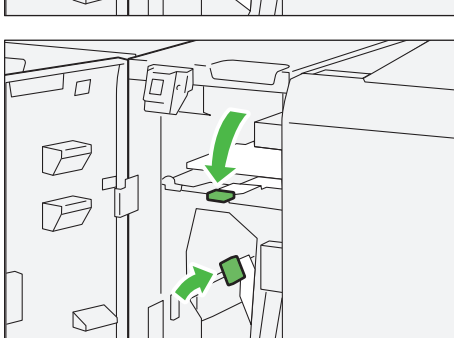

# When Lamp E11 is Lit

(1) Open lever "2g" to the right  $(\widehat{1})$  and turn knob "2c" counterclockwise (2). Remove jammed papers (3).

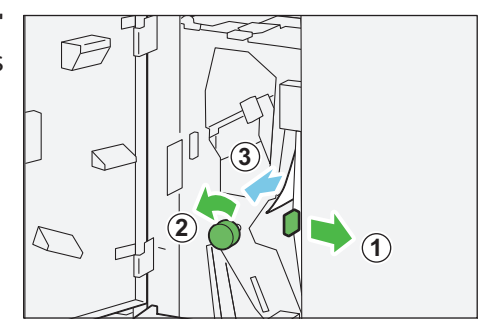

(2) Return lever "2g" to its original position.

When Lamp E12 is Lit

(1) Pull out tri-fold output tray "2d".

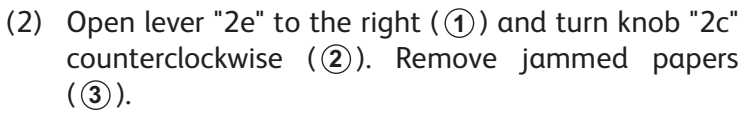

(3) Return lever "2e" to its original position.

(4) If you have difficulty in removing jammed papers, open lever "2f" to the right (1) and turn knob "2c" counterclockwise (2). Remove jammed papers (3).

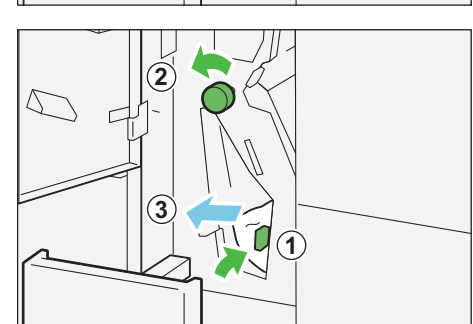

(5) Return lever "2f" to its original position.

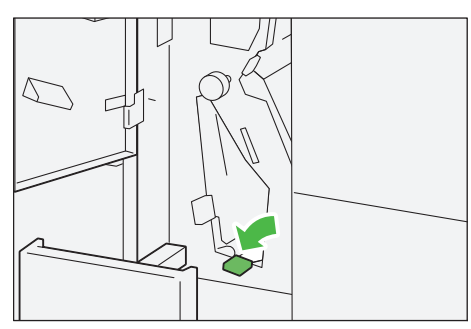

(6) Return the tri-fold output tray "2d" to its original position.

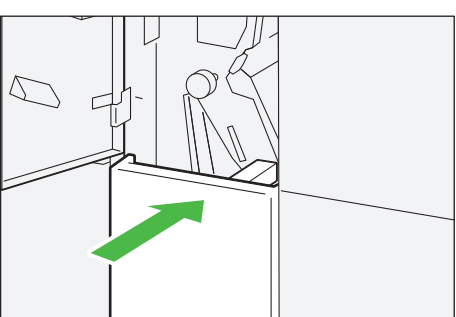

...

#### **3.** Close the cover.

.........

4. Check the curl direction of jammed paper, and correct paper curl.

**Refer** For information about the Curl Correction, refer to "2.2 Curl Correction" (p.19).

# Chapter 7 Finisher

- Vote In this manual, "Finisher D6", "Finisher D6 Plus" and" Finisher D6 with Booklet Maker" may be collectively called "Finisher".

| Machine Components |                                                                                                    |                                                                                                    |  |  |  |
|--------------------|----------------------------------------------------------------------------------------------------|----------------------------------------------------------------------------------------------------|--|--|--|
| Outp               | ut Paper                                                                                                    | 64                                                                                                    |  |  |  |
| 7.2.1              | Output Trays                                                                                                    |                                                                                                    |  |  |  |
| 7.2.2              | Control Buttons                                                                                                    |                                                                                                    |  |  |  |
| Stapl              | le Cartridge                                                                                                    | 67                                                                                                    |  |  |  |
| 7.3.1              | Replacing the Cartridge                                                                                                    | 67                                                                                                    |  |  |  |
| 7.3.2              | Staple Faults                                                                                                    |                                                                                                    |  |  |  |
| 7.3.3              | Re-inserting the Staple Cartridge                                                                                              | 72                                                                                                    |  |  |  |
| Wast               | e Container                                                                                                    | 74                                                                                                    |  |  |  |
| 7.4.1              | Staple Waste Container                                                                                                    | 74                                                                                                    |  |  |  |
| 7.4.2              | Hole Punch Waste Container                                                                                                    | 76                                                                                                    |  |  |  |
| Pape               | r Jams                                                                                                    | 77                                                                                                    |  |  |  |
| 7.5.1              | Paper Jams in the Finisher                                                                                                    | 77                                                                                                    |  |  |  |
| 7.5.2              | Paper Jams in the Saddle Stitch Unit                                                                                           |                                                                                                    |  |  |  |
| 7.5.3              | Paper Jams in the Paper Feeding Unit                                                                                           |                                                                                                    |  |  |  |
|                    | Mach<br>Outp<br>7.2.1<br>7.2.2<br>Stap<br>7.3.1<br>7.3.2<br>7.3.3<br>Wast<br>7.4.1<br>7.4.2<br>Pape<br>7.5.1<br>7.5.2<br>7.5.3 | Machine ComponentsOutput Paper7.2.1Output Trays7.2.2Control ButtonsStaple Cartridge7.3.1Replacing the Cartridge7.3.2Staple Faults7.3.3Re-inserting the Staple CartridgeWaste Container7.4.1Staple Waste Container7.4.2Hole Punch Waste Container7.5.1Paper Jams in the Finisher7.5.2Paper Jams in the Saddle Stitch Unit7.5.3Paper Jams in the Paper Feeding Unit |  |  |  |

# 7.1 Machine Components

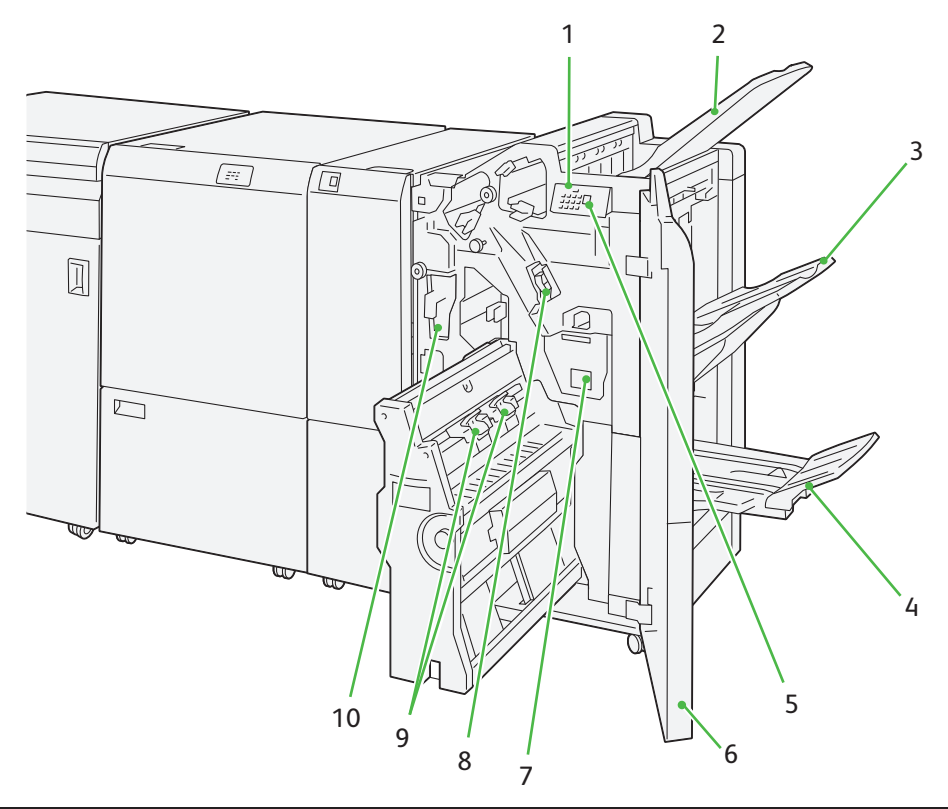

| No | Component                               | Description                                                                                                    |
|----|-----------------------------------------|----------------------------------------------------------------------------------------------------|
| 1  | Error lamp                              | Illuminates when a paper jam occurs.<br>If the priority unit lamp is blinking, you must first clear the paper jam. |
| 2  | Output tray                             | Receives output sheets.                                                                                            |
| 3  | Finisher tray                           | Receives output sheets.                                                                                            |
| 4  | Booklet tray*                           | Receives output sheets.                                                                                            |
| 5  | Booklet output button*                  | Press this button to move delivered booklets to a place where they can be removed.                                 |
| 6  | Cover                                   | Open this cover to clear paper or staple jams, replace Staple Cartridge, or remove hole punch waste.               |
| 7  | Staple Waste Container                  | Collects waste from the stapler.                                                                                   |
| 8  | Staple cartridge for side stitch        | Contains staples for side stitch.                                                                                  |
| 9  | Staple cartridges for saddle<br>stitch* | Contains staples for saddle stitch.<br>There are two staple cartridges.                                            |
| 10 | Hole Punch Waste Container              | Collects waste from the puncher.                                                                                   |

\* Finisher D6 with Booklet Maker

**Refer** For detailed information about the Fold Adjustment, refer to "Profiles" in the *Stock Library Manager Manual*.

# Specifications

| Item                                            | Specification                                       |                      |                                                                               |                                                                      |  |  |  |
|-------------------------------------------------|-----------------------------------------------------|----------------------|-------------------------------------------------------------------------------|----------------------------------------------------------------------|--|--|--|
| Tray type                                       | Output tray                                         | collate / stack      |                                                                               |                                                                      |  |  |  |
|                                                 | Finisher tray                                       | collate (offsettin   | collate (offsetting supported) /stack (offsetting supported)                  |                                                                      |  |  |  |
|                                                 | Booklet tray                                        | collate / stack      |                                                                               |                                                                      |  |  |  |
| Paper size                                      | Output tray                                         | Standard size        | Maximum                                                                       | A3, 13 x 19"                                                         |  |  |  |
|                                                 |                                                     |                      | Minimum                                                                       | Postcard (100 x 148 mm)                                              |  |  |  |
|                                                 |                                                     | Custom size          | Height                                                                        | 98.0 - 330.2 mm                                                      |  |  |  |
|                                                 |                                                     |                      | Width                                                                         | 148.0 - 660.4 mm                                                     |  |  |  |
|                                                 | Finisher tray                                       | Standard size        | Maximum                                                                       | A3, 13 x 19"                                                         |  |  |  |
|                                                 |                                                     |                      | Minimum                                                                       | A5                                                                   |  |  |  |
|                                                 |                                                     | Custom size          | Height                                                                        | 148.0 - 330.2 mm                                                     |  |  |  |
|                                                 |                                                     |                      | Width                                                                         | 148.0 - 488.0 mm                                                     |  |  |  |
|                                                 | Booklet tray                                        | Standard size        | Maximum                                                                       | A3, 13 x 19"                                                         |  |  |  |
|                                                 |                                                     |                      | Minimum                                                                       | JIS B5                                                               |  |  |  |
|                                                 |                                                     | Custom size          | Height                                                                        | 182.0 - 330.2 mm                                                     |  |  |  |
|                                                 |                                                     |                      | Width                                                                         | 257.0 - 488.0 mm                                                     |  |  |  |
| Paper weight                                    | Output tray                                         | 52 - 350 g/m²        |                                                                               |                                                                      |  |  |  |
|                                                 | Finisher tray                                       | 52 - 350 g/m²        |                                                                               |                                                                      |  |  |  |
|                                                 | Booklet tray                                        | 60 - 350 g/m²        |                                                                               |                                                                      |  |  |  |
| Tray capacity Output tray 500 sheets            |                                                     |                      |                                                                               |                                                                      |  |  |  |
|                                                 | Finisher tray<br>(without staples)                  | A4                   | 3,000 sheets (Finisher D6 Plus and Finisher D<br>Booklet Maker: 2,000 sheets) |                                                                      |  |  |  |
|                                                 |                                                     | JIS B4 or larger     | 1,500 sheet                                                                   | S                                                                    |  |  |  |
|                                                 | Mix s                                               |                      | 350 sheets                                                                    |                                                                      |  |  |  |
|                                                 | Finisher tray<br>(with staples)                     | A4                   | 200 sets or<br>Finisher D6                                                    | 3,000 sheets (Finisher D6 Plus and with Booklet Maker: 2,000 sheets) |  |  |  |
|                                                 |                                                     | JIS B4 or larger     | 100 sets or                                                                   | 1,500 sheets                                                         |  |  |  |
|                                                 | Booklet tray                                        | 20 sets              |                                                                               |                                                                      |  |  |  |
|                                                 | ues are based on Colote                             | ch+90.               |                                                                               |                                                                      |  |  |  |
| <ul> <li>Mix sto<br/>over JIS</li> </ul>        | аск means a set of pape<br>SB5. or JIS B4 over A4). | er sheets where larg | ger sneets are                                                                | e placea over smaller ones (for example, A4                          |  |  |  |
| • The boo                                       | oklet tray capacity is 16                           | sets if one set con  | sists of 17 or                                                                | more sheets.                                                         |  |  |  |
| Staple                                          | Capacity                                            | 100 sheets           |                                                                               |                                                                      |  |  |  |
|                                                 | Note • The va                                       | lues are based on    | Colotech+90.                                                                  |                                                                      |  |  |  |
|                                                 | • 65 she                                            | ets (Larger than A   | 4 / Letter (8.5                                                               | x 11")).                                                             |  |  |  |
|                                                 | Paper size                                          | Standard size        | Maximum                                                                       | A3 Tabloid (11 x 17")                                                |  |  |  |
|                                                 |                                                     |                      | Minimum                                                                       | A5                                                                   |  |  |  |
|                                                 |                                                     | Custom size          | Height                                                                        | 182 0 - 297 0 mm                                                     |  |  |  |
|                                                 |                                                     |                      | Width                                                                         | 148.0 - 432.0 mm                                                     |  |  |  |
|                                                 | Paper weight                                        | Uncoated             | 52 - 350 a/r                                                                  | 2<br>2<br>2                                                          |  |  |  |
|                                                 |                                                     | Conted               | 72 - 350 g/r                                                                  | "                                                                    |  |  |  |
|                                                 | Stapling position                                   | 1 place 2 places     | or /uplaces                                                                   |                                                                      |  |  |  |
| Stapling position I place, 2 places or 4 places |                                                     |                      |                                                                               |                                                                      |  |  |  |

| Item                    | Specification                                |                   |                                                       |                   |                       |  |
|-------------------------|----------------------------------------------|-------------------|-------------------------------------------------------|-------------------|-----------------------|--|
| Punch                   | Paper size Standard size                     |                   | Maximum                                               | A3, Tabloid (11 x | 17")                  |  |
| (with Punch Unit)       |                                              |                   | Minimum                                               | 2-hole or 3-hole  | JIS B5                |  |
|                         |                                              |                   |                                                       | 4-hole            | A4, 16K               |  |
|                         |                                              | Custom size       | Height                                                | 203.0 - 297.0 mn  | n                     |  |
|                         |                                              |                   | Width                                                 | 182.0 - 431.8 mn  | n                     |  |
|                         | Paper weight                                 | Uncoated          | 52 - 220 g/r                                          | n²                |                       |  |
|                         |                                              | Coated            | 72 - 200 g/r                                          | n²                |                       |  |
|                         | Number of Holes                              | 2, 4-hole or US 2 | , 3-hole                                              |                   |                       |  |
|                         |                                              | Note The          | number of i                                           | ounch holes you c | an choose depends on  |  |
|                         |                                              | the               | paper size.                                           | 5                 | ,                     |  |
| Saddle Stitch / Bi-Fold | Capacity                                     |                   | Saddle Stitch                                         |                   | 30 sheets             |  |
| (Finisher D6 with       |                                              |                   | Bi-Fold                                               |                   | 5 sheets              |  |
| BOOKIET Maker)          | -ý-Note The values are based on Colotech+90. |                   |                                                       |                   |                       |  |
|                         | Paper size Standard size                     |                   | Maximum                                               |                   | A3, 13 x 19"          |  |
|                         |                                              |                   | Minimum                                               |                   | JIS B5                |  |
|                         |                                              | Custom size       | Height                                                |                   | 182.0 - 330.2 mm      |  |
|                         |                                              |                   | Width                                                 |                   | 257.0 - 488.0 mm      |  |
|                         | Paper weight                                 | Uncoated          | 60 - 350 g/m <sup>2</sup><br>2 - 350 g/m <sup>2</sup> |                   |                       |  |
|                         |                                              | Coated            |                                                       |                   |                       |  |
| Power supply            | Power supply                                 | 100 - 240 V AC±   | 10%                                                   | 100 V             | 3 A, 50 Hz or 60 Hz   |  |
| Power consumption       |                                              |                   |                                                       | 240 V             | 1.5 A, 50 Hz or 60 Hz |  |
|                         | Peak                                         |                   |                                                       | 100 V             | 300 W                 |  |
|                         |                                              |                   |                                                       | 240 V             | 360 W                 |  |
| Dimensions              | Finisher D6                                  |                   | lWidth 855 x Depth 725 x Height 1,200 mm              |                   |                       |  |
|                         | Finisher D6 Plus                             |                   | Width 855 x Depth 725 x Height 1,200 mm               |                   |                       |  |
|                         | Finisher D6 with Booklet Maker               |                   | Width 892 x Depth 725 x Height 1,200 mm               |                   |                       |  |
| Weight                  | Finisher D6                                  |                   | 85 kg + Punch Unit : 6 kg                             |                   |                       |  |
|                         | Finisher D6 Plus                             |                   | 90 kg + Punch Unit : 6 kg                             |                   |                       |  |
|                         | Finisher D6 with Book                        | let Maker         | 105 kg + Punch Unit : 6 kg                            |                   |                       |  |

| Stapl | e: Οι | Itput | Capacity | (stand | ard | val | ue) |  |
|-------|-------|-------|----------|--------|-----|-----|-----|--|
|       |       |       |          |        |     |     |     |  |

|                                                                                         | Side Stitch   |        |                |        | Saddle Stitch |        |
|-----------------------------------------------------------------------------------------|---------------|--------|----------------|--------|---------------|--------|
| Paper weight (g/m²)                                                                     | A4 or smaller |        | Larger than A4 |        | Uncoated      | Coatod |
|                                                                                         | Uncoated      | Coated | Uncoated       | Coated | Uncouled      | couleu |
| 52 - 59                                                                                 | 100           | 35*    | - 65           | 35*    | 30*           | - 25*  |
| 60 - 71                                                                                 |               |        |                |        |               |        |
| 72 - 80                                                                                 |               | 35     |                | 35     | 30            | 25     |
| 81 - 90                                                                                 |               |        |                |        |               |        |
| 91 - 105                                                                                | 50            | 30     | 50             | - 30   | 20            |        |
| 106 - 128                                                                               |               |        | 45             |        | 15            |        |
| 129 - 150                                                                               | 20            | 20     | 20             | 20     | 10            |        |
| 151 - 176                                                                               |               |        |                |        |               |        |
| 177 - 220                                                                               |               |        |                |        | 5             |        |
| 221 - 256                                                                               |               |        |                |        | 4             |        |
| 257 - 300                                                                               | 10            | 10     | 10             | 10     | 3             |        |
| 301 - 350                                                                               |               |        |                |        |               |        |
| *: Staplable. However, binding accuracy or paper feed performance cannot be augranteed. |               |        |                |        |               |        |

Values in the table above indicating the maximum number of sheets that can be stapled have been evaluated using the following paper types:

• J (82 g/m<sup>2</sup>), Colotech+ (200 g/m<sup>2</sup>, 250 g/m<sup>2</sup>, 350 g/m<sup>2</sup>)

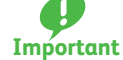

- Even for a print job whose number of pages is within the limit, please note that staple faults may occur depending on the type of paper (specifically, Gloss Coated Paper), on the environment where the printer is installed (room temperature, humidity, and others), and/or on the print data, even if you use recommended paper types.
- Even for a print job whose number of pages is within the limit, please note that staple faults may occur if the job is made of a mixture of paper type or paper weight.
- In an environment at a low temperature and low humidity, stapling of 40 sheets or more may cause paper jams.

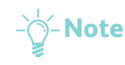

- 🔆-Note 🔹 The printer determines paper type and paper weight based on paper information set for the job, not based on paper actually loaded in the tray.
  - The printer determines the number of sheets per job based on job information, and thus, when multifeeds occur, stapling will be performed even if the number of sheets being fed exceeds the limit. However, this can cause staple faults.

# 7.2 Output Paper

# **CAUTION**

- Never touch the paper output area of the Finisher during operation. It may cause injuries.
- Waste staples may come out with output paper. Be careful not to get injured by the staples.
- Do not staple punched holes of paper. Sharp points of a staple may cause injuries.

## 7.2.1 Output Trays

**Refer** Which output tray to be used is specified on your Print Server. For detailed information on how to regard the method of specification, refer to customer documentation supplied with Print Servers.

#### **Output Tray**

Unnecessary sheets purged by Purge function are ejected to the output tray.

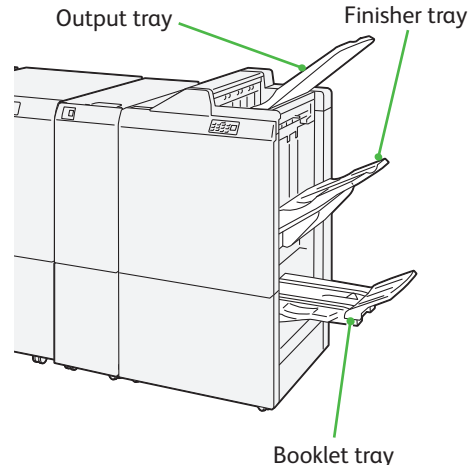

**Refer** For detailed information about the Purge function, refer to "2.2 Output Paper" in the *Printer Unit Manual*.

#### Angle Change

If output sheets tend to not fully be ejected and this causes Paper Full to be detected frequently, you need to change the tray angle.

Especially, you will need to change the angle of the tray by changing its position as shown in B when using the following paper types, that tend to cause Paper Full:

- Light-weight (106 g/m<sup>2</sup> or lighter) coated paper
- Coated paper whose long edges are 364 mm or longer
- Long paper

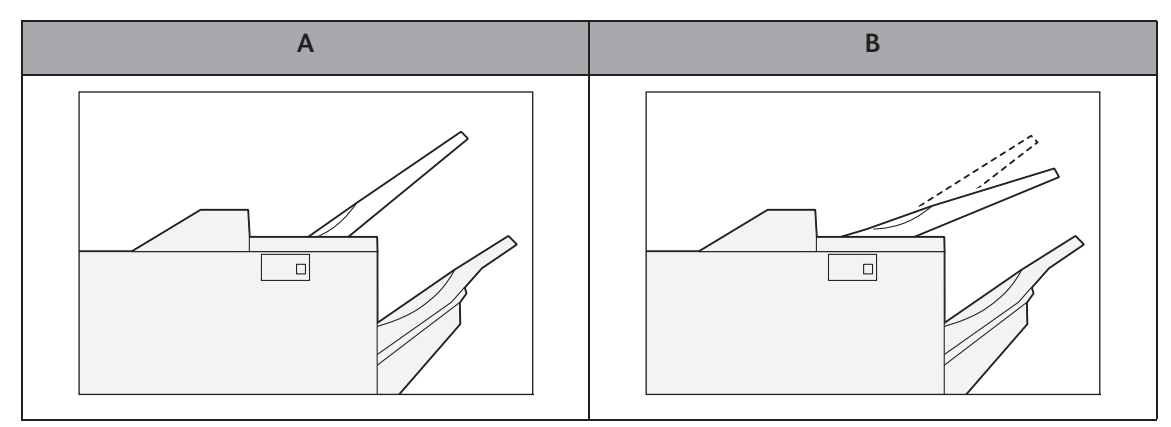

Pull out Output Tray from the lower seating (A) by pulling it rightward, and then insert the clutches at the lead edge of the tray into upper seating (B).

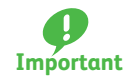

In normal use, Output Tray should always be seated at the lower seating.

If you keep using it at the upper seating, it may cause, for example, output sheets stacked on Output Tray to fall or output sheets delivered to Finisher Tray to be jammed.

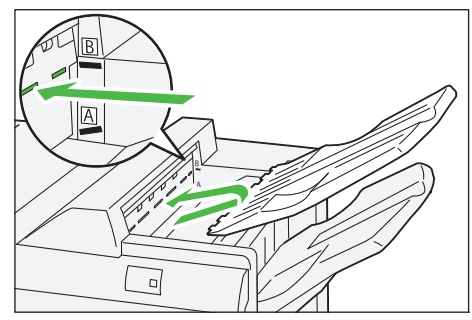

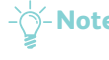

-Note If sheets are curled, changing the angle would have no effect.

### **Finisher Tray**

Side Stitch jobs can be delivered to this tray only.

Note Delivering 2,000 or more sheets with excessive down curl to this tray may result in the stack of output sheets being unpiled.

In this case, you need to set the curl correction level to "the lowest" on the Interface Decurler Module, and to "downward" on the Inserter.

#### **Booklet Tray**

the booklet tray is attached to SquareFold Trimmer.

Saddle Stitch / Bi-Fold jobs can be delivered to this tray only.

#### If sheets are curled

- Printing on A5 paper with up curl may cause paper jams. In this case, you need to set the curl correction level to "the highest" on the Interface Decurler Module, and to "upward" on the Inserter.
- Printing on heavyweight paper with down curl may cause paper jams. In this case, you need to set the curl correction level to "the lowest" on the Interface Decurler Module, and to "downward" on the Inserter.
- Printing on paper weighing 157 g/m<sup>2</sup> or heavier with up curl may cause paper jams. In this case, you need to set the curl correction level to "the highest" on the Interface Decurler Module, and to "upward" on the Inserter.

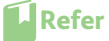

For information about the Curl Correction, refer to "2.2 Curl Correction" (p.19).

# 7.2.2 Control Buttons

### **Booklet Output Button**

Press this button to move delivered booklets to a place where they can be removed.

- **Note** If SquareFold Trimmer is installed, pressing this button moves delivered booklets to the position where to remove from the booklet tray installed on SquareFold Trimmer.

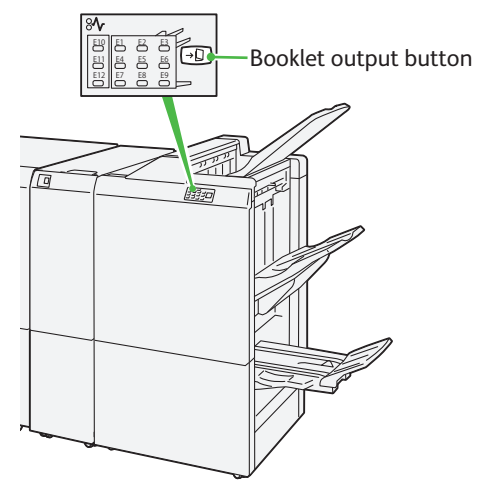

# 7.3 Staple Cartridge

# 7.3.1 Replacing the Cartridge

The message appears on the Error Message area telling you that it is time to replace the cartridge. When the message appears, please replace the cartridge.

Using the Staple Cartridge not recommended by Fuji Xerox may affect print quality or performance provided by the Finisher. Use the Staple Cartridge that Fuji Xerox recommends for the Finisher.

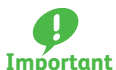

After replacing the cartridge, be sure to close the cover. Leaving the cover open will not be able to continue to print jobs.

### **Staple Cartridge for Side Stitch**

| Type of supply  | Product code | Quantity / box                                                  |
|-----------------|--------------|-----------------------------------------------------------------|
| Staples Type XF | CWAA0677     | 5,000 staples x 4 sets, Staple Waste container x 1 unit / 1 box |

# 1. Make sure the printer has stopped operations, and then open the cover of the Finisher.

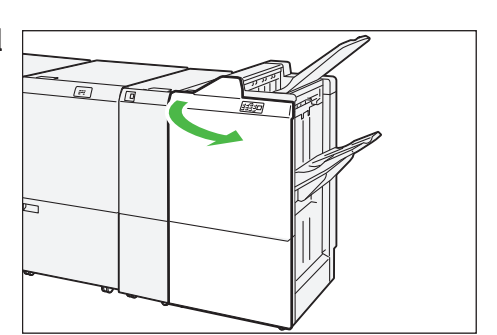

2. Pull out "R1".

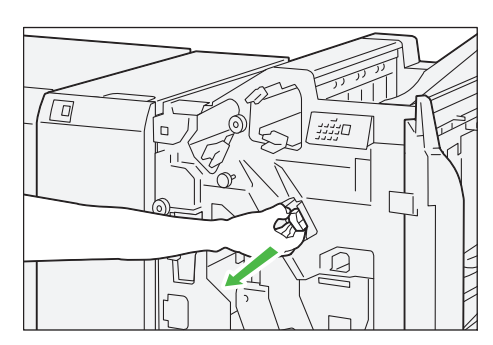

3. Holding the staple cartridge at the position indicated by the arrow, remove it from the unit.

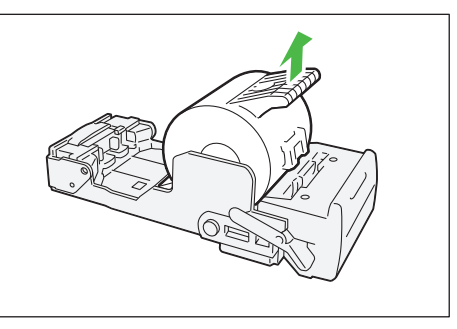

4. Insert a new staple cartridge into the unit.

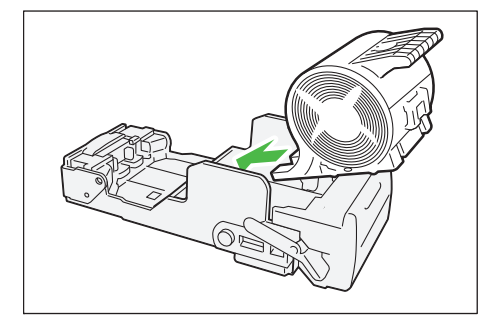

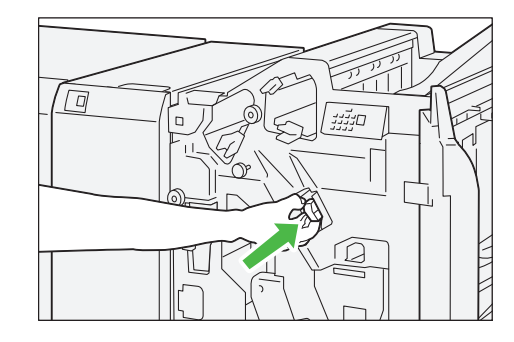

5. Insert the unit to its original position.

6. Close the cover.

### Staple Cartridge for Saddle Stitch

| Type of supply           | Product code | Quantity / box                 |  |
|--------------------------|--------------|--------------------------------|--|
| Staples Type XE CWAA0856 |              | 5,000 staples x 2 sets / 1 box |  |

1. Make sure the printer has stopped operations, and then open the right cover of the Finisher.

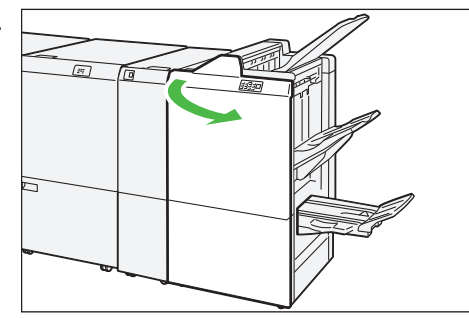

2. Pull out the Saddle Stitch Unit "3" toward you until it stops.

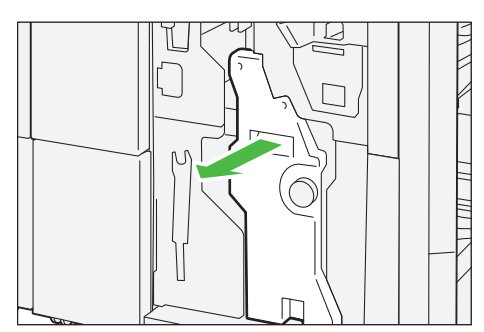

**3.** While holding the tabs on the staple cartridge, pull out the cartridge to remove it.

Note There are two booklet staple cartridges provided. Check the message to see which cartridge should be replaced.

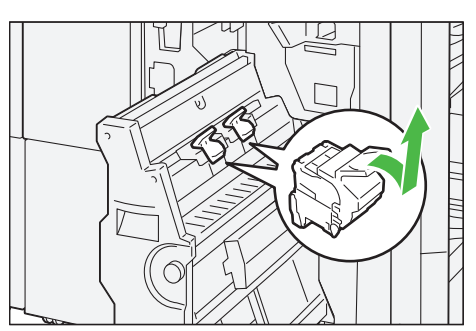

4. While holding the tabs on the new staple cartridge, push in the cartridge until it seats.

-Note Make sure that the A marks are aligned.

5. Push the Saddle Stitch Unit "3" gently into the 

machine until it stops.

#### 7.3.2 **Staple Faults**

6. Close the cover.

Follow the procedures on the following pages when printed sheets are not stapled or staples are bent. Contact your local Fuji Xerox representative if the problem persists after you have tried the following solutions.

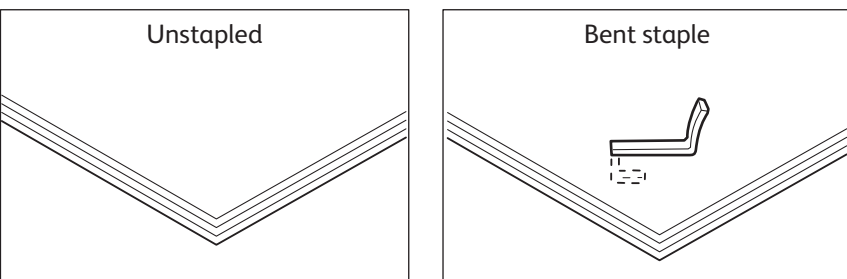

If printed sheets are stapled as shown in the figures below, contact your local Fuji Xerox representative.

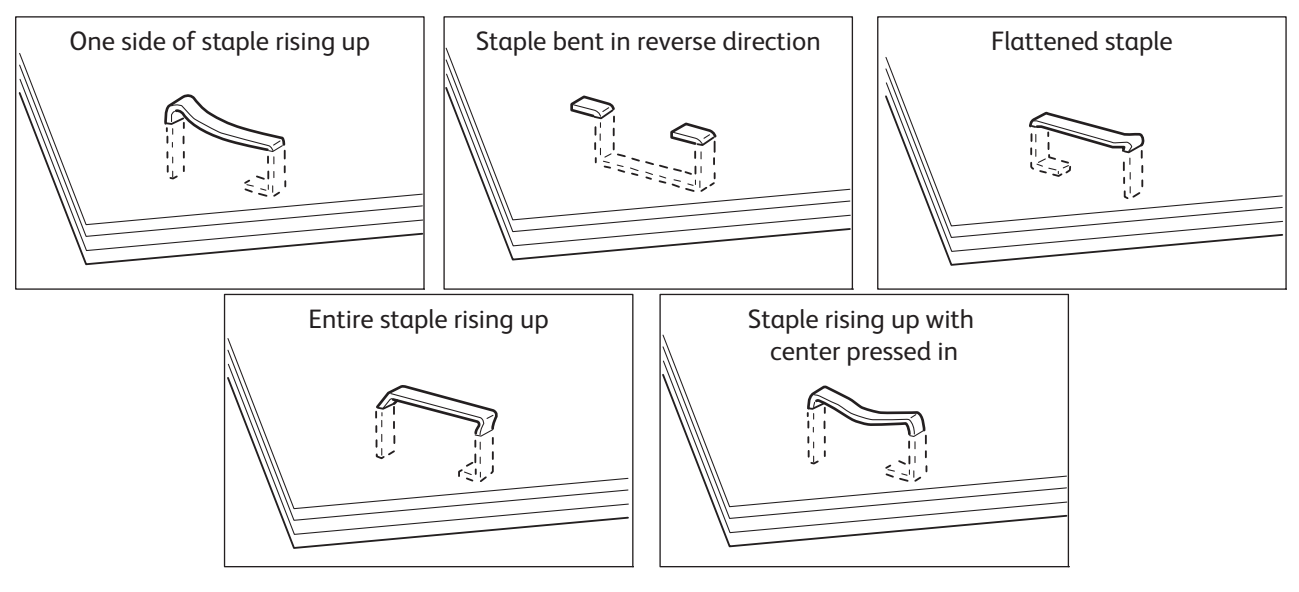

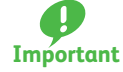

- Depending on the type of paper being stapled, the stapled nails may be bent. If the bent nails are stuck inside the machine, they may eventually cause paper jams.
- When you open the cover of the staple cartridge, remove any bent staple. Otherwise it may cause staple jams. Use the cover of the staple cartridge only when removing jammed staples.

### **Staple Cartridge for Side Stitch**

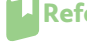

Refer If the staple cartridge happened to come off the holder, refer to "7.3.3 Re-inserting the Staple Cartridge" (p.72) for solutions.

1. Make sure the printer has stopped operations, and then open the cover of the Finisher.

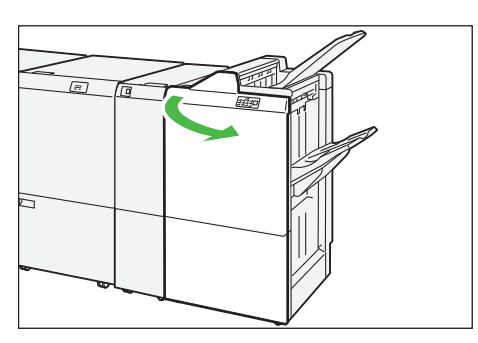

2. Pull out "R1".

- **Note** After removing the staple cartridge, check the inside of the Finisher for any remaining staples.

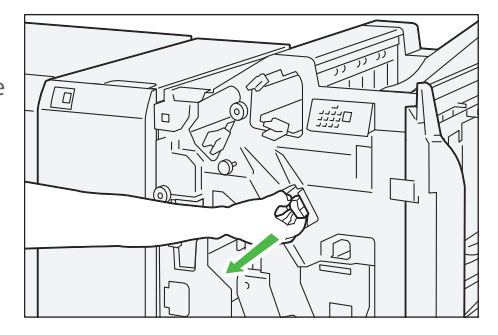

3. Open the unit cover, and remove jammed staples as shown in the figure.

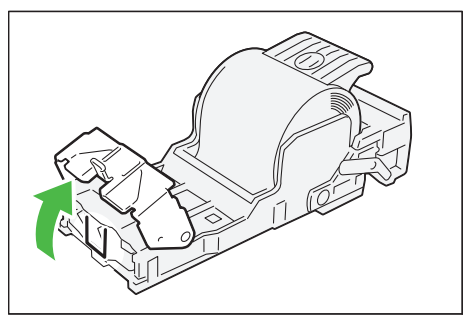

# **CAUTION**

Be careful not to get injured when removing jammed staples.

**4**. Insert the unit to its original position.

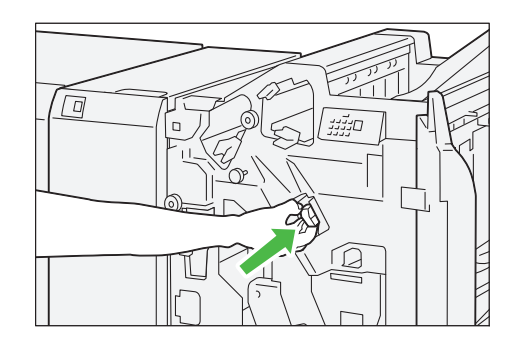

### **5**. Close the cover.

If you cannot remove the staples by performing the above procedures, contact your local Fuji Xerox representative.

### Staple Cartridge for Saddle Stitch

- 1. Make sure the printer has stopped operations, and then open the cover of the Finisher.
- 2. Pull out the Saddle Stitch Unit "3" toward you until it stops.

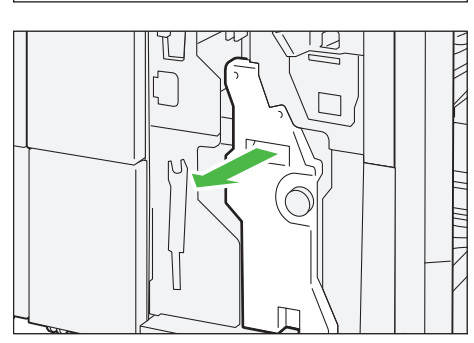

- **3.** While holding the tabs on the staple cartridge, pull out the cartridge to remove it.
- **4**. Remove jammed staples as shown in the figure.

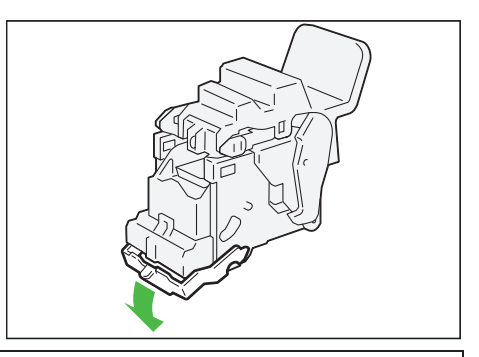

# **CAUTION**

Be careful not to get injured when removing jammed staples.

5. While holding the tabs on the staple cartridge, push in the cartridge until it seats.

-Note Make sure that the  $\blacktriangle$  marks are aligned.

6. Push the Saddle Stitch Unit "3" gently into the machine until it stops.

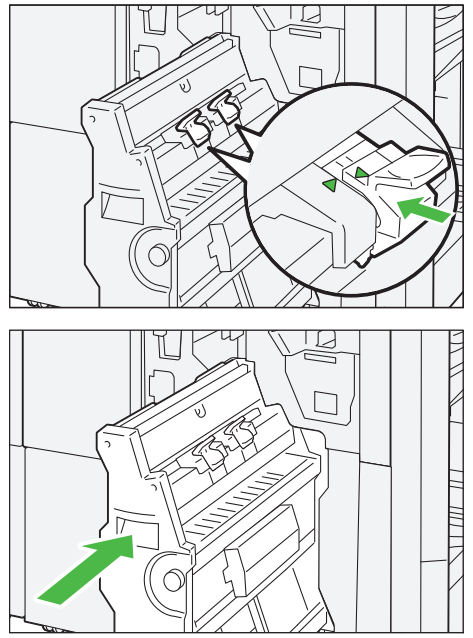

#### 7. Close the cover.

If you cannot remove the staples by performing the above procedures, contact your local Fuji Xerox representative.

#### 7.3.3 Re-inserting the Staple Cartridge

If a staple cartridge has been inserted incorrectly or removed accidentally, perform the following procedures to re-insert the staple cartridge into the cartridge unit.

 $-\dot{0}$ -Note Use the same procedure when a staple cartridge has been detached from the unit.

**1.** Open the staple cartridge cover as shown in the figure, and remove any bent or jammed staples.

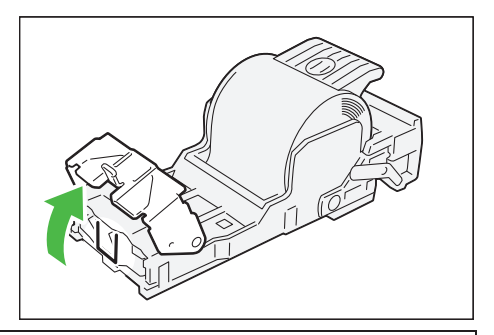

# **CAUTION**

Be careful not to get injured when removing staples.

#### 2. Locate the lever on the back of the unit.

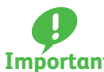

When moving the lever, be careful not to hurt your Important fingers and nails.

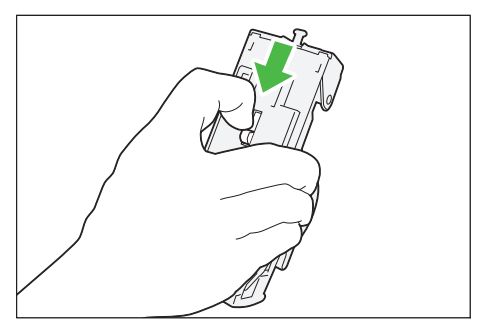
3. Turn the unit upside while holding the lever, and then take out the staple cartridge from the unit.

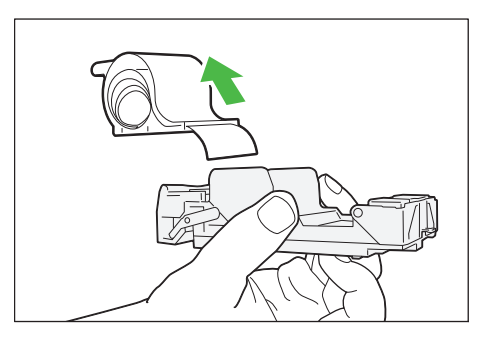

**4.** Tear the outside staples along the line as shown in the figure.

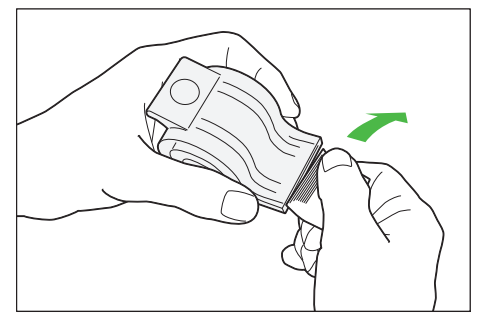

# **A**CAUTION

When tearing staples, be careful not to hurt your fingers.

5. Insert the staple cartridge into the unit.

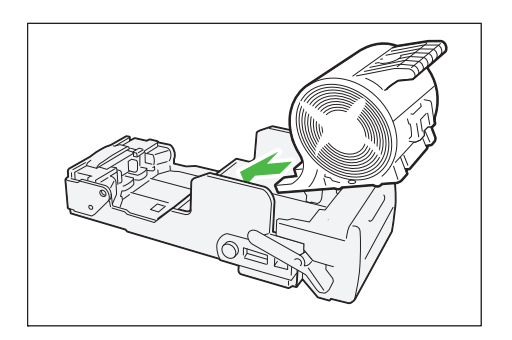

# 7.4 Waste Container

## 7.4.1 Staple Waste Container

The message appears on the Error Message area telling you that the Staple Waste Container is full. When the message appears, please replace the Staple Waste Container.

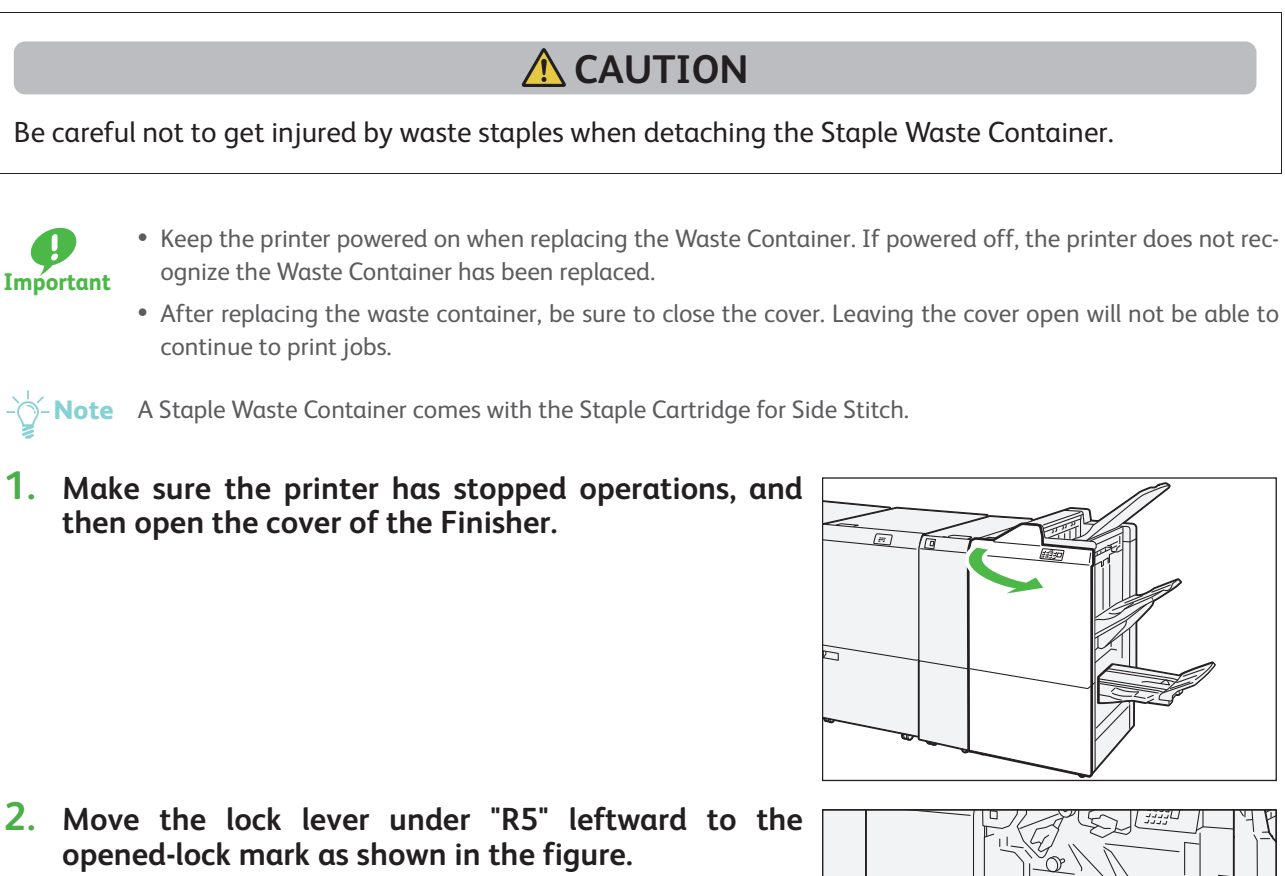

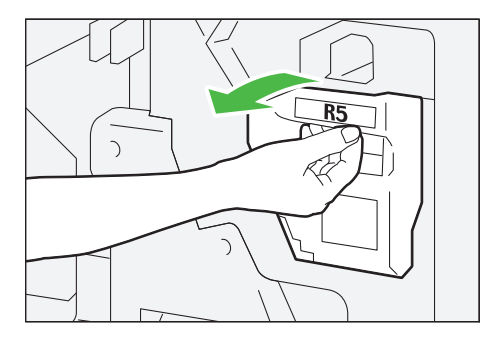

**3.** Pull out "R5".

**4.** Put the used Staple Waste Container into the supplied plastic bag.

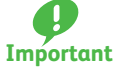

nt Staple Waste Containers no longer needed have to be disposed of properly. Do not disassemble the containers and return them to your local Fuji Xerox representative.

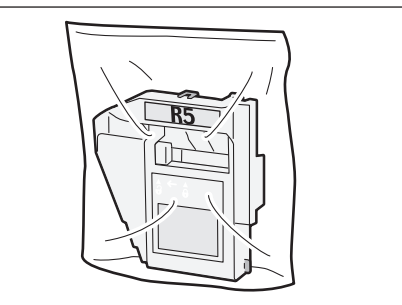

5. Insert the new Staple Waste Container from the lower end into its original position.

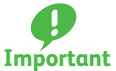

To prevent injury, do not put your fingers on top of the container.

- 6. Move the lock lever under "R5" rightward to the closed-lock mark as shown in the figure.

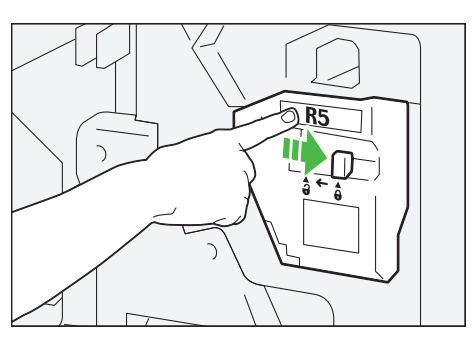

7. Close the cover.

## 7.4.2 Hole Punch Waste Container

The message appears on the Error Message area telling you that the Waste Container is full. When the message appears, please dispose of the paper scraps.

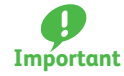

• Keep the printer powered on when disposing of the waste. If powered off, the printer does not recognize the container has been emptied.

- After disposing the waste, be sure to close the cover. Leaving the cover open will not be able to continue to print jobs.
- 1. Make sure the printer has stopped operations, and then open the cover of the Finisher.

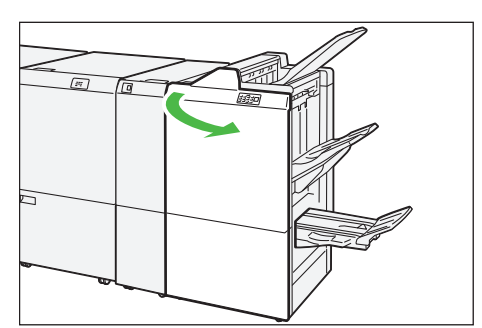

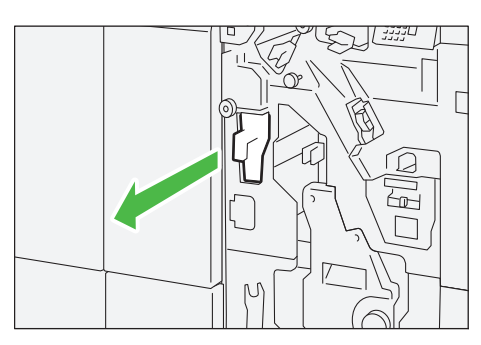

# 2. Pull out the "R4".

3. Discard all waste.

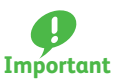

Be sure to dispose of it entirely. If some waste or scraps remain, the container will become full before the message appears again, causing machine malfunctions.

- 4. Return "R4" to its original position.
- **5.** Close the cover.

# 7.5 Paper Jams

If there is a paper jam, the printing will be canceled.

The Error Message area of the touch screen will show the affected area in red, along with the message. Also, the error lamp on the top of the machine will illuminate.

If the priority unit lamp is blinking, you must first clear the paper jam.

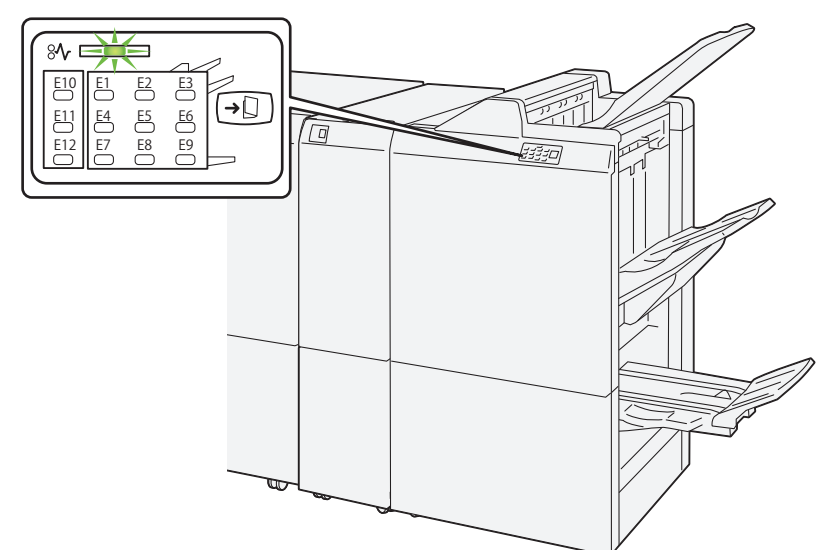

If there is a paper jam in the following area, tap the [Faults] and the [Faults] screen will appear, explaining how to remove jammed papers.

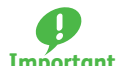

- Remove the paper only after you are sure the printer is no longer moving.
- **Important** After removing jammed papers, be sure to close the cover. If you do not close the cover, occur and you will be unable to continue with the job.

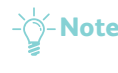

- **Note** Leave the power on and proceed to remove jammed papers.
  - If there is still paper remaining, the paper jam message will continue to display. Make sure that there is no jammed paper left and also no jams in other places.

Refer

fer For detailed information on how to regard the messages, refer to "1.2.1 Services Home" in the User Interface Manual.

## 7.5.1 Paper Jams in the Finisher

Follow the steps below to clear paper jams in the Finisher.

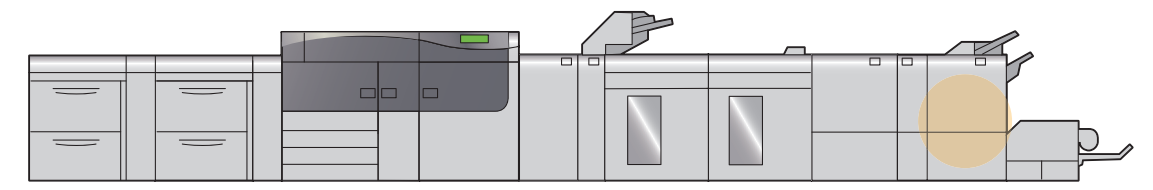

**1.** Open the cover of the Finisher.

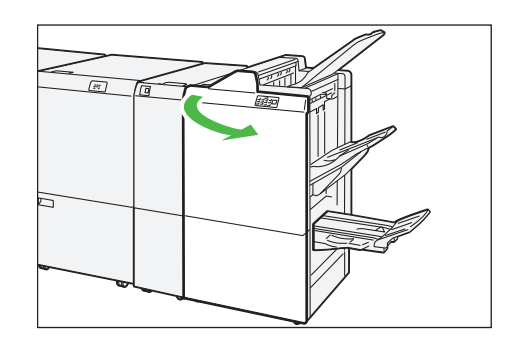

#### 2. Remove jammed papers.

| • When Lamp E1 is Lit | p.78 |
|-----------------------|------|
| • When Lamp E2 is Lit | p.79 |
| • When Lamp E3 is Lit | p.79 |
| • When Lamp E4 is Lit | p.80 |
| • When Lamp E5 is Lit | p.80 |
| • When Lamp E6 is Lit | p.80 |

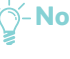

- Note Solutions differ depending on where the paper jam occurs. Confirm the jammed area in the Error Message area. The code (E) on the upper-left part of the message indicates which error lamp on the top of the

machine is illuminating.

**Refer** If the jammed long paper is lying across more than one unit, refer to "3.3.4 Long Paper Jam" in the Printer Unit Manual.

#### When Lamp E1 is Lit

- (1) Open lever "1a" to the left (1) and remove jammed papers (2).

**Note** Grasp the leading edge of the jammed sheet, and pull out the sheet to remove it.

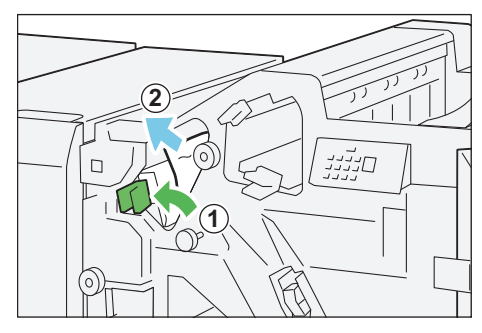

(2) If you have difficulty in removing jammed papers, turn knob "1b" clockwise (1) and remove jammed papers (2).

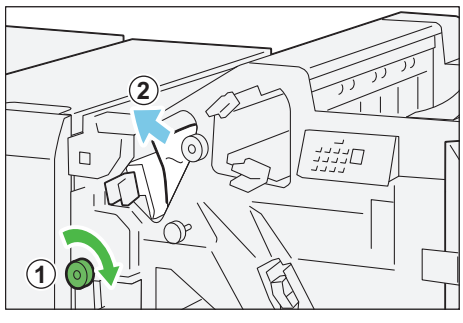

(3) Return lever "1a" to its original position.

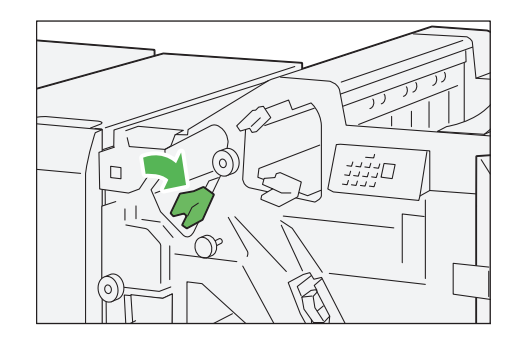

#### When Lamp E2 is Lit

(1) Open lever "1c" to the right (①) and turn knob "1e" clockwise (②). Remove jammed papers (③).

- **Note** The jammed paper may be hidden behind the upper covering.

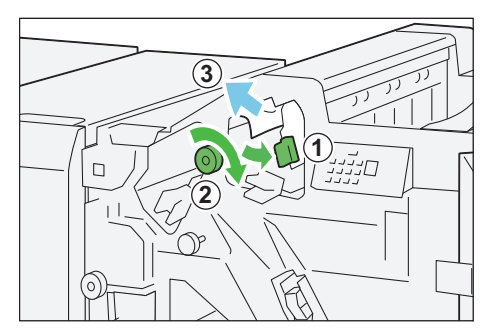

(2) Return lever "1c" to its original position.

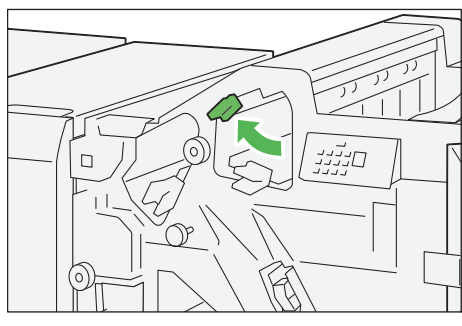

#### When Lamp E3 is Lit

(1) Pull jammed papers out of the output tray.

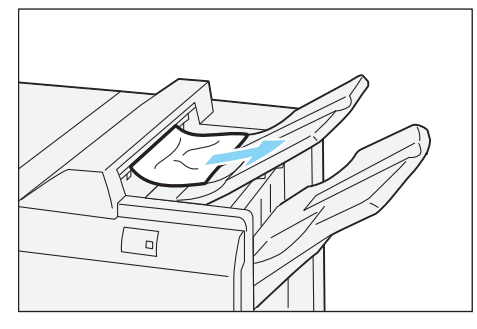

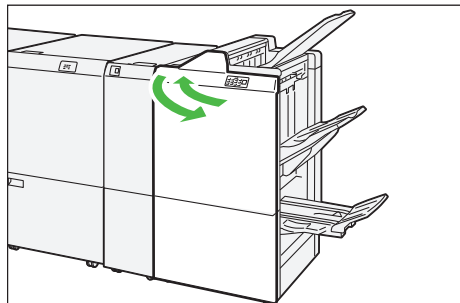

(2) Open and close the cover of the Finisher.

## When Lamp E4 is Lit

(1) Open lever "1d" to the right (①) and turn knob "1e" clockwise (②). Remove jammed papers (③).

(2) Return lever "1d" to its original position.

When Lamp E5 is Lit

1.0.0

- (1) Open lever "1d" to the right (1) and turn knob "1f" counterclockwise (2). Remove jammed papers (3).
- (2) Return lever "1d" to its original position.

#### When Lamp E6 is Lit

(1) Pull jammed paper out of the finisher tray.

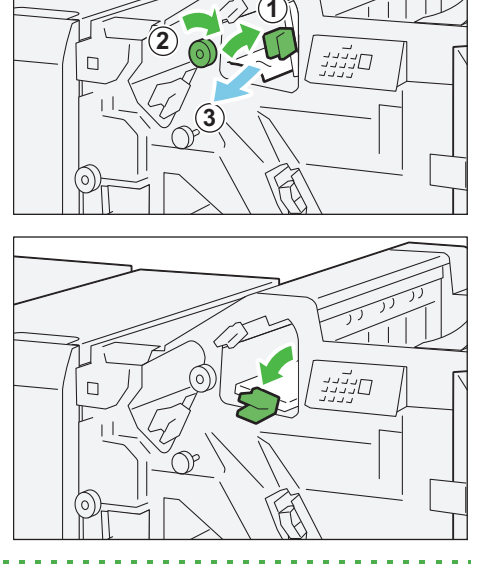

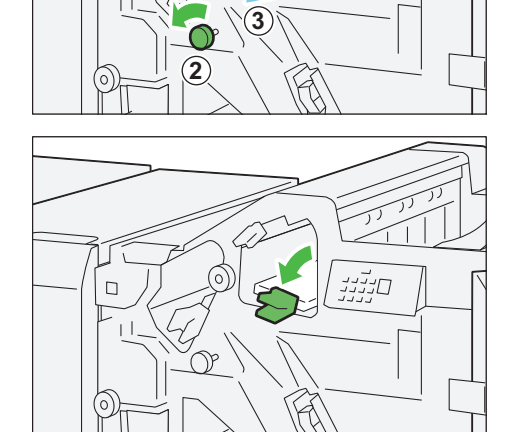

-(1)

סנינינ

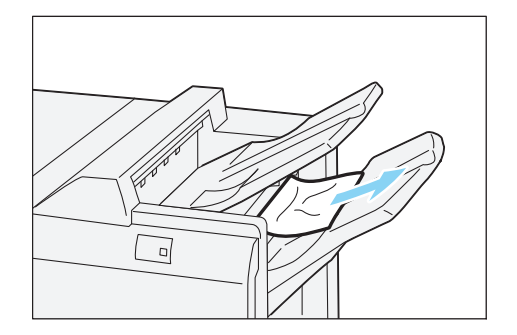

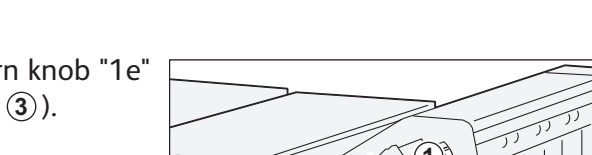

(2) Open and close the cover of the Finisher.

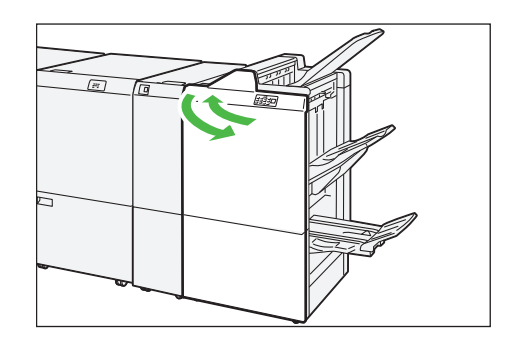

3. Close the cover.

4. Check the curl direction of jammed paper, and correct paper curl.

**Refer** For information about the Curl Correction, refer to "2.2 Curl Correction" (p.19).

#### 7.5.2 Paper Jams in the Saddle Stitch Unit

Follow the steps below to clear paper jams in the Saddle Stitch Unit.

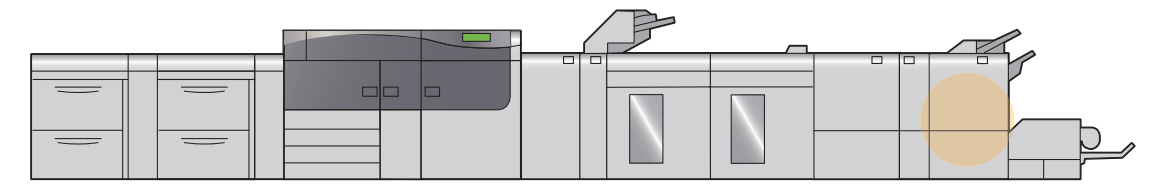

1. Open the cover of the Finisher.

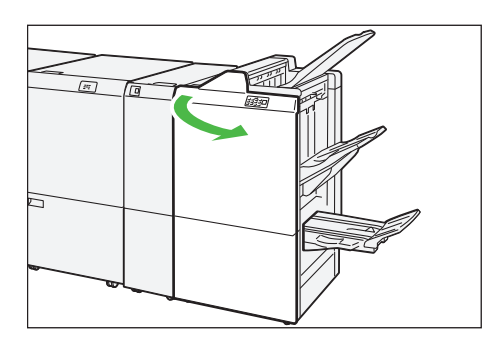

#### 2. Remove jammed papers.

|   | When Lamp E7 is Litp | .82  |
|---|----------------------|------|
| • | When Lamp E8 is Litp | .82  |
|   | When Lamp E9 is Lit  | 0.83 |

- Note Solutions differ depending on where the paper jam occurs. Confirm the jammed area in the Error Message area.

The code (E) on the upper-left part of the message indicates which error lamp on the top of the machine is illuminating.

#### When Lamp E7 is Lit

(p.84).

(1) Open lever "3a" to the left (1) and remove jammed papers (2).

- (2) If you have difficulty in removing jammed papers, pull out the Saddle Stitch Unit "3" (①) and remove jammed papers (2).
- (3) Return lever "3a" to its original position.

(4) Push the Saddle Stitch Unit "3" gently into the machine until it stops.

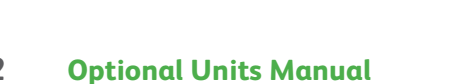

82

When Lamp E8 is Lit

unit.

stops.

Important

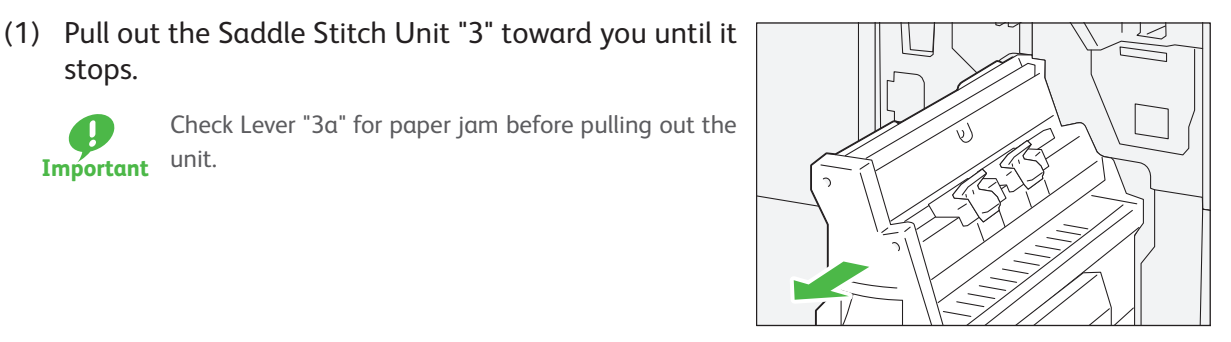

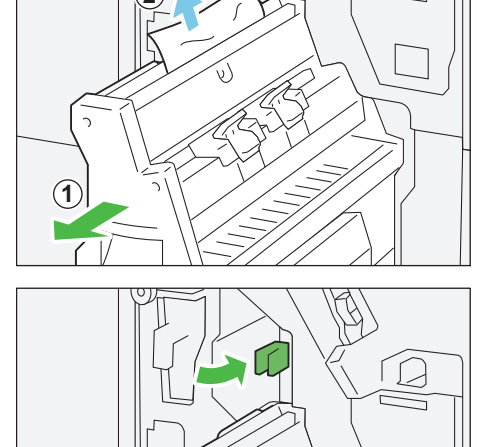

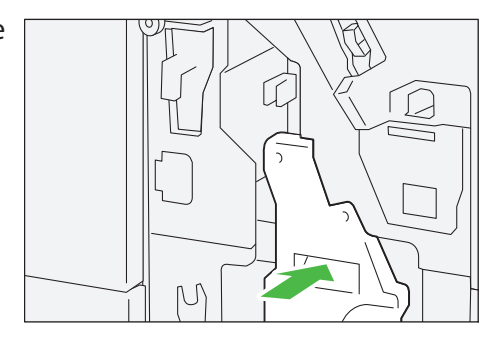

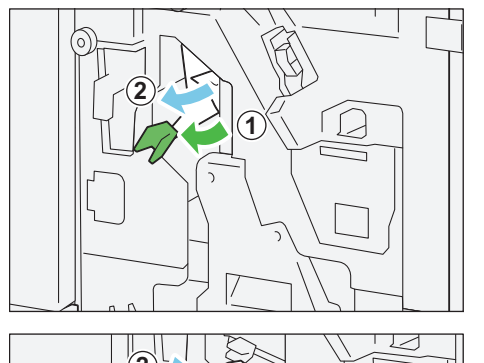

(2) Turn knob "3b" counterclockwise (1) and remove jammed papers (2).

(3) Push the Saddle Stitch Unit "3" gently into the machine until it stops.

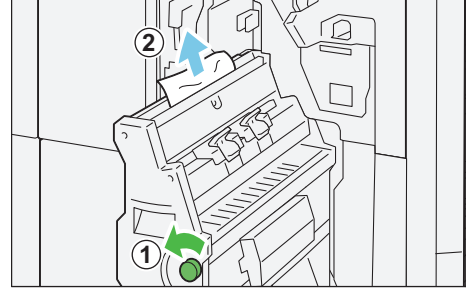

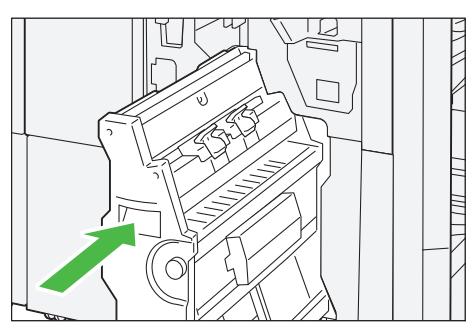

#### When Lamp E9 is Lit

Turn knob "3b" clockwise (1) and remove jammed papers from the booklet tray exhaust (2).

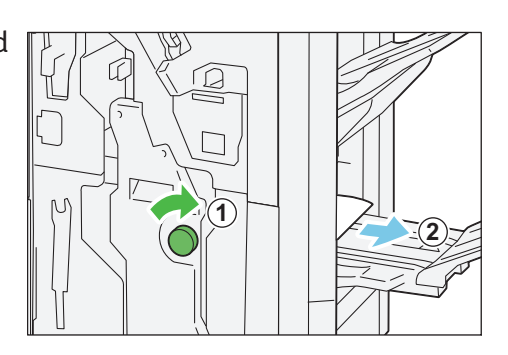

.......

**3.** Close the cover.

1.0

4. Check the curl direction of jammed paper, and correct paper curl.

**Refer** For information about the Curl Correction, refer to "2.2 Curl Correction" (p.19).

## 7.5.3 Paper Jams in the Paper Feeding Unit

Follow the steps below to clear paper jams in the paper feeding unit. Paper jams in this area can occur only when Finishing Transport is installed.

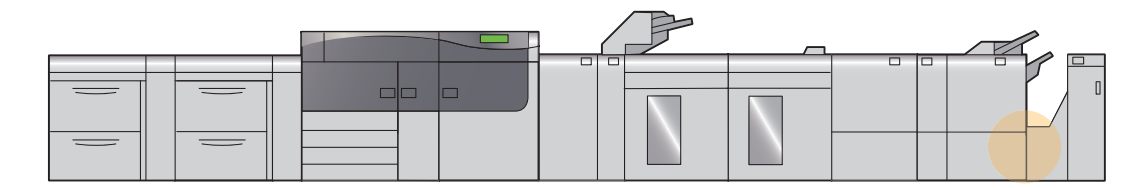

1. Open the cover of the Finisher.

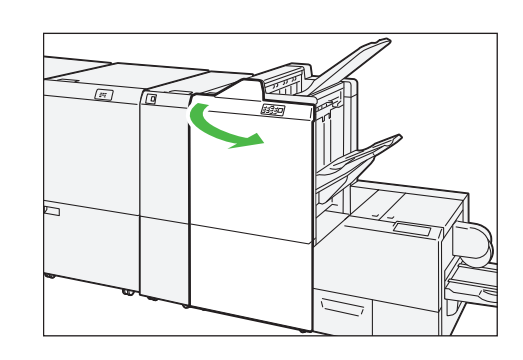

#### 2. Remove jammed papers.

# When Lamp E7 is Lit

(1) Open lever "3a" to the left (1) and lever "3b" to the left (2).

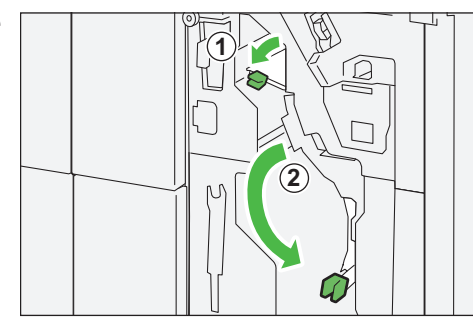

(2) Turn knob "1b" clockwise (1) and remove jammed papers (2).

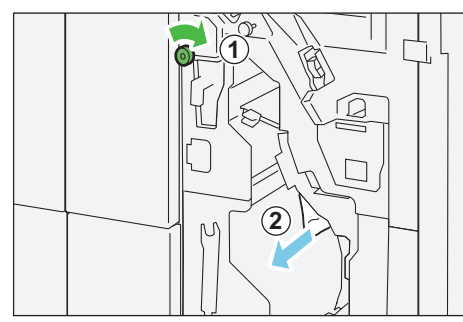

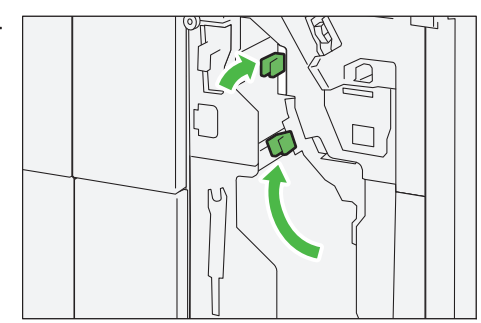

. . . . . . .

(3) Return levers "3a" and lever "3b" to their original positions.

3. Close the cover.

1.0

# Chapter 8 SquareFold Trimmer

| 8.1 | Machine Components                               | 85 |
|-----|--------------------------------------------------|----|
| 8.2 | Output Paper                                     |    |
|     | 8.2.1 Output Trays                               |    |
|     | 8.2.2 Spine-flattener Strength Adjustment Button |    |
| 8.3 | Trimmer Waste Container                          |    |
| 8.4 | Paper Jams                                       |    |
|     | -                                                |    |

# 8.1 Machine Components

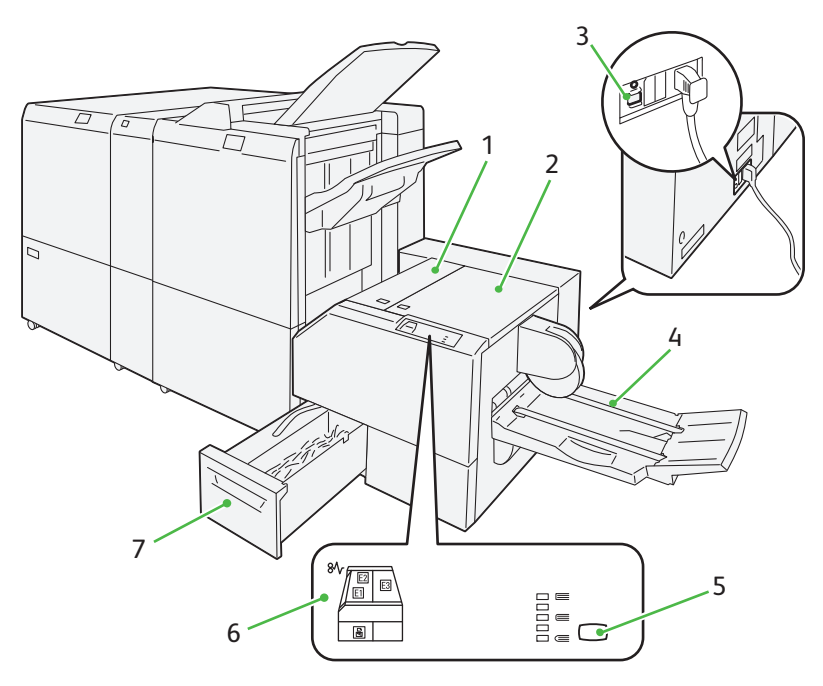

| No. | Component                                     | Description                                                                           |
|-----|-----------------------------------------------|---------------------------------------------------------------------------------------|
| 1   | Left side cover                               | Open this cover to clear paper jams.                                                  |
| 2   | Right side cover                              | Open this cover to clear paper jams.                                                  |
| 3   | Circuit breaker switch<br>(back side)         | Automatically shuts off electricity in the event of fault current or a short circuit. |
| 4   | Booklet tray                                  | Receives output sheets.                                                               |
| 5   | Spine-flattener strength<br>adjustment button | Press this button to adjust the thickness of printed booklets.                        |
| 6   | Error lamp                                    | Illuminates when a paper jam occurs.                                                  |
| 7   | Trimmer Waste Container                       | Collects waste from the trimmer.                                                      |

#### **Circuit Breaker Switch**

If the machine will be moved or unused for an extended period of time, turn off the switch by pressing.

-Note When fault current is detected, the circuit breaker is automatically turned off to discontinue the electrical flow. Do not touch the breakers under normal condition. For information on fault current, refer to the Safety Notes.

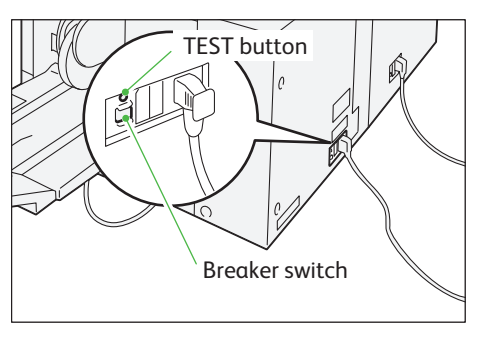

## Specifications

| Item                       |                                                                                     |                                                                           | Specification     | 1                        |
|----------------------------|-------------------------------------------------------------------------------------|---------------------------------------------------------------------------|-------------------|--------------------------|
| Trim / square fold         | Paper size                                                                          | Size and weight comply with the Booklet Tray attached to Finisher D6 with |                   |                          |
|                            | Paper weight                                                                        | Booklet Maker.                                                            |                   |                          |
|                            | Capacity                                                                            | Trim                                                                      | Saddle Stitch     | 30 sheets                |
|                            |                                                                                     |                                                                           | Bi-Fold           | 5 sheets                 |
|                            |                                                                                     | Square Fold                                                               | Saddle Stitch     | 30 sheets                |
|                            | lues are based (                                                                    | on Colotech+90.                                                           |                   |                          |
| <ul> <li>Square</li> </ul> | back binding is                                                                     | s not supported for Bi-Fol                                                | d or Saddle Stitc | h of less than 5 sheets. |
| Trimming size              | 2 - 20 mm                                                                           |                                                                           |                   |                          |
| Booklet tray capacity      | One set = 15 b                                                                      | pind and above                                                            |                   | 20 sets                  |
|                            | One set = 16 b                                                                      | pind and below                                                            |                   | 15 sets                  |
| -🍟- <b>Note</b> The value  | $-\dot{\phi}$ -Note The values are based on a paper less than 80 g/m <sup>2</sup> . |                                                                           |                   |                          |
| Power supply               | Power supply                                                                        | 100 - 240 V AC±10%                                                        | 100 V             | 0.8 A, 50 Hz or 60 Hz    |
| Power consumption          |                                                                                     |                                                                           | 240 V             | 0.4 A, 50 Hz or 60 Hz    |
|                            | Peak                                                                                |                                                                           | 100 V             | 80 W                     |
|                            |                                                                                     |                                                                           | 240 V             | 96 W                     |
| Dimensions                 | Width 1,066 x                                                                       | Depth 725 x Height 55                                                     | 2 mm (when att    | ached to the machine)    |
| Weight                     | 100 kg                                                                              |                                                                           |                   |                          |

# 8.2 Output Paper

## 8.2.1 Output Trays

#### **Output Tray**

Unnecessary sheets purged by Purge function are ejected to the output tray of the Finisher.

#### **Booklet Tray**

Saddle Stitch / Bi-Fold and/or Trim / square fold jobs can be delivered to this tray only.

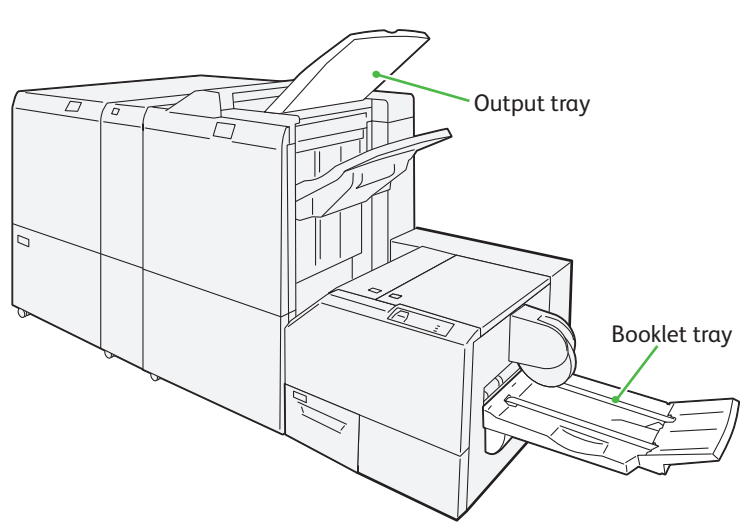

## 8.2.2 Spine-flattener Strength Adjustment Button

Press this button to adjust the thickness of printed booklets.

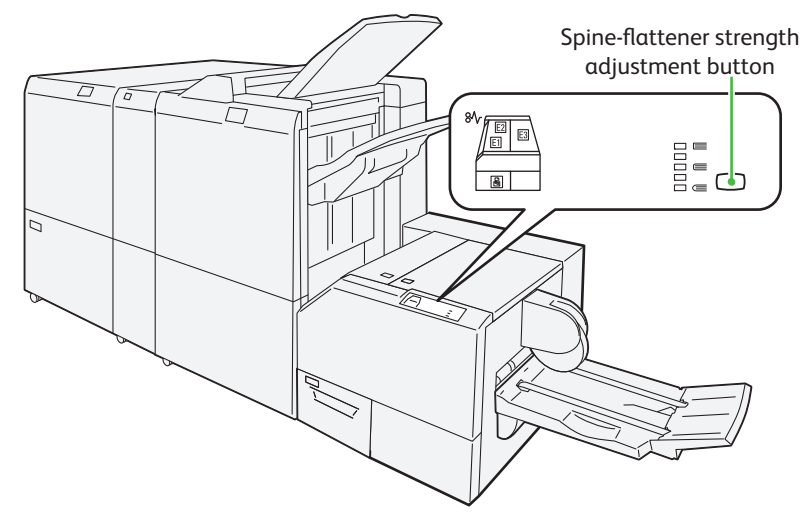

#### Modes and Functions of the Spine-flattener Strength Adjustment

Pressing the button changes spine-flattener strength levels as follows.

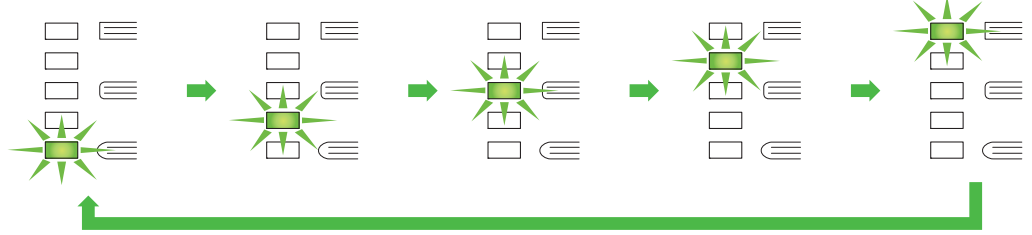

The adjustment level is indicated by the lamp, with the top being the highest.

# 8.3 Trimmer Waste Container

The message appears on the Error Message area telling you that the Waste Container is full. When the message appears, please dispose of the paper scraps.

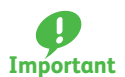

Keep the printer powered on when disposing of the waste. If powered off, the printer does not recognize the container has been emptied.

1. Make sure that the printer has stopped operations, and pull out the Waste Container slowly.

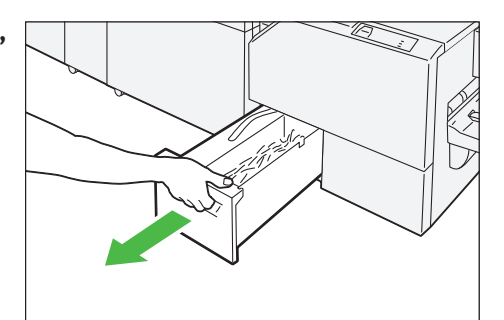

- 2. Holding the belt on the Waste Container, pull out the container with both hands.
- **3.** Discard all waste.

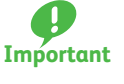

Be sure to dispose of it entirely. If some waste or scraps remain, the container will become full before the message appears again, causing machine malfunctions.

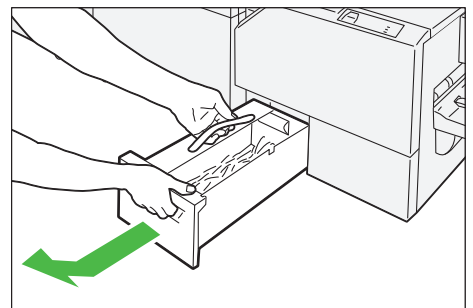

**4.** Return the Waste Container to its original position.

# 8.4 Paper Jams

If there is a paper jam, the printing will be canceled.

The Error Message area of the touch screen will show the affected area in red, along with the message. Also, the error lamp on the top of the machine will illuminate.

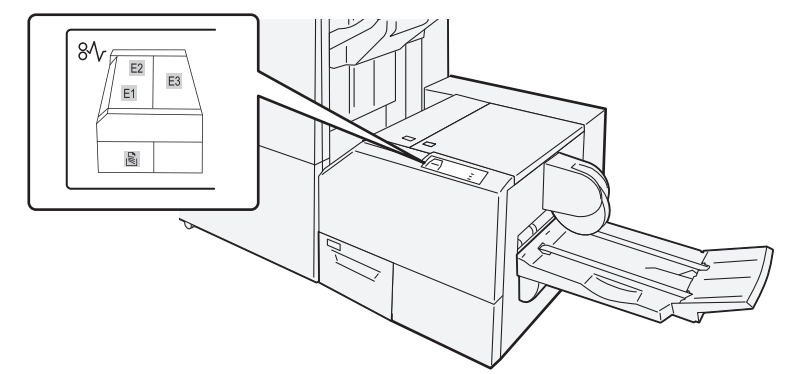

If there is a paper jam in the following area, tap the [Faults] and the [Faults] screen will appear, explaining how to remove jammed papers.

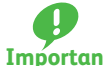

- Remove the paper only after you are sure the printer is no longer moving.
- Important After removing jammed papers, be sure to close the cover. Leaving the cover open will not be able to continue to print jobs.
- - Note Leave the power on and proceed to remove jammed papers.
    - If there is still paper remaining, the paper jam message will continue to display. Make sure that there is no jammed paper left and also no jams in other places.

For detailed information on how to regard the messages, refer to "1.2.1 Services Home" in the User Interface Refer Manual.

Follow the steps below to clear paper jams in the SquareFold Trimmer.

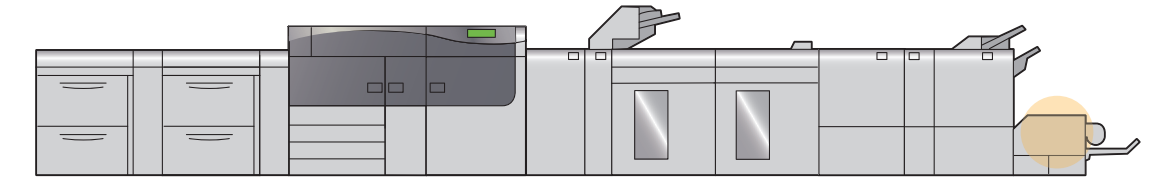

#### 1. Remove jammed papers.

- When Lamp E1 or E2 is Lit ......p.90

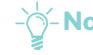

 -Note Solutions differ depending on where the paper jam occurs. Confirm the jammed area in the Error Message area.

The code (E) on the upper-left part of the message indicates which error lamp on the top of the machine is illuminating.

#### When Lamp E1 or E2 is Lit

(1) Press the button on the left side cover of the Square-Fold Trimmer to open it.

(2) Remove jammed papers.

(3) If you have difficulty in removing jammed papers, open the cover of the Finisher.

- (4) Turn knob "3b" clockwise and remove jammed papers.
- (5) Close the cover.

#### When Lamp E3 is Lit

(1) Press the button on the right side cover of the SquareFold Trimmer to open it.

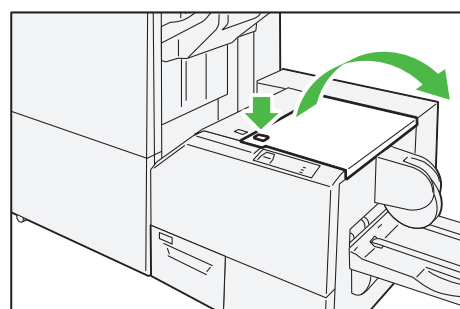

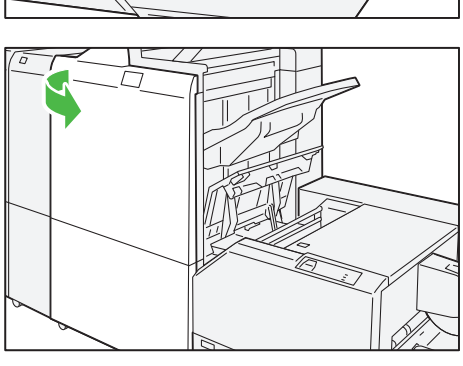

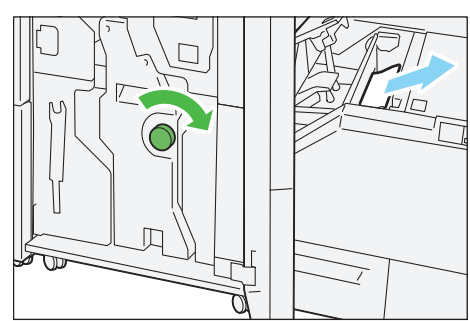

. . .

..........

. . .

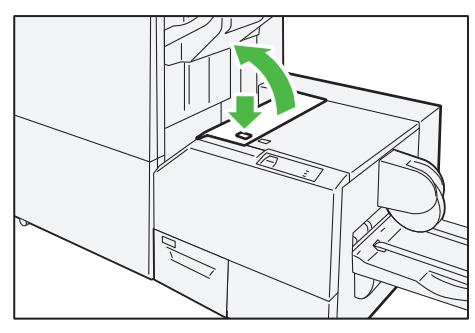

(2) Remove jammed papers.

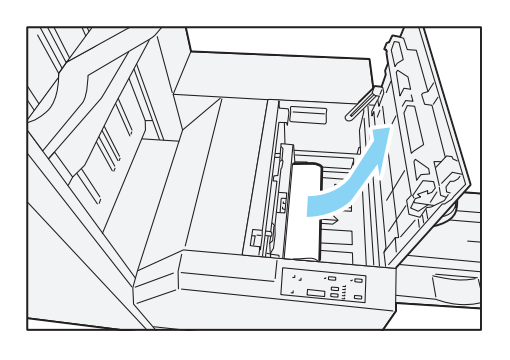

. . . .

(3) Close the cover.

# Chapter 9 Finishing Transport

| 9.1 | Machine Components | 92 |
|-----|--------------------|----|
| 9.2 | Paper Jams         | 93 |

# 9.1 Machine Components

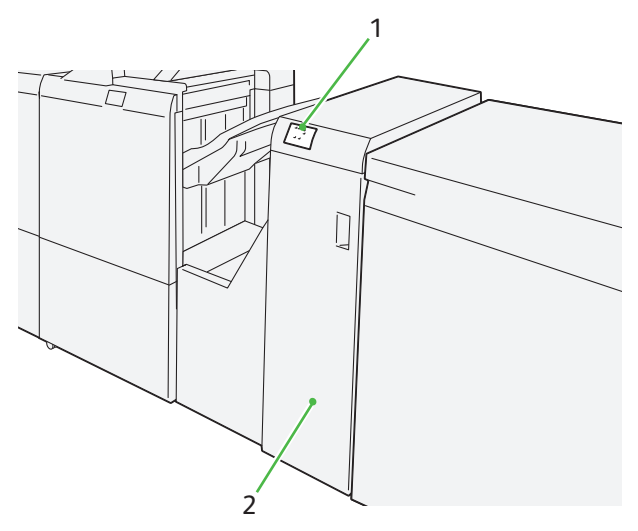

| No. | Component  | Description                          |
|-----|------------|--------------------------------------|
| 1   | Error lamp | Illuminates when a paper jam occurs. |
| 2   | Cover      | Open this cover to clear paper jams. |

-Note The Finishing Transport is required to connect the 3rd Vendor Finisher to the Finisher D6 Plus (note that the 3rd Vendor Finisher may be unavailable in some countries or regions).

**Refer** For details on the functions of your 3rd Vendor Finisher, refer to the manual supplied with the device.

#### **Specifications**

| Item              | Specification       |                      |       |                     |
|-------------------|---------------------|----------------------|-------|---------------------|
| Power supply      | Power supply        | 100 - 240 V AC±10 %  | 100 V | 5 A, 50 Hz or 60 Hz |
| Power consumption |                     |                      | 240 V | 2 A, 50 Hz or 60 Hz |
|                   | Peak                |                      | 100 V | 500 W               |
|                   |                     |                      | 240 V | 480 W               |
| Dimensions        | Width 593 x Depth 6 | 52 x Height 1,004 mm |       | ·                   |
| Weight            | 64.5 kg             |                      |       |                     |

# 9.2 Paper Jams

If there is a paper jam, the printing will be canceled.

The Error Message area of the touch screen will show the affected area in red, along with the message. Also, the error lamp on the top of the machine will illuminate.

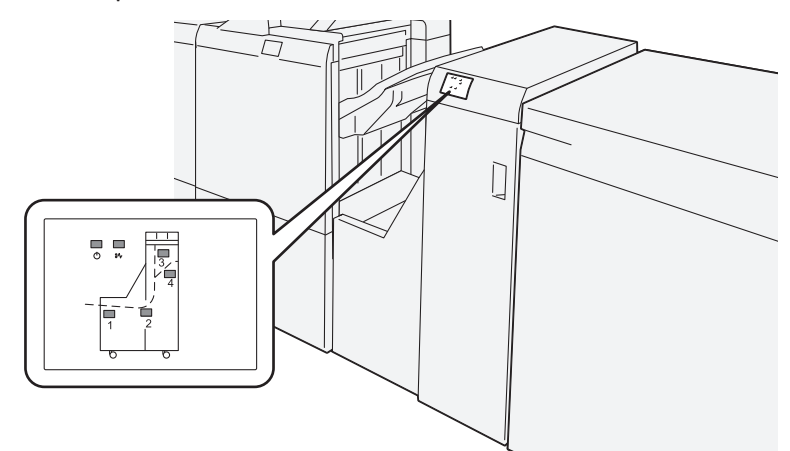

If there is a paper jam in the following area, tap the [Faults] and the [Faults] screen will appear, explaining how to remove jammed papers.

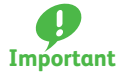

- Remove the paper only after you are sure the printer is no longer moving.
- **Important** After removing jammed papers, be sure to close the cover. Leaving the cover open will not be able to continue to print jobs.

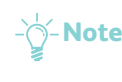

- -Note Leave the power on and proceed to remove jammed papers.
  - If there is still paper remaining, the paper jam message will continue to display. Make sure that there is no jammed paper left and also no jams in other places.

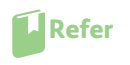

For detailed information on how to regard the messages, refer to "1.2.1 Services Home" in the User Interface Manual.

#### Follow the steps below to clear paper jams in the Finishing Transport.

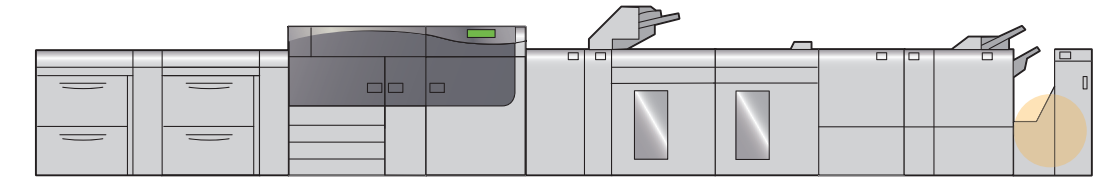

**1.** Open the cover of the Finishing Transport.

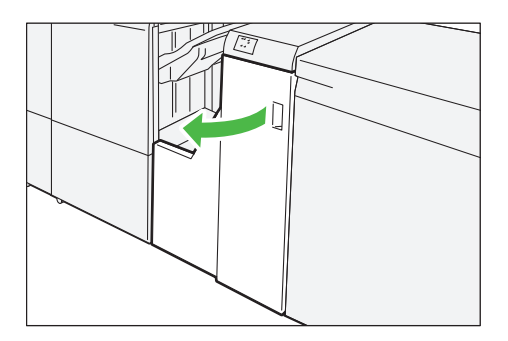

#### 2. Remove jammed papers.

- - Note Solutions differ depending on where the paper jam occurs. Check the error lamp on the top of the machine.
    - If you have difficulty in removing jammed papers, open the cover of the Finisher.

#### When Lamp 1 is Lit

(1) Open lever "1" downward and remove jammed papers.

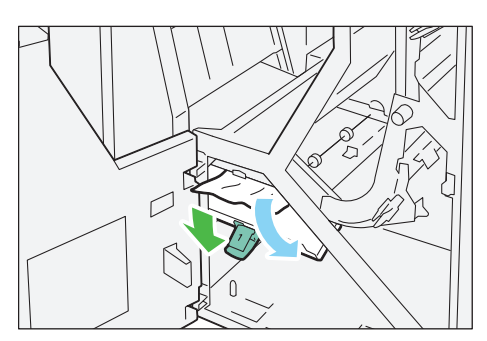

- (2) Return lever "1" to its original position.

# When Lamp 2 is Lit

Open lever "2" to the right (1) and turn the knob counterclockwise (2). Remove jammed papers.

(2) Return lever "2" to its original position.

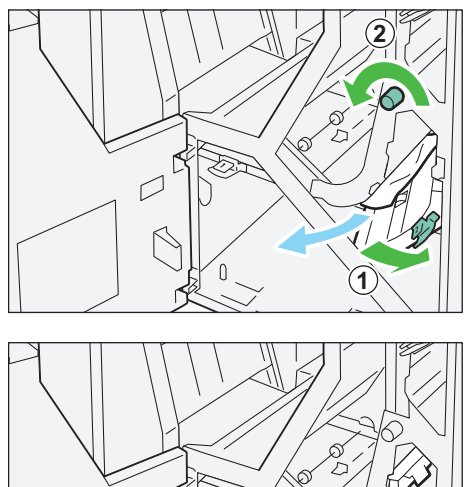

# When Lamp 3 is Lit

Open lever "3" to the left (1) and turn the knob clockwise (2). Remove jammed papers.

(2) Return lever "3" to its original position.

When Lamp 4 is Lit (1) Open lever "4" downward (1) and turn the knob

clockwise (2). Remove jammed papers.

(2) Return lever "4" to its original position.

. . .

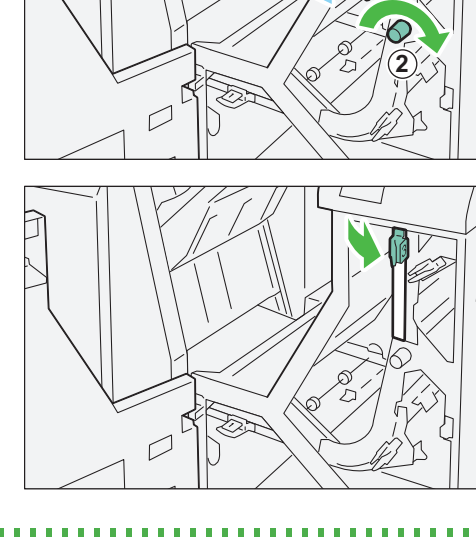

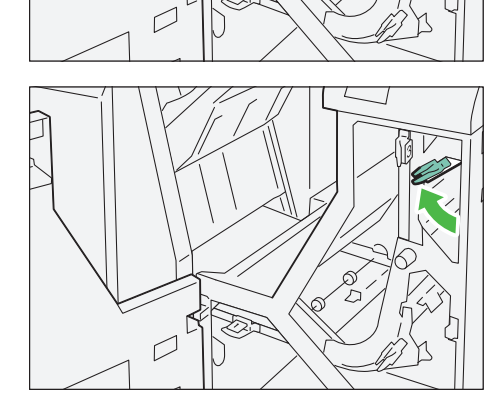

3. Close the cover.

# Index

## С

| Circuit Breaker Switch         |    |
|--------------------------------|----|
| 2nd High Capacity Feeder C1-DS | 11 |
| High Capacity Stacker          | 31 |
| SquareFold Trimmer             | 86 |
| Curl Correction                | 19 |

### L

| Loading Paper |      |
|---------------|------|
| Inserter      | . 25 |

## 0

| 0 | utput Tray (s)        |    |
|---|-----------------------|----|
|   | Finisher              | 64 |
|   | Folder Unit           | 54 |
|   | High Capacity Stacker | 32 |
|   | SquareFold Trimmer    | 87 |

#### Ρ

# Paper Jams122nd High Capacity Feeder C1-DS.12Crease/Two-sided Trimmer.44Finisher.77Finishing Transport.93Folder Unit.55High Capacity Stacker33Inserter.26Interface Decurler Module.21SquareFold Trimmer.89

# S

| Sp | pecifications                  |    |
|----|--------------------------------|----|
|    | 2nd High Capacity Feeder C1-DS | 11 |
|    | Crease/Two-sided Trimmer       | 41 |
|    | Finisher                       | 61 |
|    | Finishing Transport            | 92 |
|    | Folder Unit                    | 53 |
|    | High Capacity Stacker          | 31 |
|    | Inserter                       | 24 |
|    | Interface Decurler Module      | 18 |
|    | SquareFold Trimmer             | 86 |
| St | aple Cartridge                 | 67 |
| St | aple Waste Container           | 74 |
|    |                                |    |

## W

| Waste Container          |    |
|--------------------------|----|
| Crease/Two-sided Trimmer | 43 |
| Finisher                 | 74 |
| SquareFold Trimmer       | 88 |

## Versant 3100 Press Optional Units Manual

Author- Fuji Xerox Co., Ltd.Publisher- Fuji Xerox Co., Ltd.

Edition 1 - August 2016

ME6852E2-3